# MW9087 Series Card OTDR Operation Manual

## **11th Edition**

For safety and warning information, please read this manual before attempting to use the equipment. Keep this manual with the equipment.

# **ANRITSU CORPORATION**

# Safety Symbols

To prevent the risk of personal injury or loss related to equipment malfunction, Anritsu Corporation uses the following safety symbols to indicate safety-related information. Ensure that you clearly understand the meanings of the symbols BEFORE using the equipment. Some or all of the following symbols may be used on all Anritsu equipment. In addition, there may be other labels attached to products that are not shown in the diagrams in this manual.

## Symbols used in manual

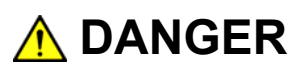

This indicates a very dangerous procedure that could result in serious injury or death if not performed properly.

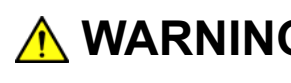

**WARNING** This indicates a hazardous procedure that could result in serious injury or death if not performed properly.

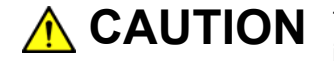

**CAUTION** This indicates a hazardous procedure or danger that could result in light-to-severe injury, or loss related to equipment malfunction, if proper precautions are not taken.

## Safety Symbols Used on Equipment and in Manual

The following safety symbols are used inside or on the equipment near operation locations to provide information about safety items and operation precautions. Ensure that you clearly understand the meanings of the symbols and take the necessary precautions BEFORE using the equipment.

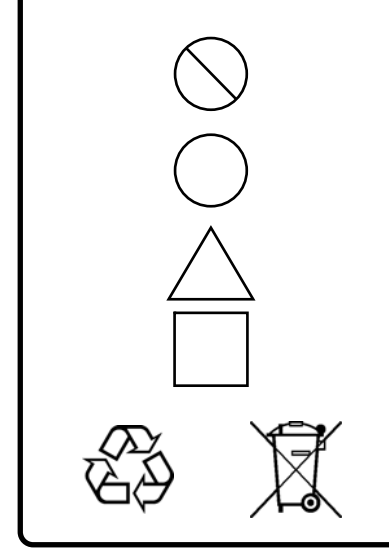

This indicates a prohibited operation. The prohibited operation is indicated symbolically in or near the barred circle.

This indicates an obligatory safety precaution. The obligatory operation is indicated symbolically in or near the circle.

This indicates a warning or caution. The contents are indicated symbolically in or near the triangle.

This indicates a note. The contents are described in the box.

These indicate that the marked part should be recycled.

MW9087 Series Card OTDR **Operation Manual** 

2 June 2011 (First Edition)

October 11 2019 (11th Edition)

Copyright © 2011-2019, ANRITSU CORPORATION.

All rights reserved. No part of this manual may be reproduced without the prior written permission of the publisher.

The contents of this manual may be changed without prior notice. Printed in Japan

# 🔥 WARNING

- ALWAYS refer to the operation manual when working near locations at which the alert mark shown on the left is attached. If the advice in the operation manual is not followed there is a risk of personal injury or reduced equipment performance. The alert mark shown on the left may also be used with other marks and descriptions to indicate other dangers.
  - Overvoltage Category
     This equipment complies with overvoltage category II defined in IEC 61010. DO NOT connect this equipment to the power supply of overvoltage category III or IV.
  - Laser radiation warning
    - NEVER look directly into the cable connector on the equipment nor into the end of a cable connected to the equipment. There is a risk of injury if laser radiation enters the eye.
    - The Laser Safety label is attached to the equipment for safety use as indicated in "Laser Safety" later in this section.
- To ensure that the equipment is grounded, always use the supplied 3-pin power cord, and insert the plug into an outlet with a ground terminal. If power is supplied without grounding the equipment, there is a risk of receiving a severe or fatal electric shock or causing damage to the internal components.
  - Repair

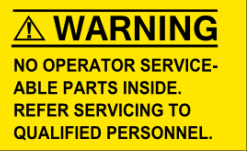

• Only qualified service personnel with a knowledge of electrical fire and shock hazards should service this equipment. This equipment cannot be repaired by the operator. DO NOT attempt to remove the equipment covers or unit covers or to disassemble internal components. There are high-voltage parts in this equipment presenting a risk of severe injury or fatal electric shock to untrained personnel. In addition, there is a risk of damage to precision components.

# 🔥 WARNING

### Calibration

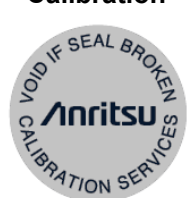

• The performance-guarantee seal verifies the integrity of the equipment. To ensure the continued integrity of the equipment, only Anritsu service personnel, or service personnel of an Anritsu sales representative, should break this seal to repair or calibrate the equipment. Be careful not to break the seal by opening the equipment or unit covers. If the performance-guarantee seal is broken by you or a third party, the performance of the equipment cannot be guaranteed.

# Falling Over This equipment should always be positioned in the correct manner. If the cabinet is turned on its side, etc., it will be unstable and may be damaged if it falls over as a result of receiving a slight mechanical shock.

Always set up the equipment in a position where the power switch can be reached without difficulty.

| Laser Safety | Class 1, and 1M indicate the danger degree of the laser radiation specified below according to IEC 60825-1:2007.                                                                                                    |
|--------------|----------------------------------------------------------------------------------------------------|
|              | Class 1: Lasers that are safe under reasonably foreseeable conditions of operation, including the use of optical instruments for intrabeam viewing.                                                                                         |
|              | Class 1M: Lasers emitting in the wavelength range from 302.5 to 4000<br>nm that are safe under reasonably foreseeable conditions of<br>operation, but may be hazardous if the user employs optics<br>within the beam. Two conditions apply: |
|              | <ul> <li>a) for diverging beams, if the user views the laser output with<br/>certain optical instruments (for example, eye loupes,<br/>magnifiers and microscopes) within a distance of 100 mm;<br/>or</li> </ul>                           |
|              | b) for collimated beams, if the user views the laser output<br>with certain optical instruments (for example, telescopes<br>and binoculars).                                                                                                |
|              |                                                                                                    |

Use of controls or adjustments or performance of procedures other than those specified herein may result in hazardous radiation exposure.

The use of optical instruments with this product will increase eye hazard.

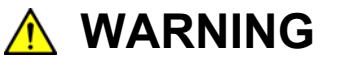

The laser in this equipment is classified as Class 1 or 1M according to the IEC 60825-1:2007 standard, and is safe under reasonably foreseeable operating conditions.

Never use optical instruments to directly view Class 1M laser products. Doing so may result in serious damage to the eyes.

| Table 1 Laser Safety Classifications Based on IEC 60825-1:2007 |       |                                                     |                                           |                                |                             |                                                                 |                   |  |
|----------------------------------------------------------------|-------|-----------------------------------------------------|-------------------------------------------|--------------------------------|-----------------------------|-----------------------------------------------------------------|-------------------|--|
| Model Name                                                     | Class | Max.<br>Optical<br>Output<br>Power (W) <sup>*</sup> | Pulse<br>Width (s)/<br>Repetition<br>Rate | Emitted<br>Waveleng<br>th (nm) | Beam<br>Divergence<br>(deg) | Incorporated<br>Laser<br>Specification<br>(refer to Table<br>2) | Laser<br>Aperture |  |
| MW9087B                                                        | 1     | 0.15                                                | 20 × 10 <sup>-6</sup> /<br>0.019          | 1650                           | 11.5                        | a)                                                              | Figure 1, [1]     |  |
| MW9087D                                                        | 1M    | 0.60                                                | 20×10 <sup>-6</sup> /<br>0.019            | 1550                           | 11.5                        | b)                                                              | Figure 1, [1]     |  |

\*: Indicates the possible optical output power when each and every reasonably foreseeable single-fault condition is included.

| Incorporated<br>Laser | Max. Optical<br>Output Power<br>(W) <sup>*</sup> | Pulse Width (s)/<br>Repetition Rate | Emitted<br>Wavelength<br>(nm) | Beam<br>Divergence<br>(deg) |
|-----------------------|--------------------------------------------------|-------------------------------------|-------------------------------|-----------------------------|
| a)                    | < 0.30                                           | 20×10 <sup>-6</sup> /0.019          | 1650                          | 11.5                        |
| b)                    | < 1.20                                           | 20×10 <sup>-6</sup> /0.019          | 1550                          | 11.5                        |

Table 2 Incorporated Laser Specification

\*: Maximum output power is the estimated value when something breaks down.

|   |                | — For Safety —                                                                                                    |                 |            |
|---|----------------|----------------------------------------------------------------------------------------------------|-----------------|------------|
|   |                | Table 3         Indication Labels on Product (I                                                                                                    | Ex: Label list) |            |
|   | Туре           | Sample                                                                                                    | Affixed to:     | Model Name |
| 1 | Explanation    | LEC 60825-1 2007<br>CLASS 1 LASER PRODUCT                                                                                                    | Figure 1, A     | MW9087B    |
| 2 | Explanation    | IEC 60825-1:2007<br>INVISIBLE LASER RADIATION DO NOT VIEW<br>DIRECTRY WITH OPTICAL INSTRUMENTS<br>(MAX OUTPUT POMER) (PLLSE DURATION) (MAVELENSTH)<br>600mW ≤20 µ s 1550nm<br>CLASS 1M LASER PRODUCT | Figure 2, B     | MW9087D    |
| 3 | Certification  | CERTIFICATION LABEL<br>THIS PRODUCT COMPLIES WITH 21 CFR 1040.10<br>AND 1040.11 EXCEPT FOR DEVIATIONS PURSUANT<br>TO LASER NOTICE NO. 50, DATED JUNE 24, 2007                                        | Figure 2, C     | All Models |
| 4 | Identification | IDENTIFICATION LABEL<br>ANRITSU CORP<br>5-1-1,0NNA,ATSUGI-SHI<br>KANAGAWA 243-8555,JAPAN<br>MANUFACTURED AT-TOHOKU ANRITSU CO., LTD<br>KORIYAMA PLANT,                                               | Figure 2, D     | All Models |

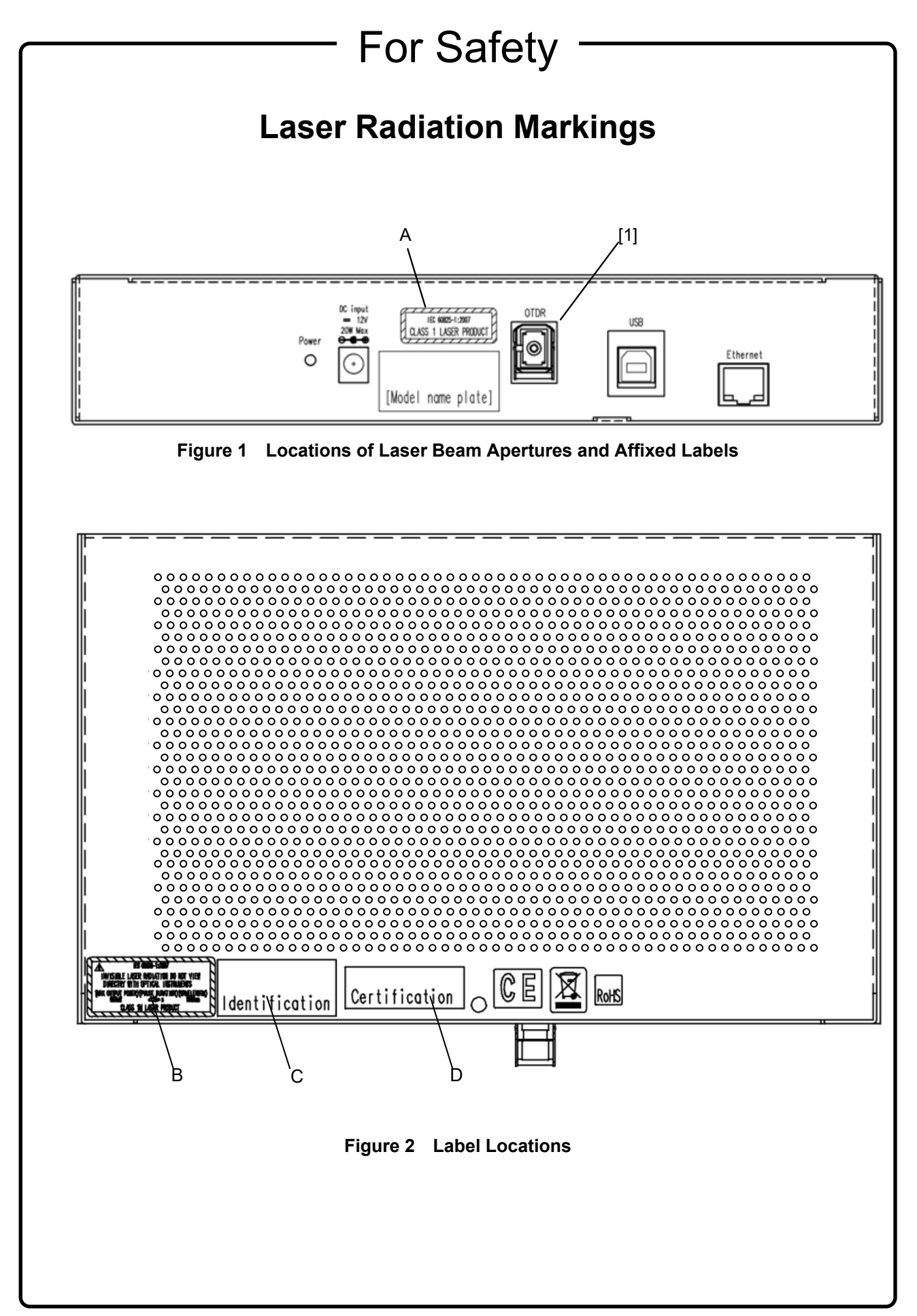

\_\_\_\_

# 

| Disconnect from<br>Communication    | The OTDR Module outputs high-power optical pulses. Disconnect the communication equipments from the optical fibers before a measurement, or the optical sensor of the equipment may be broken.                 |
|-------------------------------------|----------------------------------------------------------------------------------------------------|
| Use in a Residential<br>Environment | This equipment is designed for an industrial environment.<br>In a residential environment, this equipment may cause radio<br>interference in which case the user may be required to take adequate<br>measures. |
| Use in Corrosive<br>Atmospheres     | Exposure to corrosive gases such as hydrogen sulfide, sulfurous acid,<br>and hydrogen chloride will cause faults and failures.<br>Note that some organic solvents release corrosive gases.                     |

# **Equipment Certificate**

Anritsu Corporation certifies that this equipment was tested before shipment using calibrated measuring instruments with direct traceability to public testing organizations recognized by national research laboratories, including the National Institute of Advanced Industrial Science and Technology, and the National Institute of Information and Communications Technology, and was found to meet the published specifications.

# Anritsu Warranty

Anritsu Corporation will repair this equipment free-of-charge if a malfunction occurs within one year after shipment due to a manufacturing fault. However, software fixes will be made in accordance with the separate Software End-User License Agreement. Moreover, Anritsu Corporation will deem this warranty void when:

- The fault is outside the scope of the warranty conditions separately described in the operation manual.
- The fault is due to mishandling, misuse, or unauthorized modification or repair of the equipment by the customer.
- The fault is due to severe usage clearly exceeding normal usage.
- The fault is due to improper or insufficient maintenance by the customer.
- The fault is due to natural disaster, including fire, wind, flooding, earthquake, lightning strike, or volcanic ash, etc.
- The fault is due to damage caused by acts of destruction, including civil disturbance, riot, or war, etc.
- The fault is due to explosion, accident, or breakdown of any other machinery, facility, or plant, etc.
- The fault is due to use of non-specified peripheral or applied equipment or parts, or consumables, etc.
- The fault is due to use of a non-specified power supply or in a non-specified installation location.
- The fault is due to use in unusual environments<sup>(Note)</sup>.
- The fault is due to activities or ingress of living organisms, such as insects, spiders, fungus, pollen, or seeds.

In addition, this warranty is valid only for the original equipment purchaser. It is not transferable if the equipment is resold.

Anritsu Corporation shall assume no liability for injury or financial loss of the customer due to the use of or a failure to be able to use this equipment.

#### Note:

For the purpose of this Warranty, "unusual environments" means use:

- In places of direct sunlight
- In dusty places
- In liquids, such as water, oil, or organic solvents, and medical fluids, or places where these liquids may adhere
- In salty air or in places where chemically active gases (sulfur dioxide, hydrogen sulfide, chlorine, ammonia, nitrogen dioxide, or hydrogen chloride etc.) are present
- In places where high-intensity static electric charges or electromagnetic fields are present
- In places where abnormal power voltages (high or low) or instantaneous power failures occur
- In places where condensation occurs
- In the presence of lubricating oil mists
- In places at an altitude of more than 2,000 m
- In the presence of frequent vibration or mechanical shock, such as in cars, ships, or airplanes

# **Anritsu Corporation Contact**

In the event that this equipment malfunctions, contact an Anritsu Service and Sales office. Contact information can be found on the last page of the printed version of this manual, and is available in a separate file on the PDF version.

## Notes On Export Management

This product and its manuals may require an Export License/Approval by the Government of the product's country of origin for re-export from your country.

Before re-exporting the product or manuals, please contact us to confirm whether they are export-controlled items or not.

When you dispose of export-controlled items, the products/manuals need to be broken/shredded so as not to be unlawfully used for military purpose.

## Reuse parts

Anritsu group promotes recycling activities in order to reuse available resources and save energy. This product may use recycled parts (mechanical components) that conform to Anritsu's quality standards.

## Lifetime of Parts

The life span of certain parts used in this instrument is determined by the operating time or the power-on time. Due consideration should be given to the life spans of these parts when performing continuous operation over an extended period. These parts must be replaced at the customer's expense even if within the guaranteed period described in Warranty at the beginning of this manual. For details on life span, refer to the corresponding section in this manual.

# **Crossed-out Wheeled Bin Symbol**

Equipment marked with the Crossed-out Wheeled Bin Symbol complies with council directive 2012/19/EU (the "WEEE Directive") in European Union.

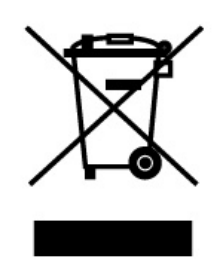

For Products placed on the EU market after August 13, 2005, please contact your local Anritsu representative at the end of the product's useful life to arrange disposal in accordance with your initial contract and the local law.

# Software End-User License Agreement (EULA)

Please read this Software End-User License Agreement (hereafter this EULA) carefully before using (includes executing, copying, registering, etc.) this software (includes programs, databases, scenarios, etc., used to operate, set, etc., Anritsu electronic equipment). By reading this EULA and using this software, you are agreeing to be bound by the terms of its contents and Anritsu Corporation (hereafter Anritsu) hereby grants you the right to use this Software with the Anritsu-specified equipment (hereafter Equipment) for the purposes set out in this EULA.

#### 1. Grant of License and Limitations

- 1. Regardless of whether this Software was purchased from or provided free-of-charge by Anritsu, you agree not to rent, lease, lend, or otherwise distribute this Software to third parties and further agree not to disassemble, recompile, reverse engineer, modify, or create derivative works of this Software.
- 2. You may make one copy of this Software for backup purposes only.
- 3. You are not permitted to reverse engineer this software.
- 4. This EULA allows you to install one copy of this Software on one piece of Equipment.

#### 2. Disclaimers

To the extent not prohibited by law, in no event shall Anritsu be liable for personal injury, or any incidental, special, indirect or consequential damages whatsoever, including, without limitation, damages for loss of profits, loss of data, business interruption or any other commercial damages or losses, arising out of or related to your use or inability to use this Software.

#### 3. Limitation of Liability

- a. If a fault (bug) is discovered in this Software, preventing operation as described in the operation manual or specifications whether or not the customer uses this software as described in the manual, Anritsu shall at its own discretion, fix the bug, or exchange the software, or suggest a workaround, free-of-charge. However, notwithstanding the above, the following items shall be excluded from repair and warranty.
  - i) If this Software is deemed to be used for purposes not described in the operation manual or specifications.
  - ii) If this Software is used in conjunction with other non-Anritsu-approved software.
  - iii) Recovery of lost or damaged data.
  - iv) If this Software or the Equipment has been modified, repaired, or otherwise altered without Anritsu's prior approval.
  - v) For any other reasons out of Anritsu's direct control and responsibility, such as but not limited to, natural disasters, software virus infections, etc.
- b. Expenses incurred for transport, hotel, daily allowance, etc., for on-site repairs by Anritsu engineers necessitated by the above faults shall be borne by you.
- c. The warranty period for faults listed in article 3a above covered by this EULA shall be either 6 months from the date of purchase of this Software or 30 days after the date of repair, whichever is longer.

#### 4. Export Restrictions

You may not use or otherwise export or re-export directly or indirectly this Software except as authorized by Japanese and United States law. In particular, this software may not be exported or re-exported (a) into any Japanese or US embargoed countries or (b) to anyone on the Japanese or US Treasury Department's list of Specially Designated Nationals or the US Department of Commerce Denied Persons List or Entity List. By using this Software, you warrant that you are not located in any such country or on any such list. You also agree that you will not use this Software for any purposes prohibited by Japanese and US law, including, without limitation, the development, design and manufacture or production of missiles or nuclear, chemical or biological weapons of mass destruction.

#### 5. Termination

Anritsu shall deem this EULA terminated if you violate any conditions described herein. This EULA shall also be terminated if the conditions herein cannot be continued for any good reason, such as violation of copyrights, patents, or other laws and ordinances.

#### 6. Reparations

If Anritsu suffers any loss, financial or otherwise, due to your violation of the terms of this EULA, Anritsu shall have the right to seek proportional damages from you.

#### 7. Responsibility after Termination

Upon termination of this EULA in accordance with item 5, you shall cease all use of this Software immediately and shall as directed by Anritsu either destroy or return this Software and any backup copies, full or partial, to Anritsu.

#### 8. Dispute Resolution

If matters of dispute or items not covered by this EULA arise, they shall be resolved by negotiations in good faith between you and Anritsu.

#### 9. Court of Jurisdiction

This EULA shall be interpreted in accordance with Japanese law and any disputes that cannot be resolved by negotiation described in Article 8 shall be settled by the Japanese courts.

## Cautions against computer virus infection

Copying files and data
Only files that have been provided directly from Anritsu or generated
using Anritsu equipment should be copied to the instrument.
All other required files should be transferred by means of USB or
CompactFlash media after undergoing a thorough virus check.

Adding software
Do not download or install software that has not been specifically
recommended or licensed by Anritsu.

Network connections
Ensure that the network has sufficient anti-virus security protection in

place.

# **CE Conformity Marking**

Anritsu affixes the CE conformity marking on the following product(s) in accordance with the Directive 768/2008/EC to indicate that they conform to the EMC, LVD, and RoHS directive of the European Union (EU).

## **CE marking**

# CE

## 1. Product Model

Model:

MW9087 Series Card OTDR

## 2. Applied Directive

- EMC: Directive 2014/30/EU
- LVD: Directive 2014/35/EU
- RoHS: Directive 2011/65/EU

## 3. Applied Standards

• EMC: Emission: EN 61326-1: 2013 (Class A) Immunity: EN 61326-1: 2013 (Table 2)

Performance Criteria\*

| IEC 61000-4-2 (ESD)          | В    |
|------------------------------|------|
| IEC 61000-4-3 (EMF)          | А    |
| IEC 61000-4-4 (Burst)        | В    |
| IEC 61000-4-5 (Surge)        | В    |
| IEC 61000-4-6 (CRF)          | А    |
| IEC 61000-4-8 (RPFMF)        | А    |
| IEC 61000-4-11 (V dip/short) | В, С |

\*: Performance Criteria

A: The equipment shall continue to operate as intended during and after the test. No degradation of performance or loss of function is allowed below a performance level specified by the manufacturer, when the equipment is used as intended. The performance level may be replaced by a permissible loss of performance. If the minimum performance level or the permissible performance loss is not specified by the manufacturer, either of these may be derived from the product description and documentation and what the user may reasonably expect from the equipment if used as intended.

- B: The equipment shall continue to operate as intended after the test. No degradation of performance or loss of function is allowed below a performance level specified by the manufacturer, when the equipment is used as intended. The performance level may be replaced by a permissible loss of performance. During the test, degradation of performance is however allowed. No change of actual operating state or stored data is allowed. If the minimum performance level or the permissible performance loss is not specified by the manufacturer, either of these may be derived from the product description and documentation and what the user may reasonably expect from the equipment if used as intended.
- C: Temporary loss of function is allowed, provided the function is self-recoverable or can be restored by the operation of the controls.

Harmonic current emissions:

EN 61000-3-2: 2014

- : No limits apply for this equipment with an active input power under 75 W.
- LVD: EN 61010-1: 2010 (Pollution Degree 2)
- RoHS: EN 50581: 2012 (Category 3)

If the third digit of the serial number is "7", the product complies with Directive 2011/65/EU as amended by (EU) 2015/863.

(Pb,Cd,Cr6+,Hg,PBB,PBDE,DEHP,BBP,DBP,DIBP) If the third digit of the serial number is "6", the product complies with Directive 2011/65/EU. (Pb,Cd,Cr6+,Hg,PBB,PBDE)

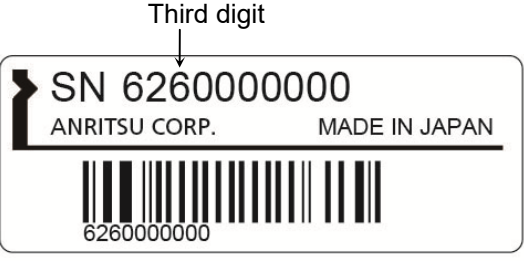

Serial number example

## 4. Contact

| Name:          | Anritsu GmbH                         |
|----------------|--------------------------------------|
| Address, city: | Nemetschek Haus, Konrad-Zuse-Platz 1 |
|                | 81829 München,                       |
| Country:       | Germany                              |
|                |                                      |
| Name:          | ANRITSU EMEA Ltd.                    |
| Address, city: | 200 Capability Green, Luton          |
|                | Bedfordshire, LU1 3LU                |
| Country:       | United Kingdom                       |
|                |                                      |

# **RCM Conformity Marking**

Anritsu affixes the RCM mark on the following product(s) in accordance with the regulation to indicate that they conform to the EMC framework of Australia/New Zealand.

## **RCM** marking

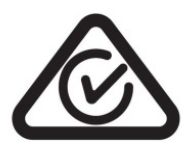

## 1. Product Model

Model:

MW9087 Series Card OTDR

## 2. Applied Standards

EMC: Emission: EN 61326-1: 2013 (Class A equipment)

# **About This Manual**

The configuration of the MW9087 Series Card OTDR operation manual is divided into the following three parts: Card OTDR Mainframe, LED Interface, and Password function.

This manual describes the operation/maintenance method for MW9087 Series Card OTDR.

Refer to Chapter 2 "Before Use" to understand the setting of this device and precautions.

Also, refer to Chapter 3 "Measurement Method" to understand the overview of operation flow.

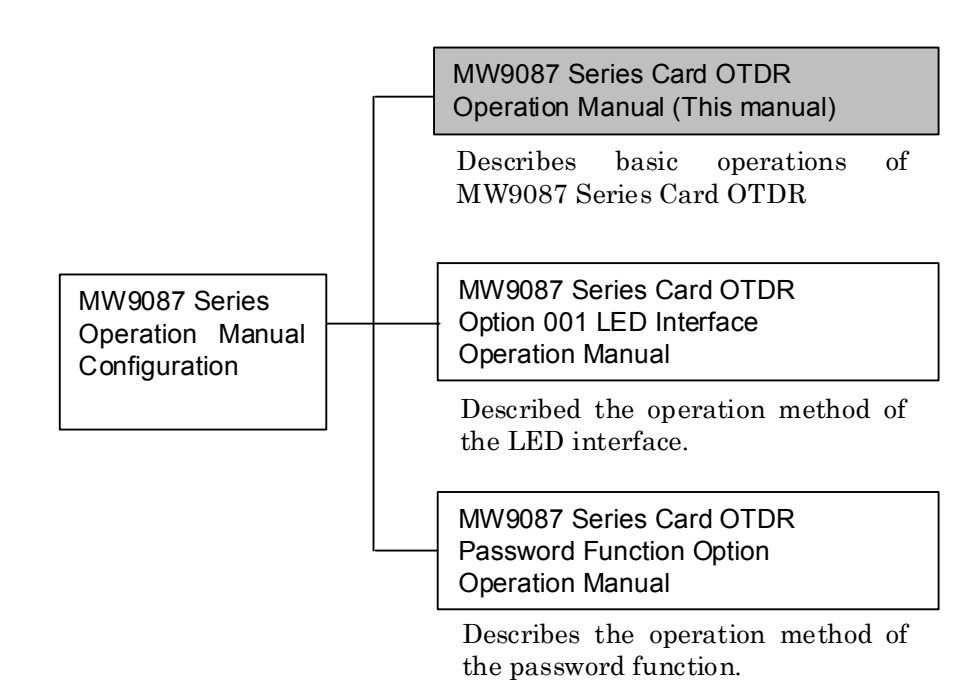

# **Table of Contents**

| For Sa | fety                                              | iii  |
|--------|---------------------------------------------------|------|
| About  | This Manual                                       | I    |
| Chapte | er 1 Outline                                      | 1-1  |
| 1.1    | Introduction to MW9087 Series Card OTDR           | 1-2  |
| 1.2    | Features                                          | 1-3  |
| 1.3    | Outline of OTDR                                   | 1-5  |
|        |                                                   |      |
| Chapte | er 2 Before Use                                   | 2-1  |
| 2.1    | Product Configuration                             | 2-2  |
| 2.2    | Names of Parts                                    | 2-3  |
| 2.3    | Installing the Card OTDR                          | 2-5  |
| 2.4    | Power Connection                                  | 2-8  |
| 2.5    | Communication Settings                            | 2-9  |
| 2.6    | Installation/Uninstallation for USB Serial Driver | 2-11 |
| 2.7    | Confirmation of COM Ports                         | 2-25 |
| 2.8    | Connecting the Optical Fiber Cable                | 2-29 |
| 2.9    | Cautions on Handling Optical Fiber Cables         | 2-31 |
| 2.1    | 0 Replacing the Optical Connector                 | 2-33 |
| 2.1    | 1 Precautions                                     | 2-34 |

| Chapter | 3 Measurement Method           | 3-1  |
|---------|--------------------------------|------|
| 3.1     | Setting before Measurement     | 3-2  |
| 3.2     | Measurement Procedures         | 3-3  |
| 3.3     | Setting Measurement Conditions | 3-4  |
| 3.4     | Measurement                    | 3-5  |
| 3.5     | Waveform Analysis              | 3-6  |
| 3.6     | Calculation Method             | 3-7  |
| 3.7     | Obtaining State                | 3-14 |

| 1        |
|----------|
| 2        |
| 3        |
| 4        |
| 5        |
| Appendix |
|          |

.

# Chapter 4 Command Reference...... 4-1

| 4.1 | Command Format          | 4-2  |
|-----|-------------------------|------|
| 4.2 | Transmission Procedures | 4-3  |
| 4.3 | Command List            | 4-5  |
| 4.4 | Command Details         | 4-15 |
| 4.5 | Error Code              | 4-53 |

## Chapter 5 Performance Test and

|     | Maintenance               | 5-   | 1 |
|-----|---------------------------|------|---|
| 5.1 | Performance Test          | 5-2  |   |
| 5.2 | Updating Software         | 5-16 |   |
| 5.3 | Cautions on Storage       | 5-17 |   |
| 5.4 | Transporting and Disposal | 5-18 |   |
|     |                           |      |   |

| Appendix A | Specifications                                     | A-1 |
|------------|----------------------------------------------------|-----|
| Appendix B | Relationship between Pulse<br>Width Distance Range | B-1 |
| Appendix C | Factory Shipment Defaults                          | C-1 |
| Appendix D | Command Compatibility                              | D-1 |

| Appendix E | Performance Test Result |     |
|------------|-------------------------|-----|
|            | Form                    | E-1 |

# Chapter 1 Outline

This chapter explains the features of the MW9087 Series Card OTDR  $\,$ 

| 1.1 | Introduction to MW9087 Series Card OTDR1- | 2 |
|-----|-------------------------------------------|---|
| 1.2 | Features1-                                | 3 |
| 1.3 | Outline of OTDR 1-                        | 5 |

## 1.1 Introduction to MW9087 Series Card OTDR

MW9087 Series Card OTDR is a module form for the optical fiber measurement device.

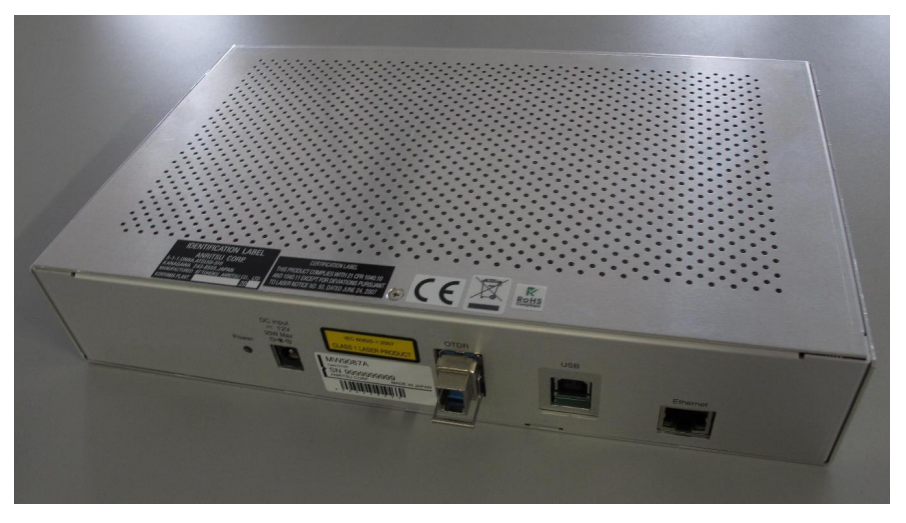

Figure 1.1-1 Card OTDR Appearance (MW9087B)

This device has multiple models depending on wavelengths and dynamic ranges.

Table 1.1-1 Model Name of Card OTDR

| Model   | Wavelength         | Dynamic range<br>(Typ.) |
|---------|--------------------|-------------------------|
| MW9087B | 1650 nm            | 41 dB                   |
| MW9087D | $1550~\mathrm{nm}$ | 50  dB                  |

1550 nm wavelength is used for communications.

To monitor the fiber loss/deterioration or breaks without effects on communications, the model with wavelength of 1650 nm is used. To measure the fiber loss of the wavelength used for communications, the model with wavelength of 1550 nm is used.

If the fiber loss is large or the communication path has the fiber loss due to optical coupler, the model with a large dynamic range is used.

## 1.2 Features

The MW9087 Series Card OTDR has been developed in order to monitor faults in the optical fiber system.

You can control it via Ethernet; therefore, it can be used for automatic/remote measurement.

#### Partial sampling

Distance range to be measured can be set, and only the range set can be measured. This feature will shorten the measurement time.

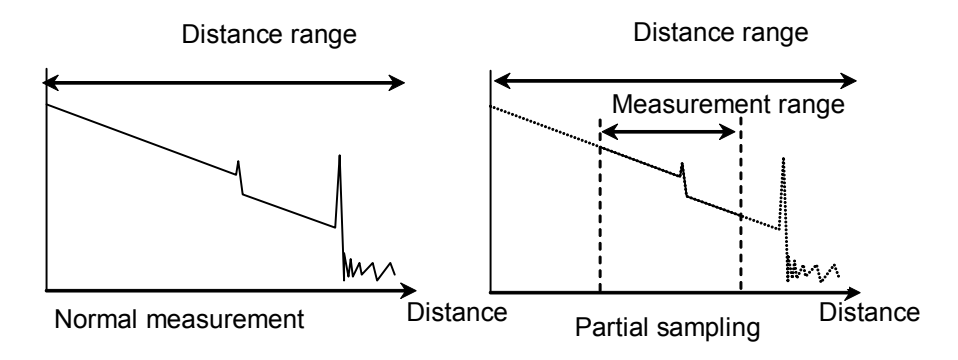

Figure 1.2-1 Normal Measurement and Partial Sampling

#### SR-4731 file format

The measurement results can be saved with Telcordia standard SR-4731 OTDR Data Format-compliant files. These files have the extension of SOR, and waveforms can be displayed with TraceView software. This software is available from the following URL.

http://www.anritsu.com/en-US/Downloads/Software/Drivers/Software-Downloads/DWL2761.aspx

1

#### Chapter 1 Outline

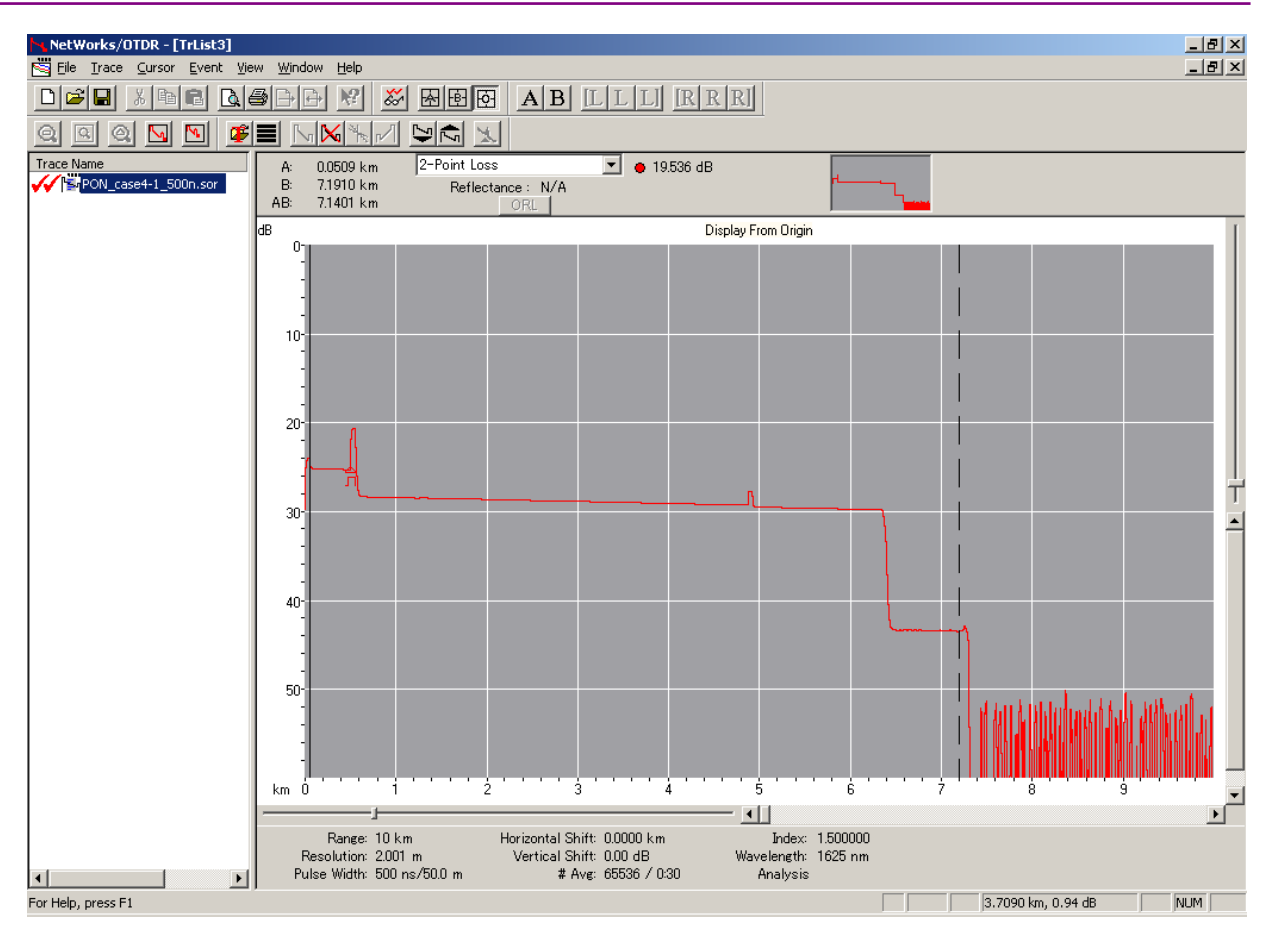

Figure 1.2-2 Waveform Display with TraceView software

Note:

The obtained waveform using the partial sampling cannot be displayed with the Trace View software properly.

## 1.3 Outline of OTDR

#### OTDR operating principle

OTDR (Optical Time Domain Reflectometer) transmits brief optical pulses to the fiber to measure the intensity and time difference of lights reflected from within the fiber.

The distance of the reflection point is calculated from the time difference, light speed, and index of refraction (IOR) of the fiber.

The light attenuation (fiber loss) is calculated from the light intensity reflected from within the fiber.

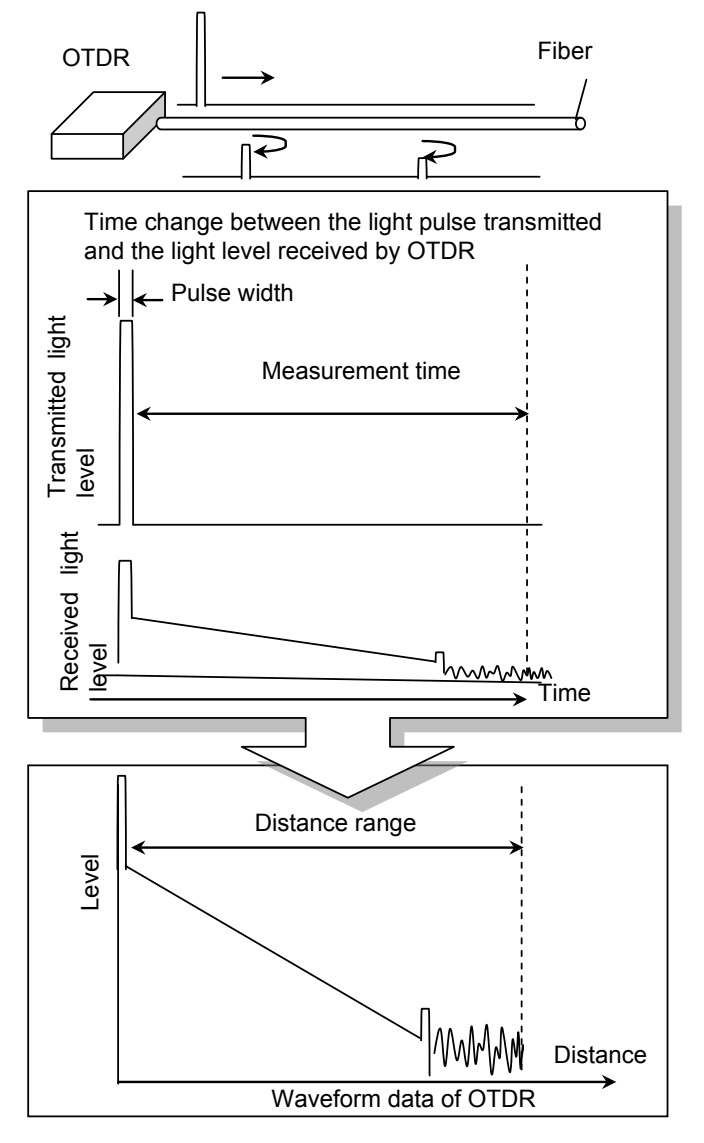

Figure 1.3-1 OTDR Transmitted/Received Waveform and Waveform Data

1

The maximum measurable distance (distance range) is determined by the time when OTDR measures the received light level after the optical pulse is transmitted.

Transmitted optical pulse is reflected little by little within the fiber. The more distant the reflected light is, the lower is the light level received by OTDR. Therefore, the waveform of measurement result becomes a downward-sloping rectilinear graph.

#### OTDR fiber measurement

In places where the fiber is connected or damaged, the fiber loss or the light reflection may become larger. These changes make the waveform of measurement result discontinuous.

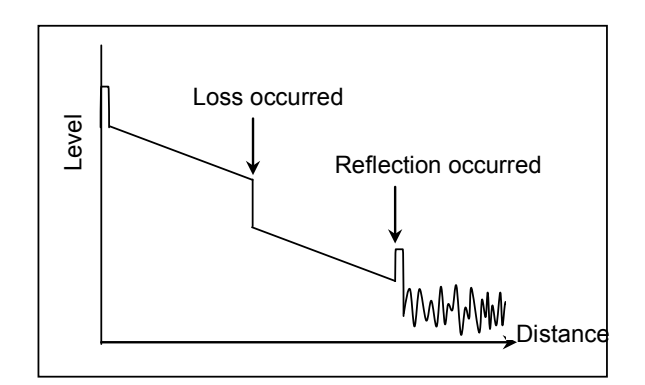

Figure 1.3-2 Detection of Fiber Loss and Reflection

Waveform change with pulse width

The larger is the transmitted optical pulse width, the higher is the received light level. Therefore, make the pulse width larger for the measurement system with large fiber loss such as the case of a long distance range.

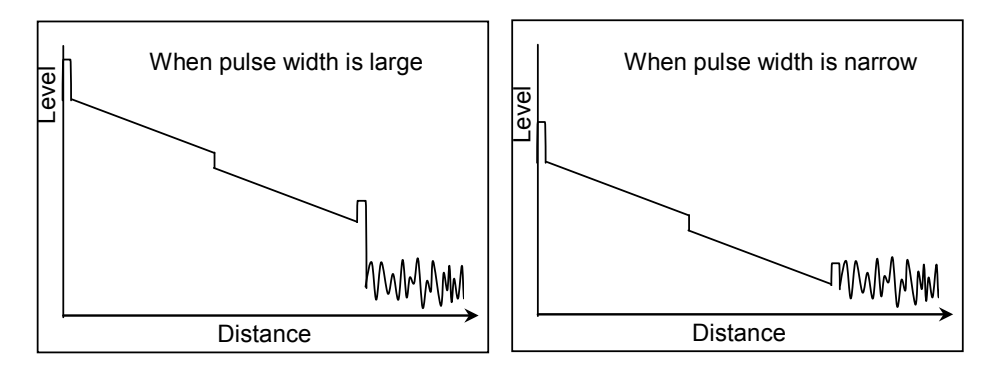

Figure 1.3-3 Level Change with Pulse Width

1

Outline

The narrower is the transmitted optical pulse width, the shorter is the optical pulse length within the fiber. Therefore, the loss change within the fiber can be measured to the direction of length finely (at high resolution).

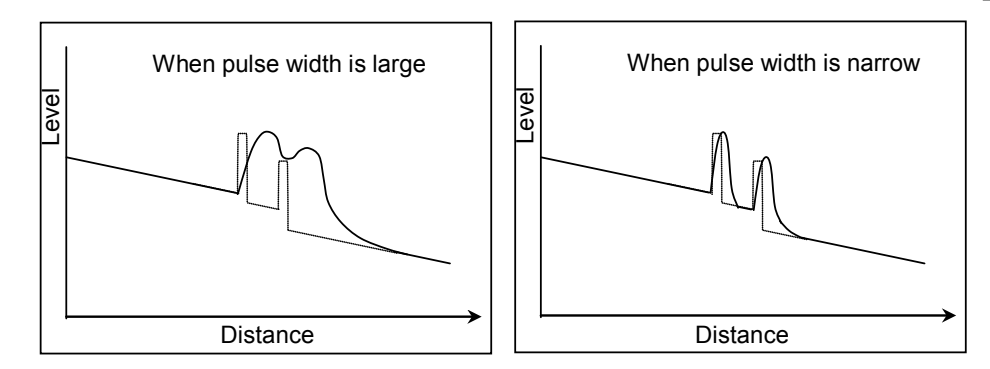

Figure 1.3-4 Resolution Change with Pulse Width

Chapter 1 Outline

# Chapter 2 Before Use

This chapter provides information that should be thoroughly understood before actually using the Card OTDR, such as the installation method, setting items, and precautions.

| 2.1  | Product Configuration                         |                                                 |  |
|------|-----------------------------------------------|-------------------------------------------------|--|
| 2.2  | Names of Parts2-3                             |                                                 |  |
| 2.3  | Installing the Card OTDR2-5                   |                                                 |  |
|      | 2.3.1                                         | Installation method2-5                          |  |
|      | 2.3.2                                         | Dimension2-7                                    |  |
| 2.4  | Power                                         | Connection2-8                                   |  |
| 2.5  | Comm                                          | unication Settings2-9                           |  |
|      | 2.5.1                                         | Interface2-9                                    |  |
|      | 2.5.2                                         | Network setting2-9                              |  |
|      | 2.5.3                                         | Serial port setting2-10                         |  |
| 2.6  | Installa                                      | ation/Uninstallation for USB Serial Driver 2-11 |  |
|      | 2.6.1                                         | Installation (Windows XP)2-11                   |  |
|      | 2.6.2                                         | Installation (Windows 7)2-14                    |  |
|      | 2.6.3                                         | Uninstallation (Window XP)2-19                  |  |
|      | 2.6.4                                         | Uninstallation (Windows 7)2-22                  |  |
| 2.7  | Confir                                        | mation of COM Ports2-25                         |  |
|      | 2.7.1                                         | Confirmation of COM Ports (Windows XP) 2-25     |  |
|      | 2.7.2                                         | Confirmation of COM Ports (Windows 7) 2-27      |  |
| 2.8  | Conne                                         | cting the Optical Fiber Cable2-29               |  |
| 2.9  | Cautions on Handling Optical Fiber Cables2-31 |                                                 |  |
| 2.10 | Replacing the Optical Connector               |                                                 |  |
| 2.11 | Precautions                                   |                                                 |  |

# 2.1 Product Configuration

The standard composition of the MW9087 Series Card OTDR (hereafter, Card OTDR) is listed in the following table. After unpacking, check the packing list and make sure that all the components are included. If any part is missing or damaged, contact Anritsu or your Anritsu sales agent immediately.

| ltem        | Model     | Product Name | Q'ty |
|-------------|-----------|--------------|------|
| Mainframe   | MW9087B/D | Card OTDR    | 1    |
| Accessories |           | CD-ROM       | 1    |

Table 2.1-1 Standard Configuration

The MW9087 Series Card OTDR Operation Manual (W3543AE) and the USB serial driver are included in the CD-ROM.

#### **Names of Parts** 2.2

The following figure shows the names of parts.

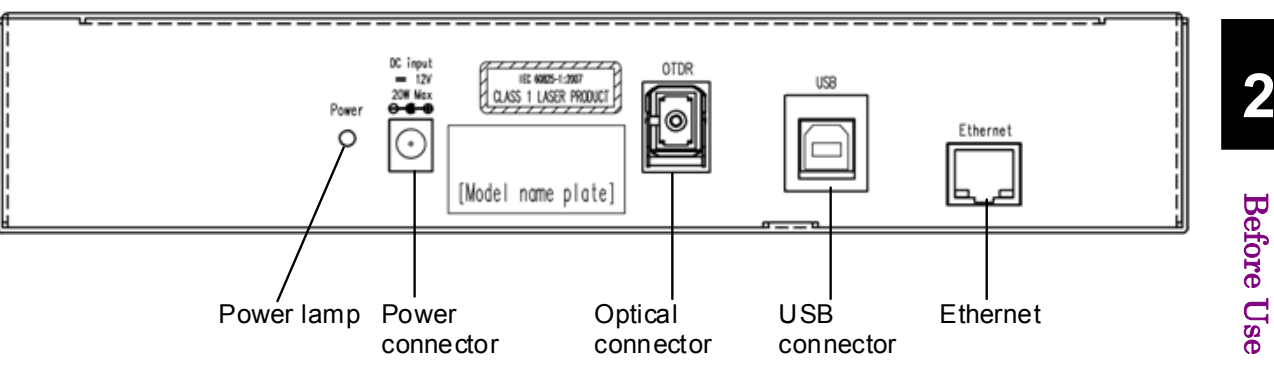

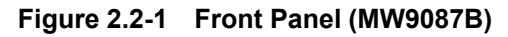

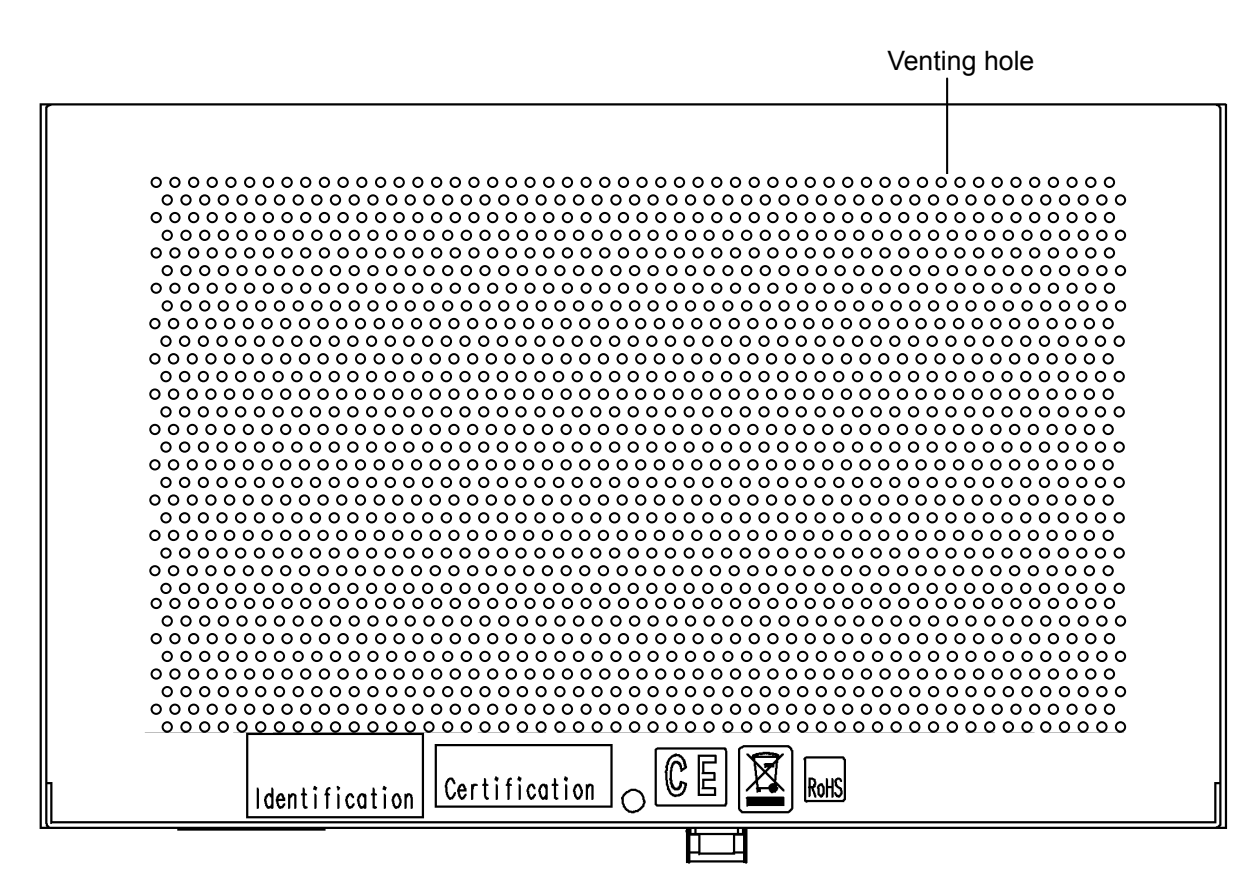

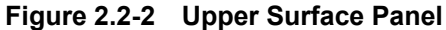

### Chapter 2 Before Use

| Name                  | Function                                             |  |
|-----------------------|------------------------------------------------------|--|
| Power lamp            | Lights when power is supplied.                       |  |
| Power<br>connector    | Input terminal for DC power                          |  |
| Optical<br>connector  | Input/Output connector for optical pulse measurement |  |
| USB connector         | Used for serial port communication                   |  |
| Ethernet<br>connector | Connects the Lan cable.                              |  |
| Venting hole          |                                                      |  |

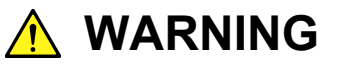

NEVER look directly into the laser radiation emitted from the Card OTDR optical connector or the end of the cable connected to the Card OTDR. If you do so, the laser light may damage your eyes.
2

Before Use

# 2.3 Installing the Card OTDR

### 2.3.1 Installation method

Install the Card OTDR top surface or side up as shown in Figure 2.3.1-1.

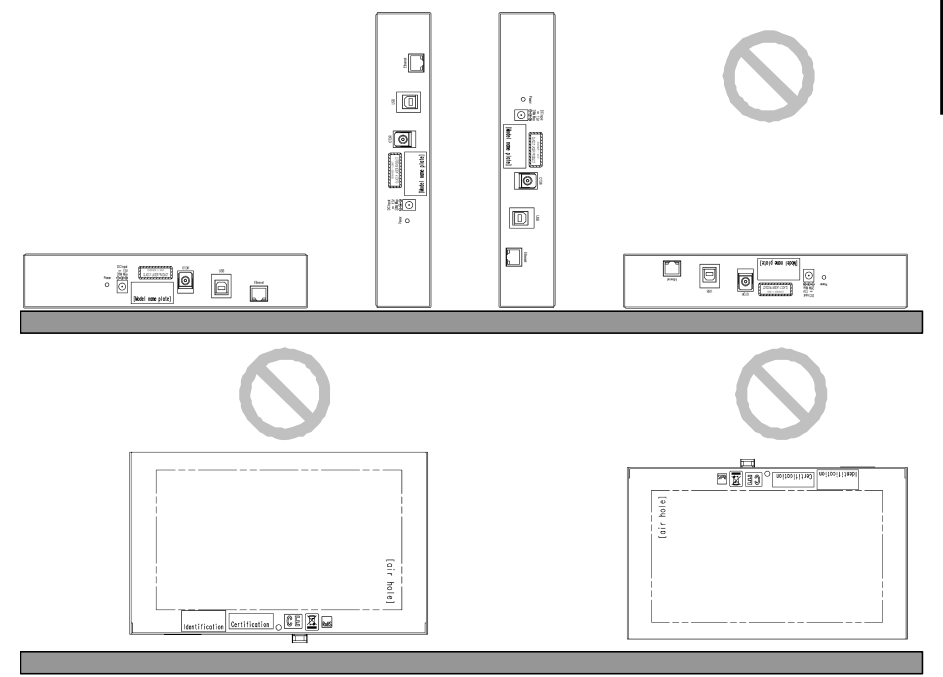

Figure 2.3.1-1 Installation Orientation

A venting hole is installed in the Card OTDR to prevent the internal temperature from rising. Install the Card OTDR in a location with the vents at least 10 cm away from walls, peripherals or other obstructions so as not to block the fan perimeter.

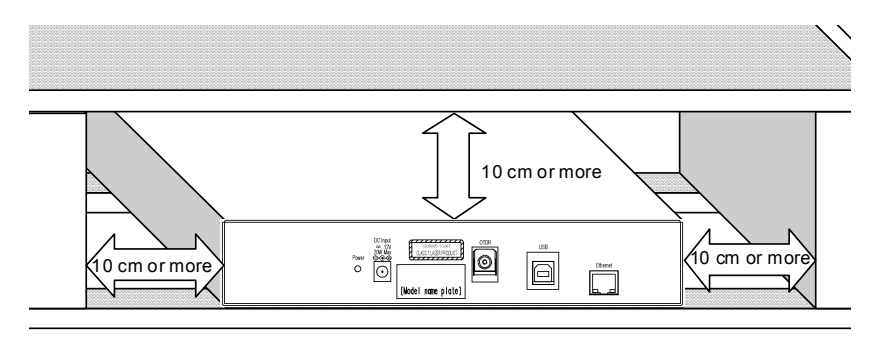

Figure 2.3.1-2 Vent Airflow System

The Card OTDR releases the air to the top surface. When two units of the Card OTDR are used, place them so that the air released from one unit is not received by the other unit.

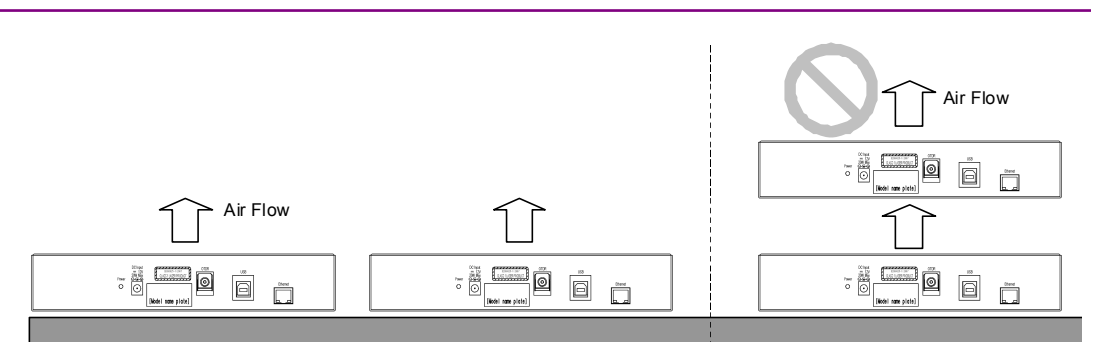

Figure 2.3.1-3 Arrangement for Multiple Units

Although the Card OTDR operates at an ambient temperature of 0° to 50°C, avoid using it in locations, such as the following, since it may cause failure.

- In places of direct sunlight
- In dusty places
- Outdoors
- In liquids, such as water, oil, or organic solvents, and medical fluids, or places where these liquids may adhere
- In salty air or in place chemically active gases (sulfur dioxide, hydrogen sulfide, chlorine, ammonia, nitrogen dioxide, or hydrogen chloride etc.) are present
- In places where high-intensity static electric charges or electromagnetic fields are present
- In places where abnormal power voltages (high or low) or instantaneous power failures occur
- In places where condensation occurs
- In the presence of lubricating oil mists
- In places at an altitude of more than 2,000 m
- In the presence of frequent vibration or mechanical shock, such as in cars, ships, or airplanes
- Locations where there is a risk of equipment toppling over, etc.

### 2.3.2 Dimension

The Card OTDR has holes on bottom panel to secure with screws. Install it using screws of M3 (8 mm or less).

The arrangement for screw holes is shown in the figure below. The unit is mm.

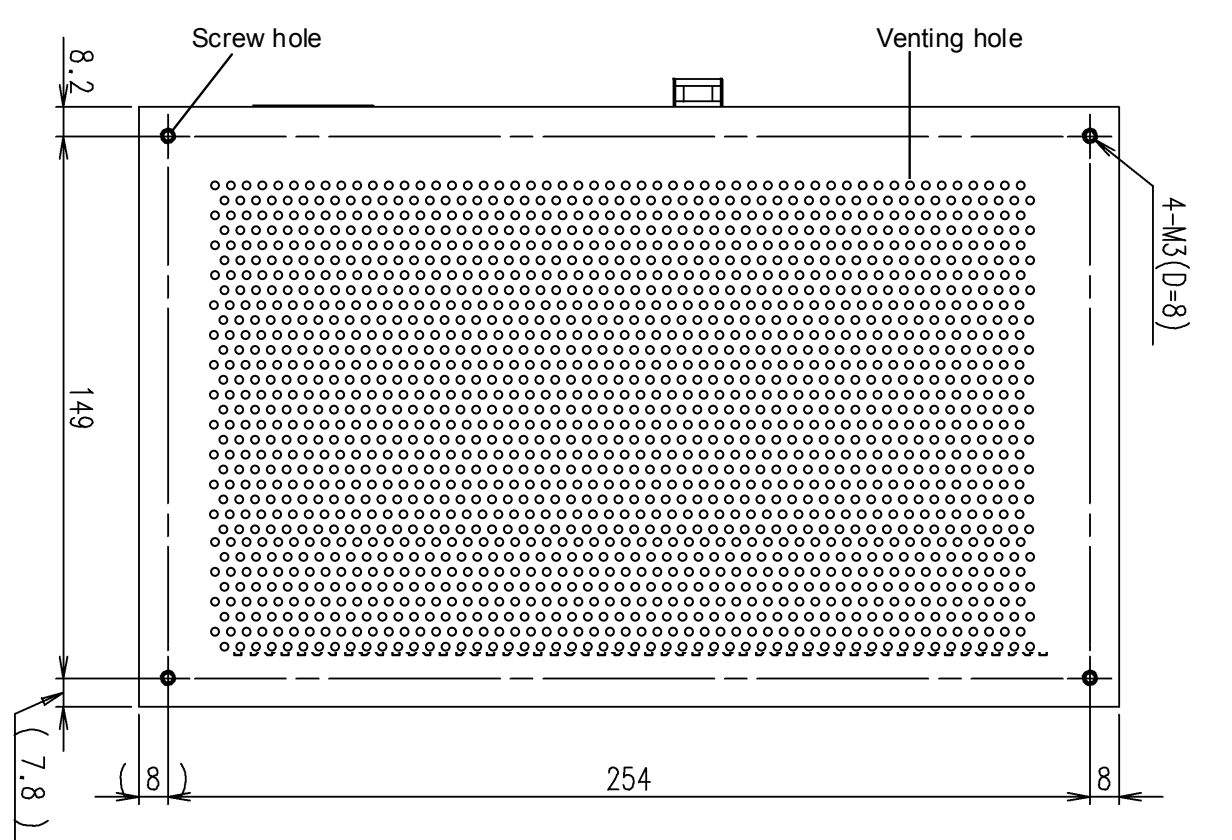

Figure 2.3.2-1 Dimensional Drawing (Bottom View)

### 2.4 Power Connection

The Card OTDR operates with the DC 12 V power supply and it starts when the power is supplied.

Connect the polarities correctly as shown in Figure 2.4-1.

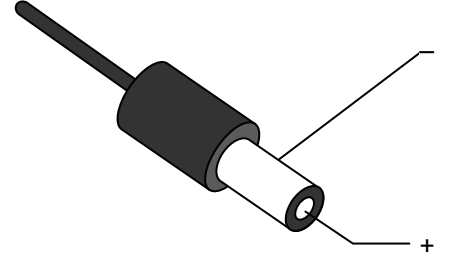

Figure 2.4-1 Power Connector Polarity

Hosiden DC Jack HEC-0470-01-630 is used as the power input pin. The recommended DC plug dimension is  $\phi 2.1 \times \phi 5.5 \times 9.5$  mm (Refer to Figure 2.4-2).

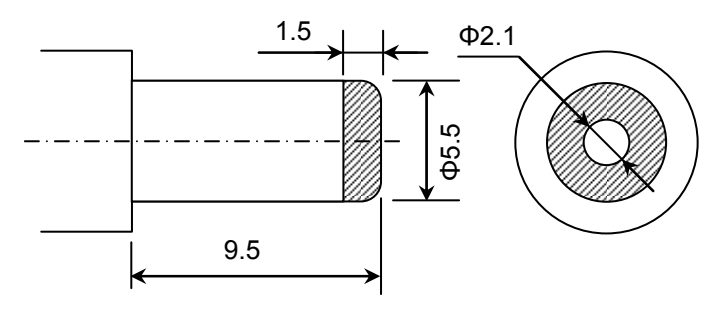

Figure 2.4-2 Dimension Figure for Power Connector

The specifications for the power source are as follows.

Table 2.4-1 Specifications for Power Source

| ltem              | Specifications |
|-------------------|----------------|
| Power Voltage     | 12 V±10%       |
| Power Consumption | ≤20 W          |

# 

Be sure to check that the power source is set within the range specified. Supplying power exceeding the rated range may result in electrical shock, fire, failure, or malfunction.

# 2.5 Communication Settings

### 2.5.1 Interface

The enabled interfaces are as follows.

- PC side: RJ45 port, USB port type A
- The Card OTDR side: RJ45 port, USB port type B

When the Card OTDR is connected to a PC, use the Ethernet cable or USB cable of type A-B. Also Anritsu driver is required when the USB interface is used. Refer to Section 2.6 "Installation/Uninstallation for USB Serial Driver to install it in a PC. When the Card OTDR is connected to a PC using the Ethernet cable

directly, use the cross cable.

### 2.5.2 Network setting

When the Ethernet setting is not changed from the factory default, the PC should be set according to the following values.

| Communication mode | Autonegotiation |
|--------------------|-----------------|
| • IP address       | 192.168.1.2     |
| • Subnet mask      | 255.255.255.0   |
| • Default gateway  | None            |
| • Port number      | 2288            |

Use NETNEG command to change the communication mode setting and NET command to change the Network setting. The Card OTDR is restarted using the RST command after setting the Network. The set values have been reflected since the Card OTDR is restarted. 2

### 2.5.3 Serial port setting

Set the serial port of the communication control software to be operated on the PC as follows.

| • | Baud rate (bit/sec) | $115200 \mathrm{~bps}$ |
|---|---------------------|------------------------|
| ٠ | Data bit            | 8 bits                 |
| ٠ | Parity              | None                   |
| ٠ | Stop bit            | 1 bit                  |
| • | Flow control        | Hardware               |

#### Note:

The communication condition of the serial port cannot be changed.

## 2.6 Installation/Uninstallation for USB Serial Driver

### 2.6.1 Installation (Windows XP)

The installation method for USB serial driver is explained with the example of Windows XP.

- 1. Copy the UsbSerialDrivers folder of the CD-ROM to the PC.
- 2. Power on the Card OTDR and PC and connect the USB cable.
- 3. When the cable is connected, the **Welcome to the Found New Hardware Wizard** is displayed.

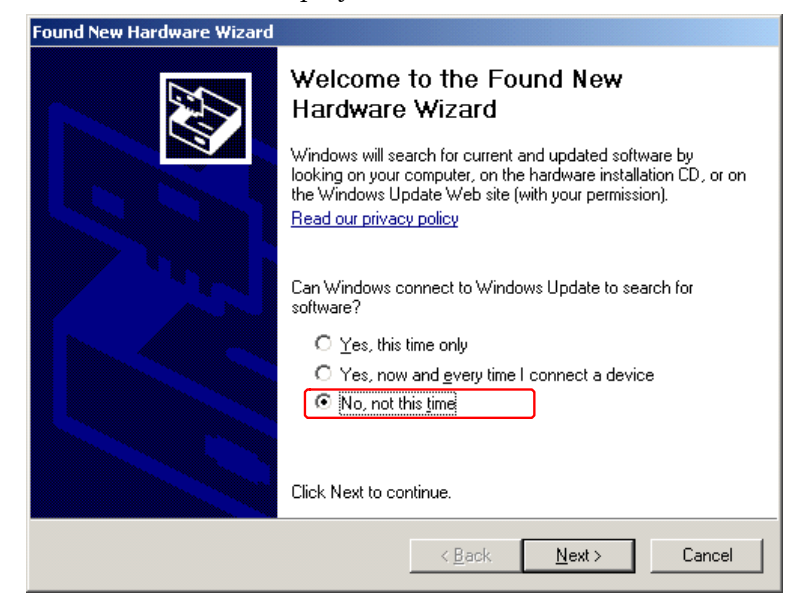

4. Select "No, not this time" and click <u>Next></u>.

#### Note:

The above window is not displayed depending on the version of the Windows XP.

5. The installation selection window is displayed.

#### Chapter 2 Before Use

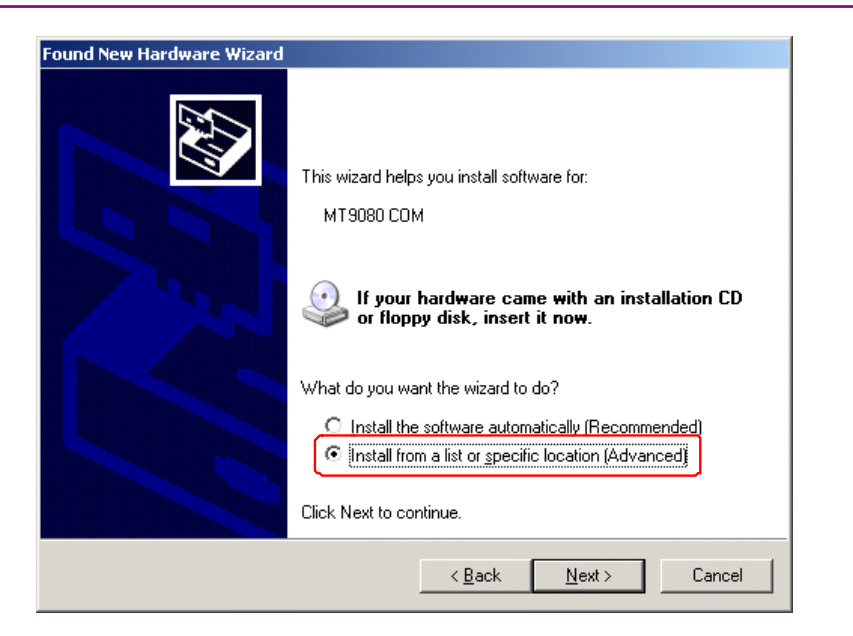

- Select "Install from a list of specific location (Advanced)" and click <u>Next></u>.
- 7. The windows describing "Please choose your search and installation option" is displayed.

| Found New Hardware Wizard                                                                                                    |
|----------------------------------------------------------------------------------------------------|
| Please choose your search and installation options.                                                                                                    |
| Search for the best driver in these locations.                                                                                                    |
| Use the check boxes below to limit or expand the default search, which includes local<br>paths and removable media. The best driver found will be installed.   |
| Search removable media (floppy, CD-ROM)                                                                                                    |
| ✓ Include this location in the search:                                                                                                    |
| E:\UsbSerialDrivers\WindowsXP Browse                                                                                                    |
| O Don't search. I will choose the driver to install.                                                                                                    |
| Choose this option to select the device driver from a list. Windows does not guarantee that<br>the driver you choose will be the best match for your hardware. |
|                                                                                                    |
|                                                                                                    |
| < <u>B</u> ack <u>N</u> ext > Cancel                                                                                                    |

- Select "Search for the best driver in these location" and put the check mark in the "Include this location in the search:". Then, specify the RemoteControl folder saved at the procedure 1. (When clicking Browse, the folder is enabled.)
- 9. Then, when clicking <u>Next></u>, the driver is installed.
- 10. When the installation confirmation window is displayed, click <u>Continue Anyway</u>.

### 2.6 Installation/Uninstallation for USB Serial Driver

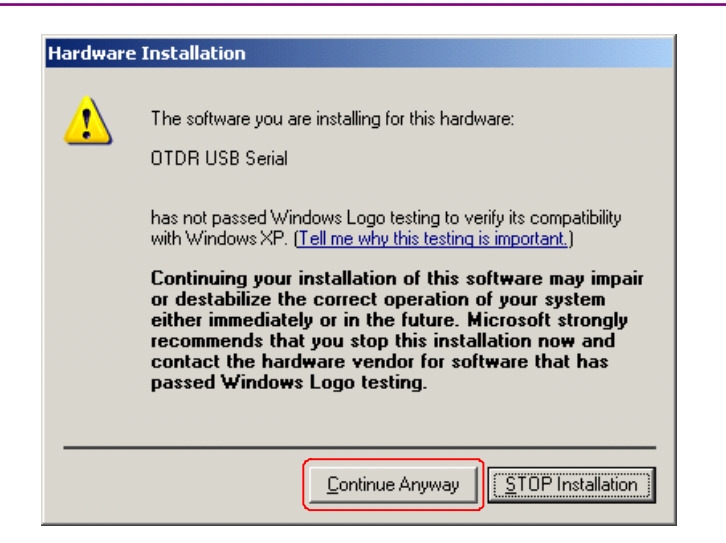

11. When the completion message is displayed, installing the driver is completed. Click **Finish**.

| Found New Hardware Wizard |                                                      |
|---------------------------|------------------------------------------------------|
|                           | Completing the Found New<br>Hardware Wizard          |
|                           | The wizard has finished installing the software for: |
|                           | OTDR USB Serial                                      |
|                           | Click Finish to close the wizard.                    |
|                           | K Back Finish Cancel                                 |

### 2.6.2 Installation (Windows 7)

The installation method for USB serial driver is explained with the example of Windows 7.

- 1. Copy the UsbSerialDrivers folder of the CD-ROM to the PC.
- 2. Power on the Card OTDR and PC and connect the USB cable.
- 3. Click **Computer** from **Start Menu**.

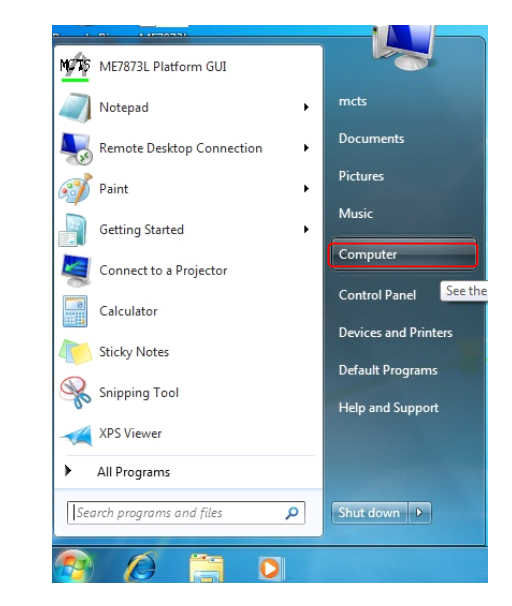

4. Click System Programs.

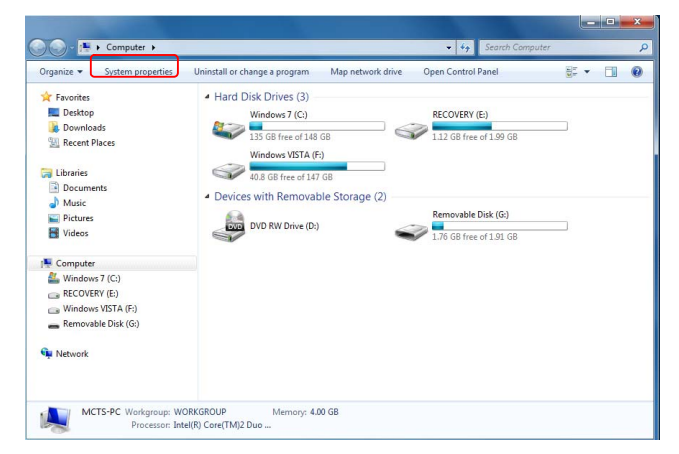

5. Click **Device Manager**.

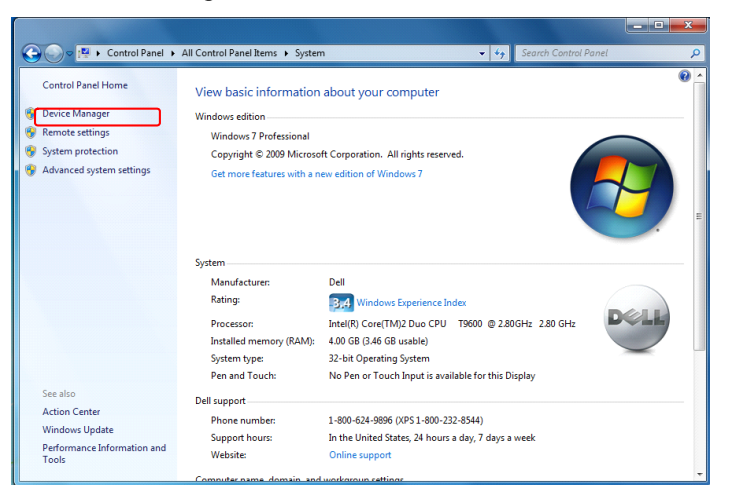

6. Check that **MT9080 COM** is displayed on the device manager.

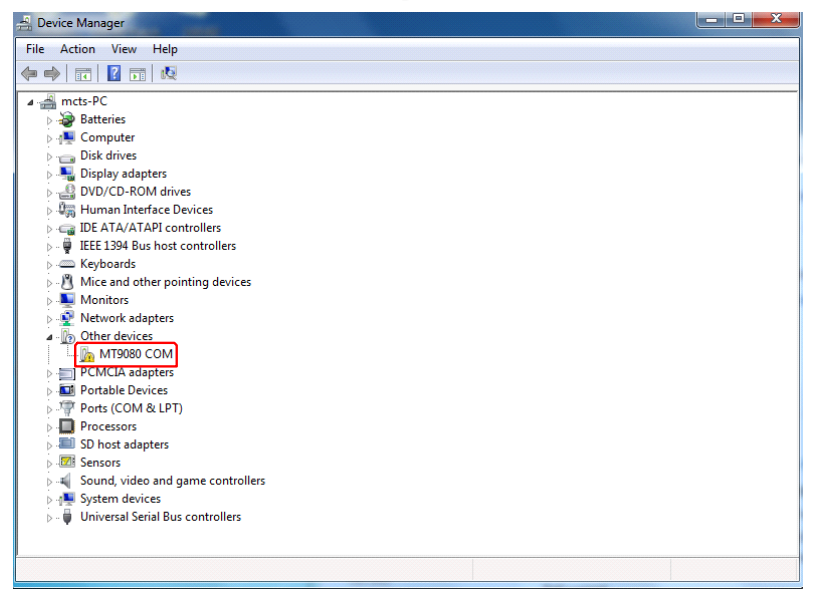

7. Right-click MT9080 COM and select Updating Driver Software.

2

Before Use

#### Chapter 2 Before Use

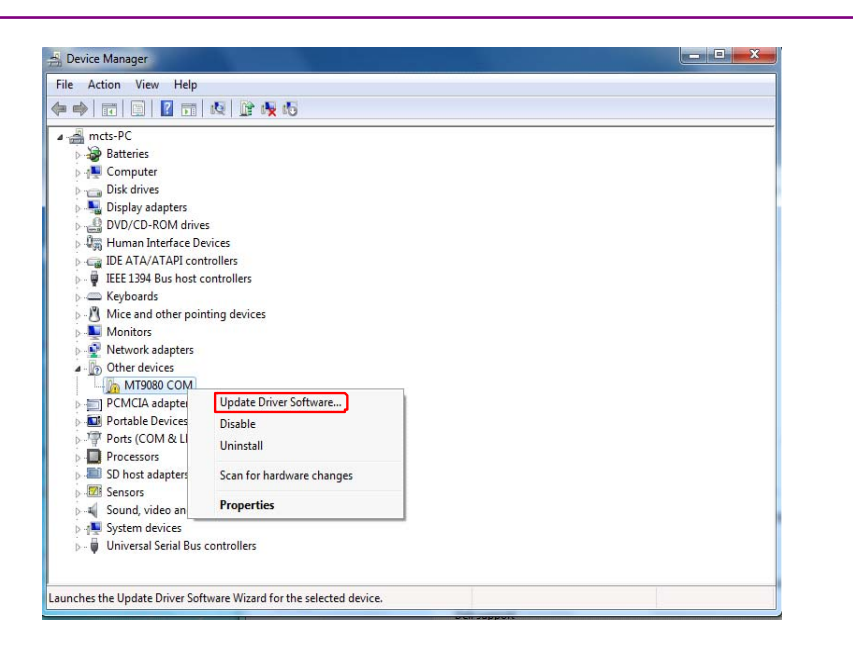

8. Click "Browse my computer for driver software".

| • | Search automatically for updated driver software<br>Windows will search your computer and the Internet for the latest driver software<br>for your device, unless you've disabled this feature in your device installation<br>settings. |
|---|----------------------------------------------------------------------------------------------------|
| • | Browse my computer for driver software<br>Locate and install driver software manually.                                                                                                    |
|   |                                                                                                    |

9. Specify the Win7 folder in the UsbSerialDrivers saved at the step 1. When using the Windows 32-bit version, specify the Windows 32- bit folder. When using the Windows 64-bit version, specify the Windows 64-bit folder.

When clicking **Browse...**, the folder is enabled.

### 2.6 Installation/Uninstallation for USB Serial Driver

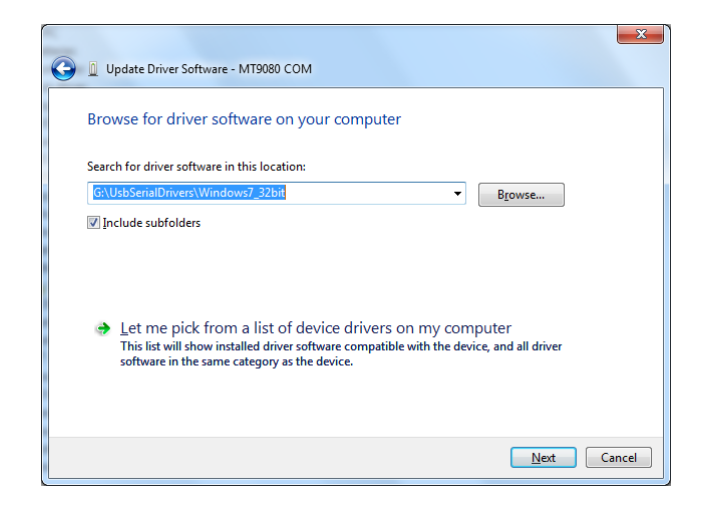

- 10. Then, when clicking **Next**, the driver installation is started.
- 11. When the installation confirmation screen is displayed, click "Install this driver software anyway".

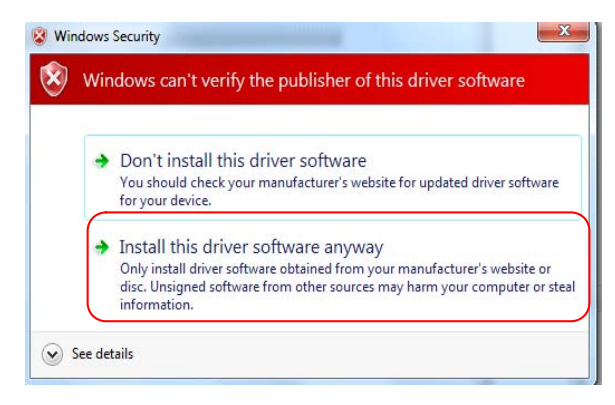

12. When the completion message is displayed, the process is completed normally. Click **Close**.

|       |                                                                   | 23    |
|-------|-------------------------------------------------------------------|-------|
| 🕝 🛽 U | Update Driver Software - OTDR USB Serial (COM3)                   |       |
| Win   | ndows has successfully updated your driver software               |       |
| Wind  | dows has finished installing the driver software for this device: |       |
| Trend | OTDR USB Serial                                                   |       |
|       |                                                                   |       |
|       |                                                                   |       |
|       |                                                                   |       |
|       |                                                                   |       |
|       |                                                                   |       |
|       |                                                                   | Close |

13. The current port number is displayed on the right side of the OTDR USB Serial.

2

### Chapter 2 Before Use

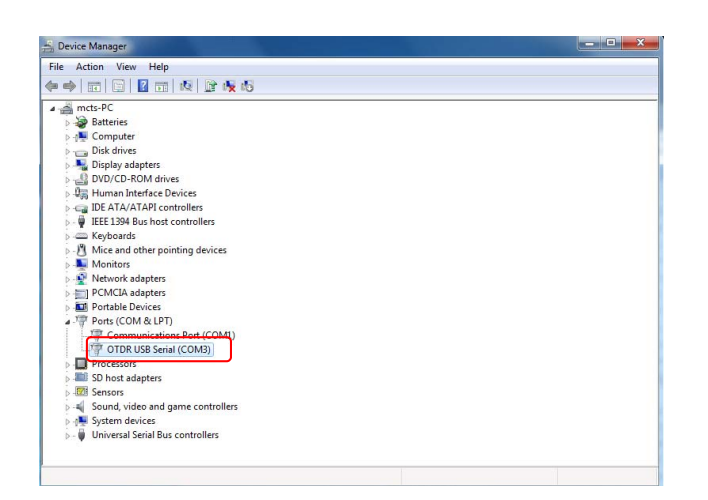

### 2.6.3 Uninstallation (Window XP)

Avoid turning off the power during uninstallation of the USB serial driver since the PC communicates with the Card OTDR.

- 1. Turn on the power of the mainframe and the PC, and connect them with a USB cable.
- 2. Click Control Panel from the Start menu of Windows.
- 3. Double-click System.
- 4. Click **Hardware** tab.

| em Prop    | erties                                           |                                             |                                      |                                                        | 1                                   |
|------------|--------------------------------------------------|---------------------------------------------|--------------------------------------|--------------------------------------------------------|-------------------------------------|
| System     | Restore                                          | Aut                                         | omatic Up                            | dates                                                  | Remote                              |
| General    | Comp                                             | uter Name                                   | [ F                                  | lardware                                               | Advanced                            |
| Device M   | anager                                           |                                             |                                      |                                                        |                                     |
| Ż          | The Device M<br>on your compo<br>properties of a | lanagerlists<br>uter. Use th<br>any device. | all the ha<br>e Device               | ardware device<br>Manager to ch                        | es installed<br>hange the           |
|            |                                                  |                                             |                                      | <u>D</u> evice Ma                                      | anager                              |
| Drivers    |                                                  |                                             |                                      |                                                        |                                     |
| <b>e</b> / | Driver Signing<br>compatible wit<br>how Windows  | l lets you ma<br>th Windows<br>s connects t | ake sure ti<br>. Window<br>to Windov | hat installed dr<br>s Update lets j<br>vs Update for ( | ivers are<br>you set up<br>drivers. |
|            | Driver                                           | <u>S</u> igning                             |                                      | <u>W</u> indows L                                      | lpdate                              |
| Hardware   | Profiles                                         |                                             |                                      |                                                        |                                     |
| æ          | Hardware prof<br>different hardv                 | files provide<br>vare config                | a way foi<br>urations.               | r you to set up                                        | and store                           |
|            |                                                  |                                             |                                      | Hardware [                                             | Profiles                            |
|            |                                                  |                                             |                                      |                                                        |                                     |
|            |                                                  |                                             |                                      |                                                        |                                     |

5. Click **Device Manager**.

2

6. Double-click the port (COM and LPT).

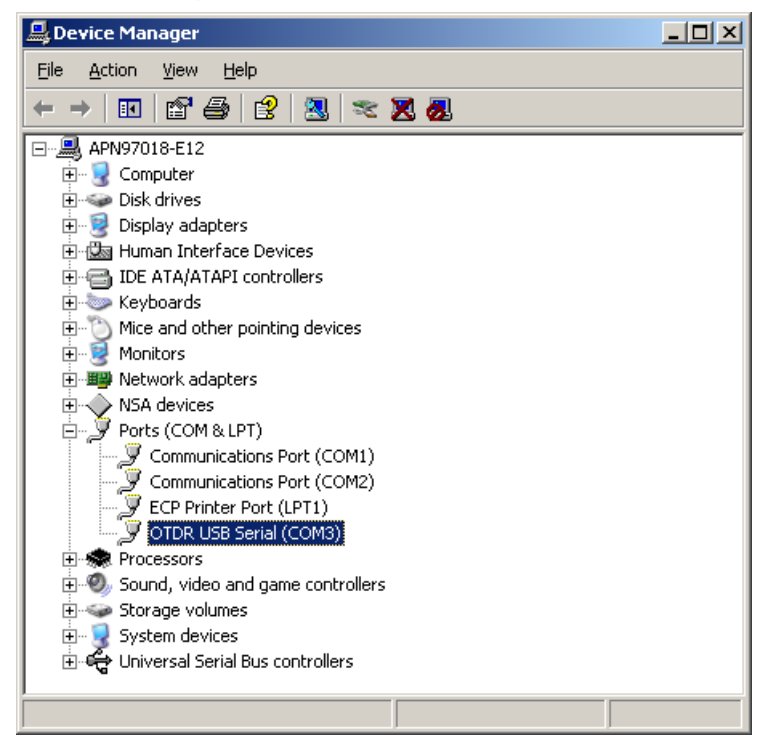

7. Right-click OTDR USB serial and click Uninstall.

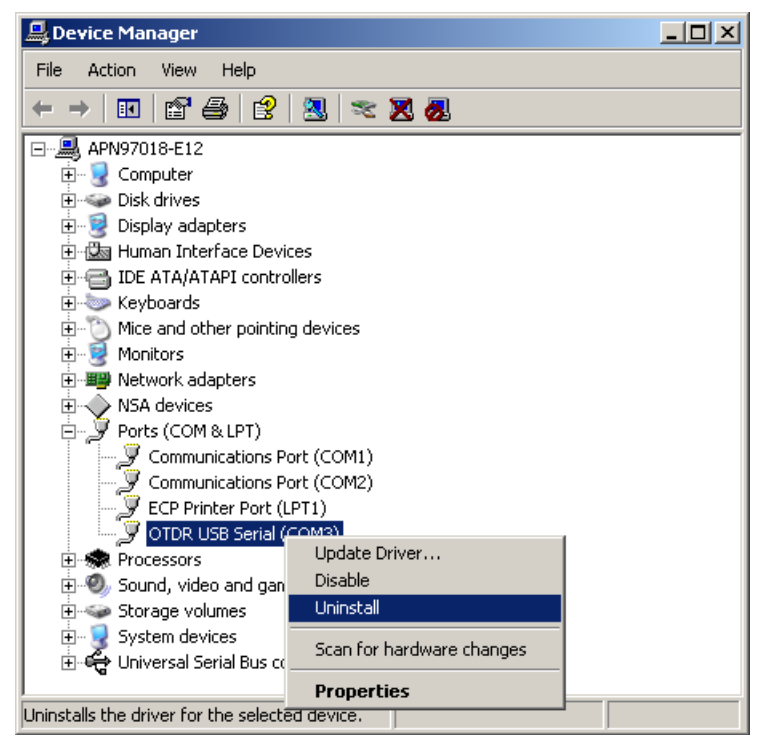

8. When the Confirm Device Removal window is displayed, click **OK**.

### 2.6 Installation/Uninstallation for USB Serial Driver

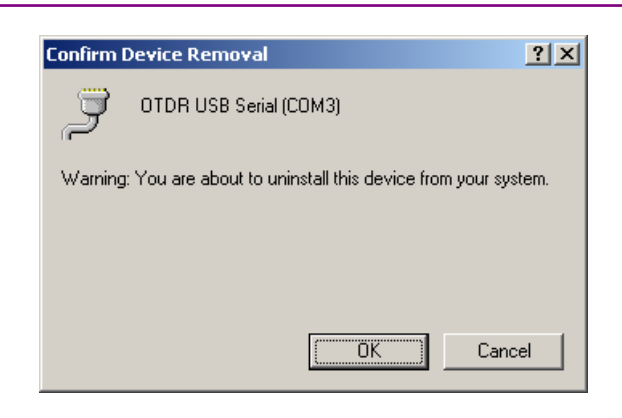

- 9. Confirm that the OTDR USB Serial is removed.
- 10. Close the opened windows such as the device manager and system properties.
- 11. Unplug the USB cable connected to the Card OTDR.

## 2.6.4 Uninstallation (Windows 7)

#### Uninstallation Procedures for the USB serial driver:

As the PC communicates with the Card OTDR during uninstalltion of the USB serial driver, set the Card OTDR to the remote control mode before uninstallation.

- 1. Power on the Card OTDR and PC and connect the USB cable.
- 2. Click **Computer** from the **Start Menu**.

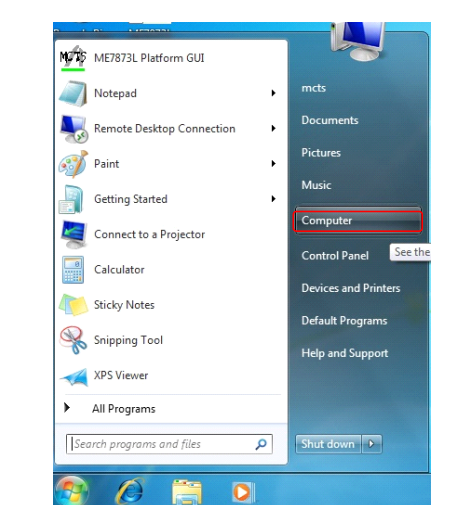

3. Click System Properties.

| Organize 👻 System properties                                                                                                    | Uninstall or change a program Map network drive                                                                                                    | Open Control Panel      |  |
|----------------------------------------------------------------------------------------------------|----------------------------------------------------------------------------------------------------|-------------------------|--|
| Favorites     Desktop     Desktop     Downloads     Maceent Places     Downloads     Unaries     Documents     Music     Music     Pictures | Hard Disk Drives (3)     Windows 7 (C)     SG Bfreed 1148 GB     Windows VISTA (F)     J35 GB freed 1147 GB     Devices with Removable Storage (2)     DDN BW Drive (P) | RECOVERY (E)            |  |
| Videos Computer Windows 7 (C:) Windows 7 (C:) Windows VISTA (F:) Removable Disk (G:) Network                                                |                                                                                                    | 7.76 GB free of 1.91 GB |  |

4. Click **Device Manager**.

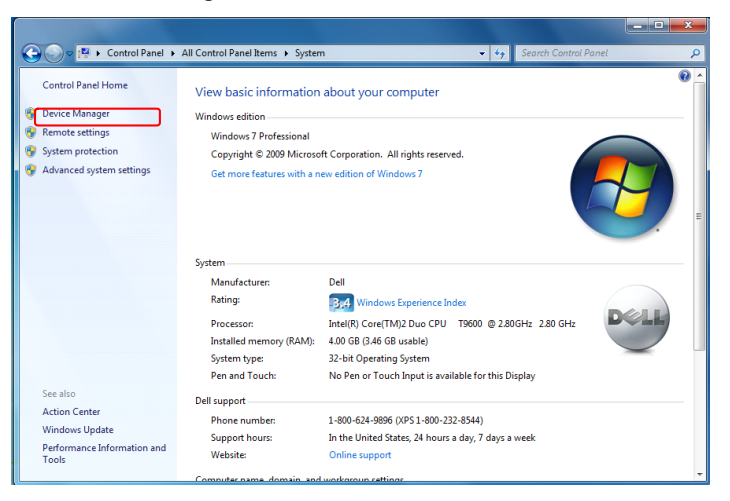

5. Double-click the ports (COM and LPT).

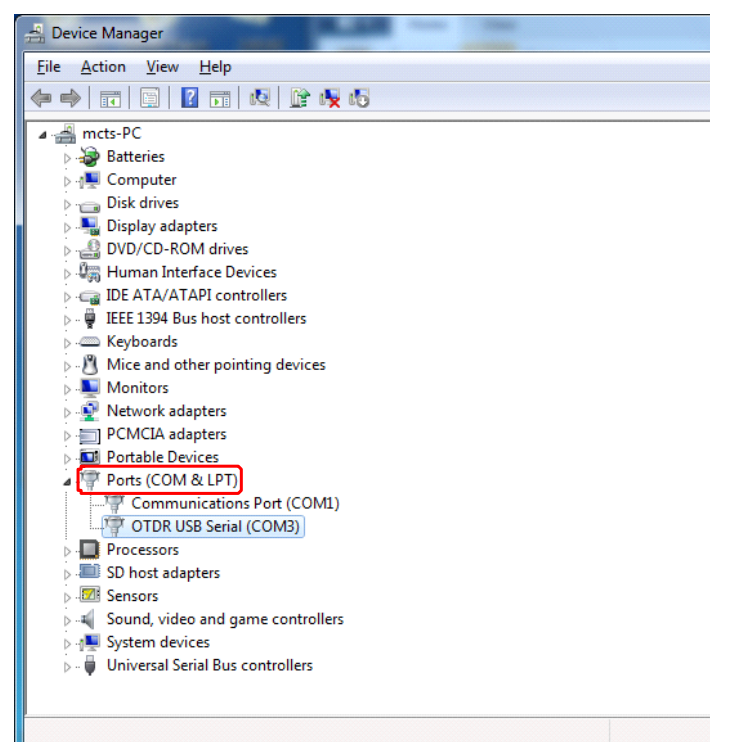

6. Right-click OTDR USB Serial and click Uninstall.

#### Chapter 2 Before Use

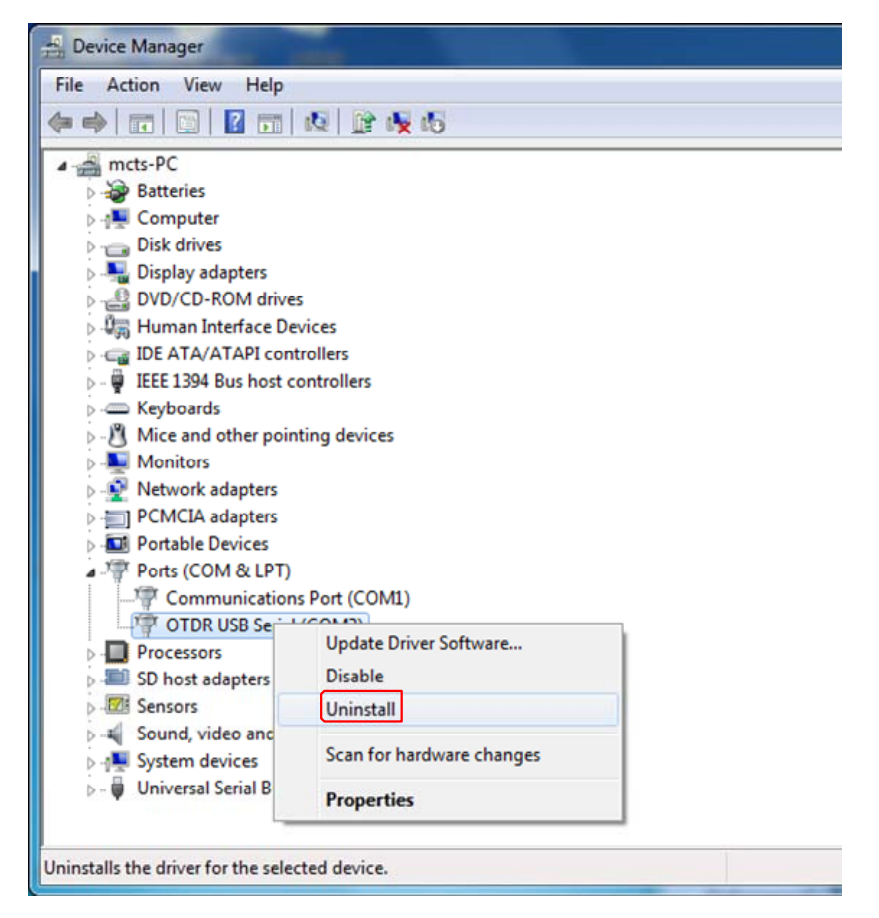

7. The confirmation message for deleting the device, click OK.

| Confirm Device Uninstall                                          |
|-------------------------------------------------------------------|
| OTDR USB Serial (COM3)                                            |
| Warning: You are about to uninstall this device from your system. |
| Delete the driver software for this device.                       |
| OK Cancel                                                         |

- 8. Check that **OTDR USB Serial** is deleted.
- 9. Close the properties for the device manager, system, and etc.
- 10. Unplug the USB cable connected to the Card OTDR.

# 2.7 Confirmation of COM Ports

### 2.7.1 Confirmation of COM Ports (Windows XP)

### **Confirmation Procedures for COM Ports**

Avoid turning off the power during confirmation of COM port since the PC communicates with the Card OTDR.

- 1. Power on the Card OTDR and PC to connect the USB cable.
- 2. Click the control panel from the Windows start menu.
- 3. Double-click **System**.
- 4. Click **Hardware** tab.

| System R   | estore                                                              | Automa                                                                     | atic Updates                                                                                                  | Remote                                      |
|------------|---------------------------------------------------------------------|----------------------------------------------------------------------------|----------------------------------------------------------------------------------------------------|---------------------------------------------|
| General    | Comp                                                                | uter Name                                                                  | Hardware                                                                                                    | Advanced                                    |
| Device Mar | nager                                                               |                                                                            |                                                                                                    |                                             |
| 🤶 j        | he Device M<br>n your compo<br>roperties of a                       | lanagerlists all<br>uter. Use the D<br>iny device.                         | the hardware device<br>evice Manager to ch                                                                    | es installed<br>nange the                   |
|            |                                                                     |                                                                            | Device Ma                                                                                                    | anager                                      |
| Drivers    |                                                                     |                                                                            |                                                                                                    |                                             |
|            | river Signing<br>ompatible wit                                      | lets you make<br>th Windows. W                                             | sure that installed dr<br>/indows Update lets ;                                                               | ivers are<br>you set up                     |
|            | ow windows                                                          | connects to V                                                              | /indows Update for                                                                                            | drivers.                                    |
|            | ow windows<br>Driver                                                | : connects to V<br><u>S</u> igning                                         | /indows Update for                                                                                            | drivers.<br>Jpdate                          |
| Hardware F | ow windows<br>Driver                                                | : connects to V<br><u>S</u> igning                                         | /indows Update for<br>                                                                                        | drivers.                                    |
| Hardware F | ow windows<br>Driver<br>Profiles<br>lardware prof<br>ifferent hardv | : connects to V<br><u>S</u> igning<br>files provide a v<br>vare configurat | √indows Update for<br><u></u> <u></u> <u> </u> <u> </u> <u> </u> <u> </u> <u> </u> <u> </u> <u> </u> <u> </u> | drivers.                                    |
| Hardware F | Profiles                                                            | : connects to V<br><u>S</u> igning<br>files provide a v<br>vare configurat | /indows Update for<br><u>W</u> indows U<br>way for you to set up<br>ions.<br>Hardware ]                       | drivers.<br>Jpdate<br>and store<br>Profiles |

5. Click **Device Manager**.

2

6. Double-click the port (COM and LPT).

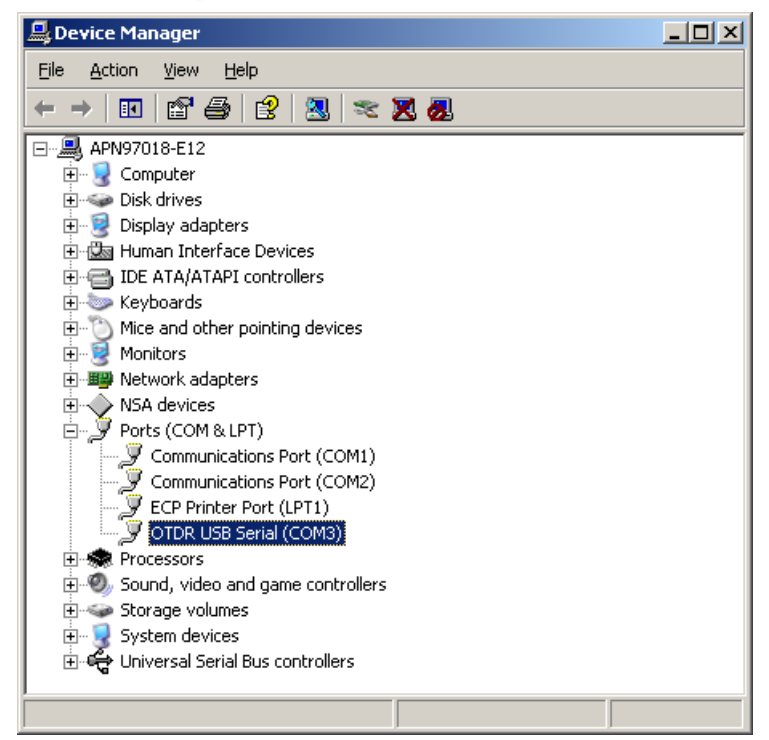

7. Check the number displayed on the right side of the OTDR USB Serial.

The COM port number is acquired automatically. The COM port number varies with the PC to be installed.

### 2.7.2 Confirmation of COM Ports (Windows 7)

### Confirmation Procedures for COM Ports

Communicate with the Card OTDR while confirming the COM port.

- 1. Power on the Card OTDR and PC and connect the USB cable.
- 2. Click **Computer** from the **Start Menu**.

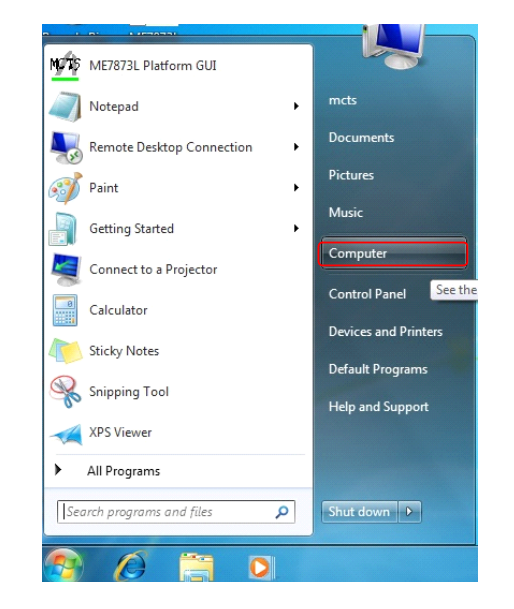

3. Click **System Properties**.

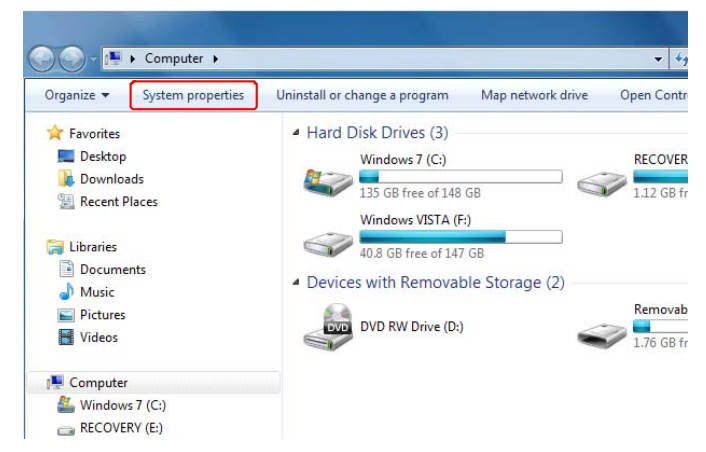

4. Click Device Manager.

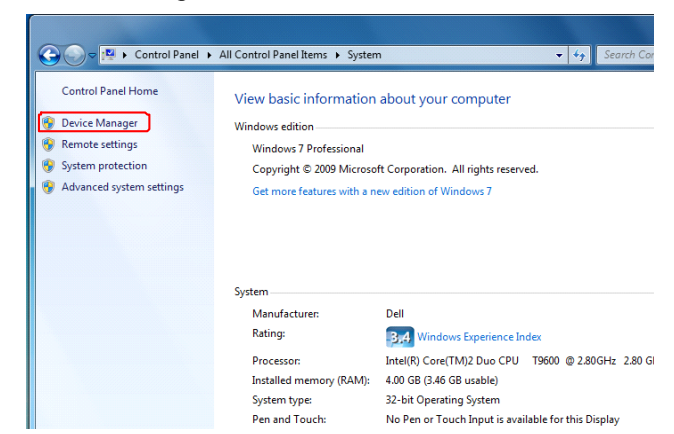

5. Double-click the ports (COM and LPT).

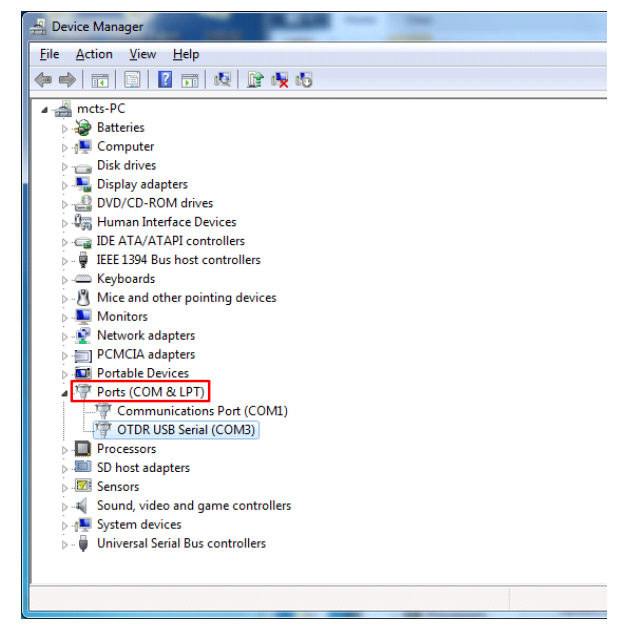

6. Check the displayed number on the right side of the **OTDR USB** Serial.

The COM port number is acquired automatically. So, the COM port number varies with the PC.

# 2.8 Connecting the Optical Fiber Cable

Cleaning the Optical Fiber End Surface

Before connecting the optical fiber cable, clean the ferrule end surface with the dedicated cleaning device. In some cases, the cleaning of the ferrule side surface is effective.

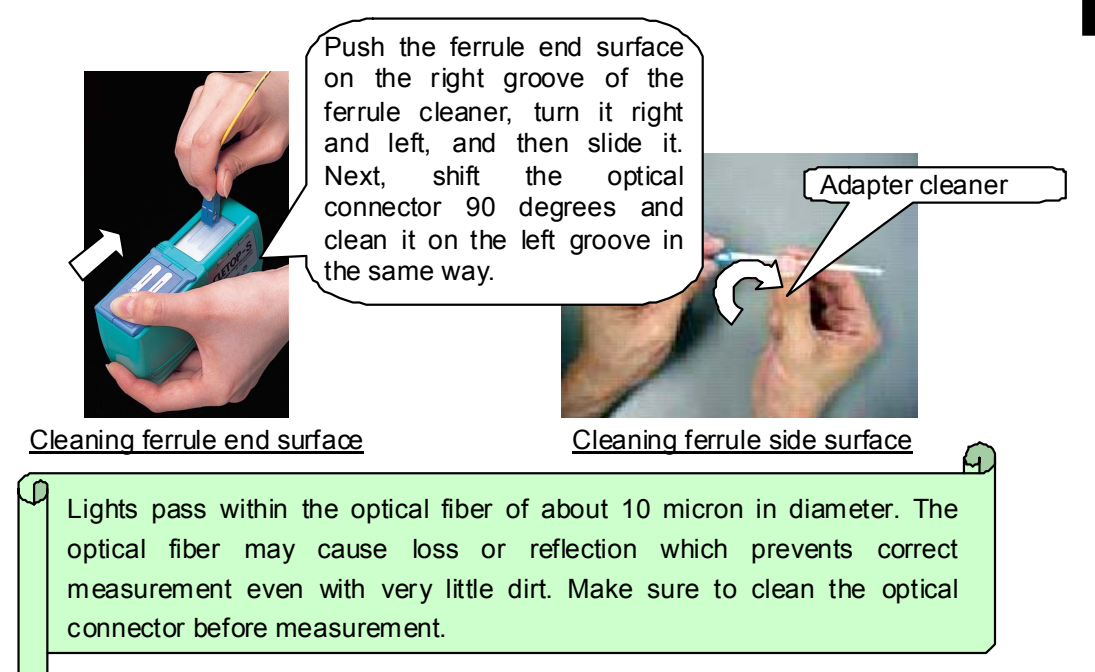

Figure 2.8-1 Cleaning the Ferrule

Cleaning the Measurement Port (Optical Connector)

Remove the replaceable connector to clean the ferrule end surface. Also, clean the dirt on sleeve within the replaceable connector with the adapter cleaner.

#### Chapter 2 Before Use

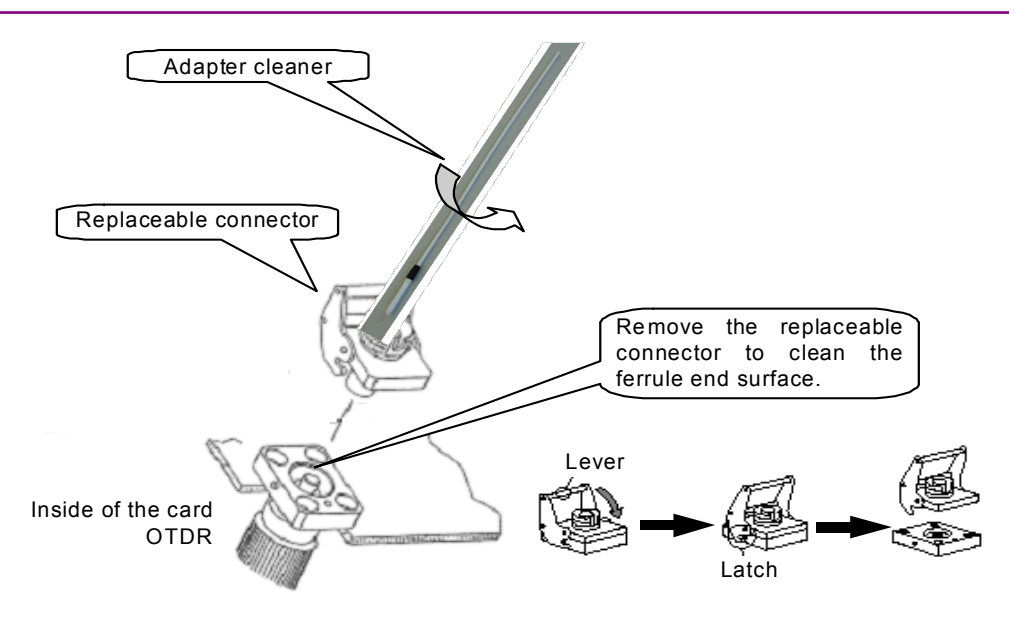

Figure 2.8-2 Cleaning the Optical Connector

Connect the optical fiber cable to the optical connector on the front panel.

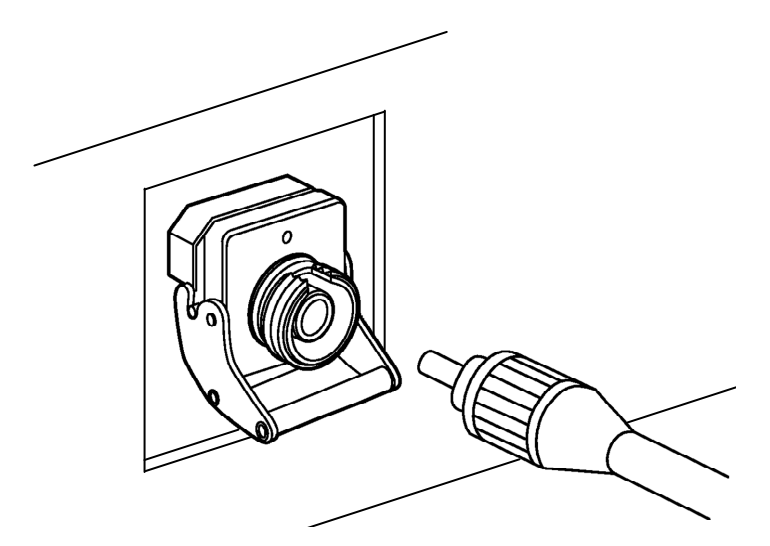

Figure 2.8-3 Connection of Optical Fiber Cable

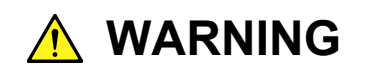

NEVER look into the cable connecting end of the optical connector of the OTDR or the end of the cable connected to the OTDR. If you do so, the laser light may damage your eyes.

# 2.9 Cautions on Handling Optical Fiber Cables

Optical fiber cables may degrade in performance or be damaged if handled improperly.

Note the following points when handling them.

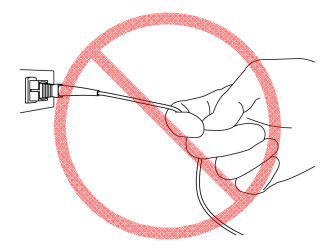

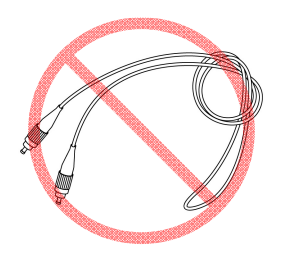

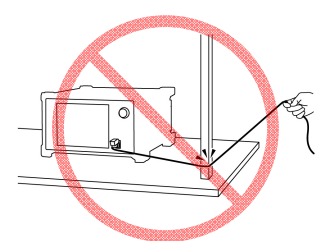

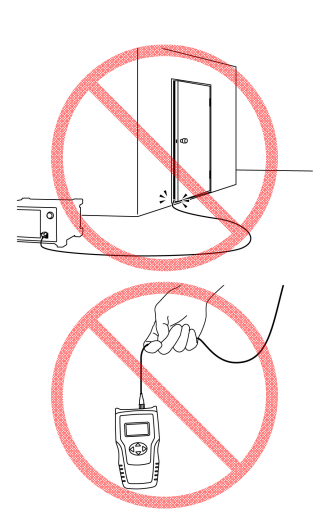

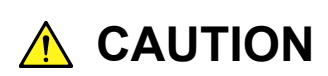

Do not pull the cable when removing the connector.

Doing so may break the optical fiber inside the cable, or remove the cable sheath from the optical connector.

# 

Do not excessively bend, fold, or pinch an optical fiber cable.

Doing so may break the optical fiber inside the cable. Keep the bend radius of an optical fiber cable at 30 mm or more. If the radius is less, optical fiber cable loss will increase.

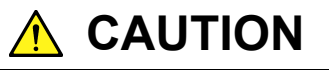

Do not excessively pull on or twist an optical fiber cable.

Also, do not hang anything by using a cable. Doing so may break the optical fiber inside the cable.

Before Use

### Chapter 2 Before Use

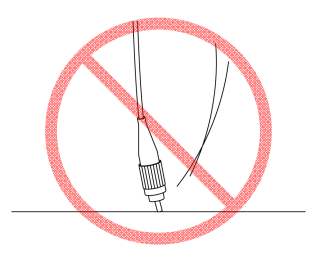

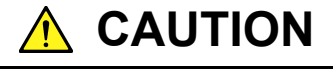

Be careful not to hit the end of an optical connector against anything hard such as the floor or a desk by dropping the optical fiber cable.

Doing so may damage the connector end and increase connection loss.

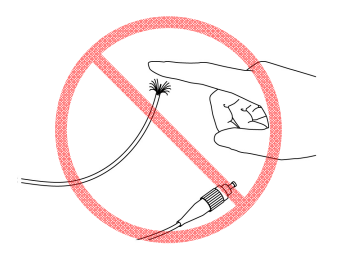

# 🔥 WARNING

Do not touch the end of a broken optical fiber cable.

The broken optical fiber may pierce the skin, causing injury.

# 

Do not disassemble optical connectors.

Doing so may cause part to break or the performance to degrade.

# 2.10 Replacing the Optical Connector

The optical connector of the Card OTDR has SC as standard. This optical connector can be replaced with other connectors depending on the intended use.

To replace the optical connector

- 1. Pull the adapter lever towards you until the latch is released.
- 2. Remove the connector by lifting it.

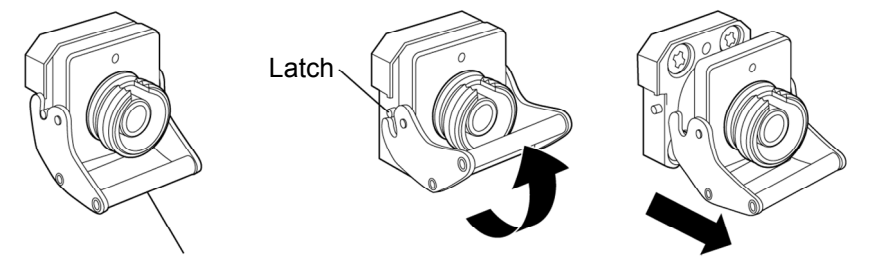

Adapter lever

#### Figure 2.10-1 How to Remove the Optical Connector

For the types of optical connector, refer to Figure 2.10-2.

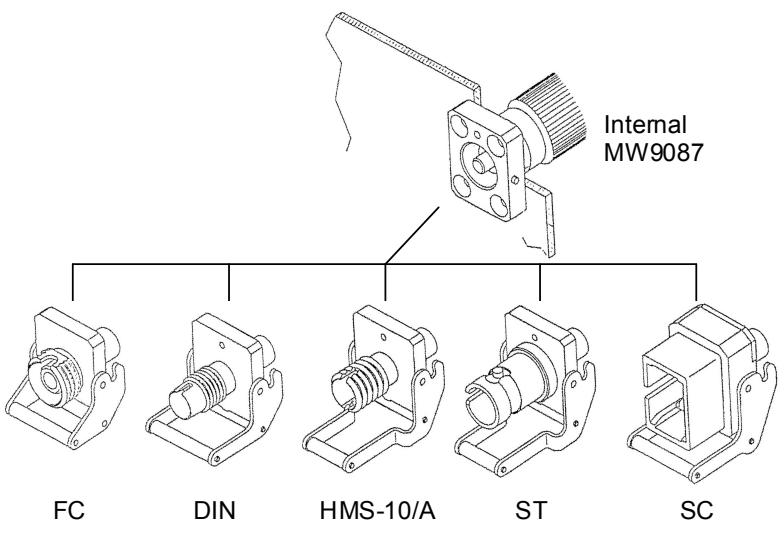

Figure 2.10-2 Types of Optical Connector

### 2.11 Precautions

#### Disconnect from communication equipments

If output pulses of the Card OTDR enter the communication device, the light receiving section of the device may be damaged. Before the measurement is started, remove the communication device from the optical fiber.

#### Limit to the interface

The Card OTDR has USB (serial port) and Ethernet. The serial port can be used only for the network setting of Ethernet. Also, the serial port and Ethernet cannot be used simultaneously.

#### Condensation

If the Card OTDR is carried from a low-temperature environment to a warm room, there is a danger of condensation in it. In this case, allow the Card OTDR to dry completely before turning on its power.

#### Results of auto search function

Auto measurement function is a supporting function to reduce the workload of an operator, while it may generate false detection. If false detection is presumed, check the measured waveform data.

# Chapter 3 Measurement Method

This chapter explains the measurement procedures and calculation method.

| 3.1 | Settings before Measurement    |                         |      |  |  |
|-----|--------------------------------|-------------------------|------|--|--|
|     | 3.1.1                          | Network settings        |      |  |  |
|     | 3.1.2                          | System settings         |      |  |  |
| 3.2 | Measu                          | rement Procedures       |      |  |  |
| 3.3 | Setting Measurement Conditions |                         |      |  |  |
| 3.4 | Measurement                    |                         |      |  |  |
| 3.5 | Waveform Analysis3-            |                         |      |  |  |
| 3.6 | Calculation Method             |                         |      |  |  |
|     | 3.6.1                          | Loss measurement        |      |  |  |
|     | 3.6.2                          | Return loss measurement |      |  |  |
|     | 3.6.3                          | Event evaluation        |      |  |  |
|     | 3.6.4                          | Approximate line method |      |  |  |
| 3.7 | Obtain                         | ing State               | 3-14 |  |  |
|     |                                |                         |      |  |  |

## 3.1 Settings before Measurement

1.

2.

3.

The network and system are set before performing the measurement.

### 3.1.1 Network settings

To control the Card OTDR via the Ethernet, set the following items.

|    |                                                                    | Command |
|----|--------------------------------------------------------------------|---------|
| 1. | Connect the Card OTDR and PC via the USB cable.                    |         |
| 2. | Set the Ethernet address and port number, etc. via RS-232C.        | NET     |
| 3. | Set the Ethernet communication speed and flow control via RS-232C. | NETNEG  |
| 4. | Restart the Card OTDR.                                             | RST     |
| 5. | Connect the Card OTDR and PC via the Ethernet cable.               |         |
| 6. | Set the timeout time via the Ethernet.                             | CONNTM  |

Other than the network settings, communicate with the Card OTDR via the Ethernet

### 3.1.2 System settings

Check the self diagnosis and set time of the Card OTDR via the Ethernet.

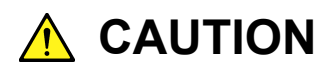

The optical pulse is output when performing self diagnosis. When the fiber is connected to the communication device, remove the fiber before performing the self diagnosis. The receiving parts of the communication device may be damaged depending on the optical pulse output from the Card OTDR.

| Connect the Card OTDR and PC via the Ethernet cable. | Command |
|------------------------------------------------------|---------|
| Perform the self diagnosis.                          | SLFTST  |
| Check the date and time settings.                    | DATE2   |

# 3.2 Measurement Procedures

The following figure shows the fiber loss measurement procedures using the Card OTDR.

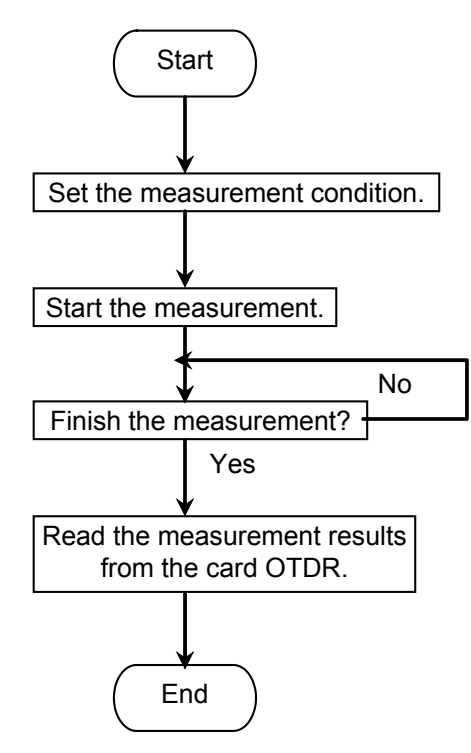

Figure 3.2-1 Procedures for Fiber Loss Measurement

# 3.3 Setting Measurement Conditions

The measurement conditions such as the distance range, correction values, and averaging process method are set.

|          |                                                  | Command |
|----------|--------------------------------------------------|---------|
| 1.       | Select the wavelength.                           | WLS     |
| 2.       | Set the pulse width.                             | PLA     |
|          |                                                  | PLS     |
| 3.       | Set the distance range.                          | DSA     |
|          |                                                  | DSR     |
| 4.       | Set the sampling mode.                           | RES     |
| 5.       | When the partial sampling is executed, set the   | SSMP    |
|          | range.                                           |         |
| 6.       | Set IOR (fiber index of refraction).             | IOR     |
| 7.       | Set the attenuation of the attenuator.           | ATA     |
|          |                                                  | ATT     |
|          |                                                  | ATV     |
| 8.       | Set the backscatter coefficient level correction | CAL     |
| 0        | Sot the averaging processing method              | ΔΤ Δ    |
| 9.<br>10 | When the adverse made is used as t the made      | ALA     |
| 10.      | when the enhance mode is used, set the mode.     | ENH     |

The INI command allows restoring measurement conditions to the factory default settings.

## 3.4 Measurement

The measurement is performed using the following procedures and the waveform data is obtained.

|     |                                                                     | Command                 |
|-----|---------------------------------------------------------------------|-------------------------|
| 1.  | Connect the optical fiber to be measured to the Card OTDR.          |                         |
| 2.  | Set whether averaging process is executed or not.                   | AVG                     |
| 3.  | Set whether smoothing process is executed or not.                   | SMTH                    |
| 4.  | Set the distance offset for the optical connector of the Card OTDR. | OFS                     |
| 5.  | Change Marker mode or Event table mode.                             | $MES^*$                 |
| 6.  | Set the approximate line method.                                    | APR                     |
| 7.  | Start the measurement.                                              | LD                      |
| 8.  | Query whether the measurement is finished or not.                   | STS                     |
| 9.  | Query whether the waveform data is created or not.                  | WAV                     |
| 10. | Obtain the waveform data.                                           |                         |
|     | SOR format                                                          | SRLV<br>HDFG<br>GETFILE |
|     | Binary format                                                       | DAT                     |
| 11. | When the averaging process is executed, query the number of times.  | AVE                     |

\*: When Marker mode is selected, an event is not detected automatically.

The settings for the optical connector distance offset and approximate line method can be changed even after the measurement is completed. The data obtained with SOR format can be displayed with Trace View software.

# 3.5 Waveform Analysis

Waveform data analysis allows the detection of fiber reflection/loss occurrence positions and the measurement of reflection/loss amount.

|    |                                                                  | Command        |
|----|------------------------------------------------------------------|----------------|
| 1. | Set the fiber far end threshold.                                 | $\mathbf{THF}$ |
| 2. | Set the reflection threshold.                                    | THR2           |
| 3. | Set the splice loss threshold.                                   | THS            |
| 4. | Query the number of detected events.                             | AUT            |
| 5. | Query the measurement result and event type of the event number. | EVN2           |
| 6. | Query the measurement result of the splice loss.                 | SPLICE         |
| 7. | Query the measurement result of the return loss.                 | REFLCT         |
| 8. | Query the measurement result of the loss.                        | LOS2           |
| 9. | Query the measurement result of all the losses.                  | TLOS<br>MKDR   |

When thresholds are changed, events are redetected.

The INI command allows restoring thresholds to the factory default settings.
# 3.6 Calculation Method

The waveform analysis calculation method is as follows.

### 3.6.1 Loss measurement

#### Loss

LOS2 command displays the level difference of X1 marker and X2 marker in dB as the loss measurement result.

When the X1 marker level is higher than the X2 marker level, the loss will be a positive value.

$$Loss = L_1 - L_2$$

Loss:Loss (dB) L<sub>1</sub>: X1 marker level L<sub>2</sub>: X2 marker level

When connecting a fiber with a different Backscatter coefficient level correction value, sometimes the loss value may become negative. LOS2 command is used to measure the loss between two points on the optical fiber.

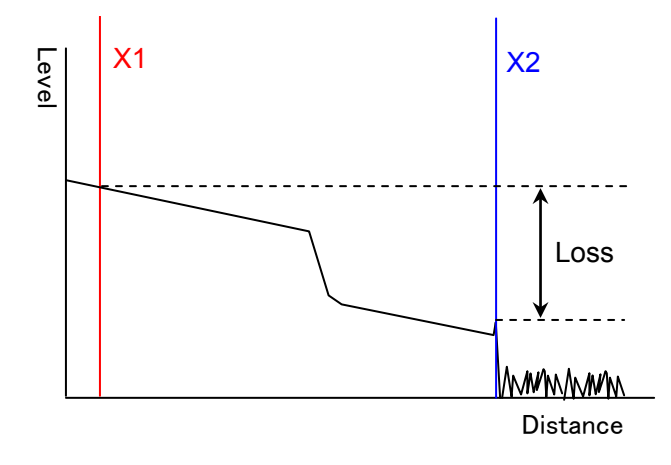

Figure 3.6.1-1 Measurement Method for Loss

Splice loss measurement

SPLICE command measures the loss of points where the optical fiber is connected with connectors, fusion splices, and couplers.

The measured waveform of splice points of the optical fiber looks like the solid line in the following figure. It is observed that the loss occurs over the distance of  $\Delta L$  depending on the settings of pulse width and sampling count. In fact, loss only occurs at the splice points as shown by the dotted lines. LOS2 command cannot measure the loss shown with the dotted line.

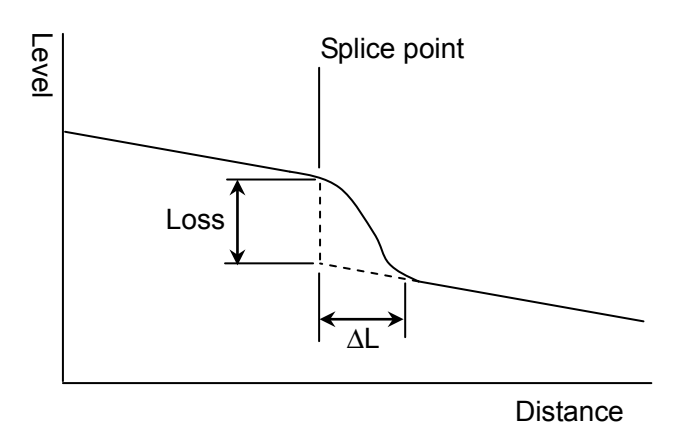

Figure 3.6.1-2 Example of Fiber Connection Measurement

Using SPLICE command, two approximate lines are generated from four markers range using the two-point method or the least square method. The level difference between the approximate lines at cursor B is the measured splice point loss.

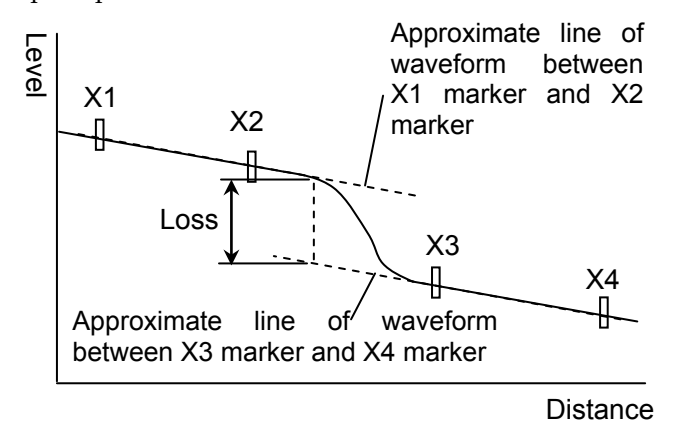

Figure 3.6.1-3 Splice loss Measurement Method

# 3.6.2 Return loss measurement

The return loss measurement method obtained with REFLCT command is as follows.

Detect the waveform local maximum level  $L_1$ .

Measure the Rayleigh scattering level  $L_2$  just before the local maximum level.

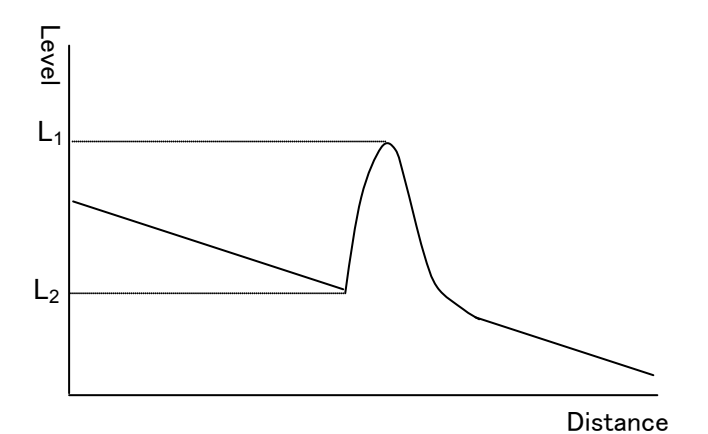

\_ . . . . . . . .

Figure 3.6.2-1 Return Loss Measurement Method

Obtain the return loss by the following formula.

$$ORL = -10\{\log_{10}(BSL) + \log_{10}(10^{\frac{|L_2 - L_1|}{5}} - 1)\}$$
$$BSL = \frac{BSC \times \alpha_R \times c \times PW}{2 \times IOR}$$

ORL: Return loss (dB) αR: Rayleigh scattering loss c: Light velocity 3×108 (m/s) BSC: Backscatter light coefficient IOR: Index of refraction PW: Pulse width L<sub>1</sub>: Local maximum level L<sub>2</sub>: Previous Rayleigh scattering level

### 3.6.3 Event evaluation

The event type evaluation method obtained with EVN2 command is as follows.

#### Reflection

Fresnel reflection has been generated with a light connector or mechanical splice.

Either one of the points below is evaluated as the reflection event.

- Point where the reflection rate measurement result is equal to or greater than the reflection threshold set with THR2 command.
- Point where the loss measurement result is equal to or greater than the splice loss threshold set with THS command.

#### Saturation

Point where the reflection light level is high and the measurement level is saturated among the reflection events.

#### Non-reflective

The loss without Fresnel reflection has been generated with fusion splice or fiber bending loss.

The point where the loss measurement result is equal to or greater than the splice loss threshold set with THS command is evaluated as the non-reflective event.

#### Group

When there are multiple points where the loss measurement result is equal to or greater than the splice loss threshold set with THS command, the points where the loss of each event cannot be measured due to its short interval are evaluated as the group event.

The measured loss result is displayed as the total of the losses of the multiple points.

Sometimes, reducing the pulse width makes it possible to separate the events.

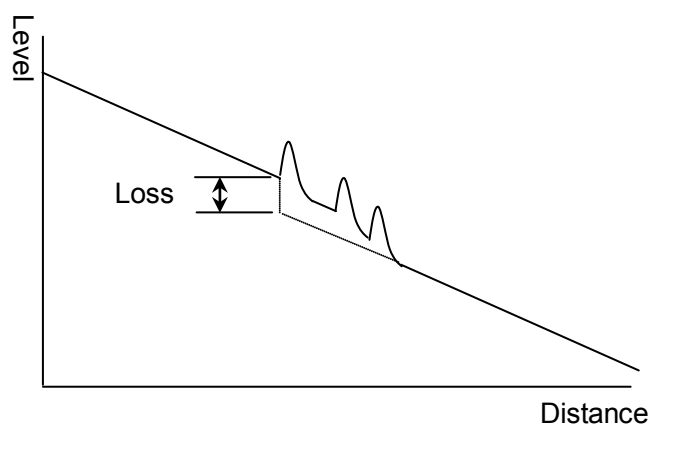

Figure 3.6.3-1 Group Event Loss

#### Far end

This is the far end of the fiber point or a break in point of the fiber. The point where the loss measurement result is equal to or greater than the far end threshold set with THF command is evaluated as the far end event. 3

### 3.6.4 Approximate line method

The approximate line method set with APR command is explained.

Suppose, the two lines of L1 and L2 from the measurement data in order to obtain the splice point loss as shown in the figure below.

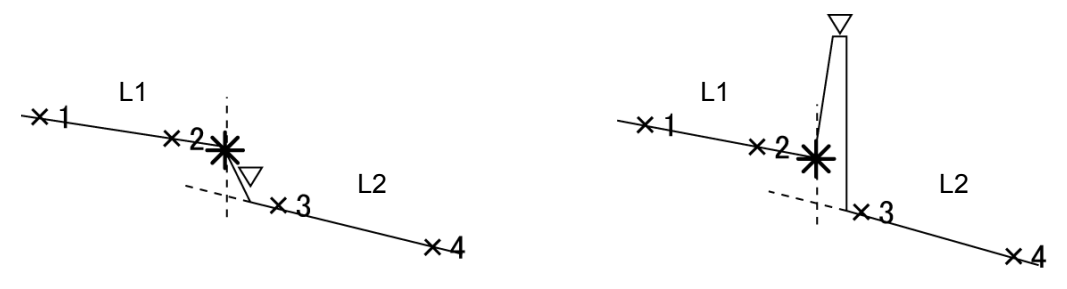

Figure 3.6.4-1 Method to Obtain Splice Point Loss

There are two methods, the least square method and two-point method, to obtain these lines.

Two-point method (2PA)

The line which goes through the two markers is the approximate line.

#### Least square method (LSA)

The least square method obtains the line that is the minimum distance variation from all data which exist between markers to the line.

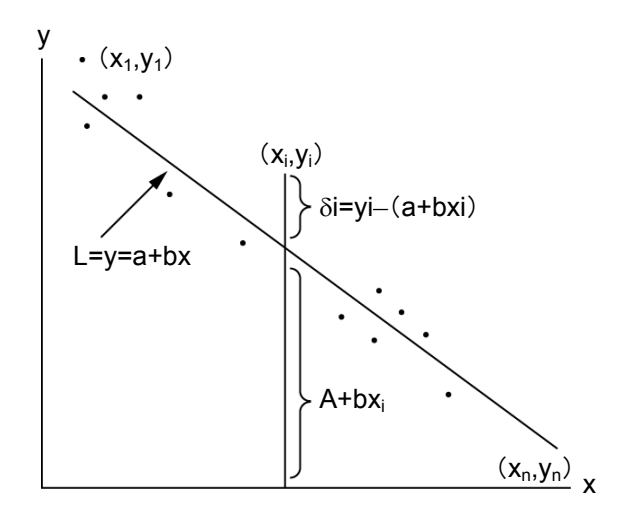

Figure 3.6.4-2 Approximate Line and Gap Amount

Line L is y = a + bx, when the variation of the distance from n points (x1, y1), (x2, y2), ..., (xn, yn) is the minimum as shown in the figure above. Obtain gaps  $\delta 1$ ,  $\delta 2$ ,  $\delta 3$ , ... from each point to line L including variables a and b, and obtain variables a and b so that E, the sum of the square of  $\delta i$  (gap of each point) becomes the minimum to determine line L.

# $$\begin{split} &\delta i = yi - (a + bxi) \\ &E = \sum_{i=1}^{n} \delta i^2 = (y_1 - a - bx_1)^2 + (y_2 - a - bx_2)^2 + \cdots + (y_n - a - bx_n)^2 \\ & \text{The necessary and sufficient conditions for E to become the minimum} \end{split}$$

with this formula are  $\frac{\partial E}{\partial a}$  =0  $\ , \frac{\partial E}{\partial b}$  =0  $\ .$ 

When these formulas are solved, variables a and b can be obtained as follows.

$$a = \frac{\overline{y}\sum_{i=1}^{n} (xi)^{2} - \overline{x}\sum(xiyi)}{\sum_{i=1}^{n} (xi)^{2} - n(\overline{x})^{2}}, b = \frac{\sum_{i=1}^{n} (xiyi) - n\overline{x} \ \overline{y}}{\sum_{i=1}^{n} (xi)^{2} - n(\overline{x})^{2}}$$
  
Here,  $\overline{x} = \frac{1}{n} \sum_{i=1}^{n} (xi), \ \overline{y} = \frac{1}{n} \sum_{i=1}^{n} (yi).$ 

# 3.7 Obtaining State

To obtain the information of the Card OTDR, use the following commands.

|                          | Command |
|--------------------------|---------|
| Error information query  | ERR     |
| System information query | MINF    |
| Measurement state query  | STS     |

For the detail of error messages, refer to Section 4.5 "Error Code."

This chapter explains the command format, transmission procedure, and details of commands.

| 4.1 | Command Format4-2       |                                     |  |  |  |  |
|-----|-------------------------|-------------------------------------|--|--|--|--|
| 4.2 | Transmission Procedures |                                     |  |  |  |  |
| 4.3 | Comm                    |                                     |  |  |  |  |
|     | 4.3.1                   | Alphabetical order                  |  |  |  |  |
|     | 4.3.2                   | Setup Measurement Condition         |  |  |  |  |
|     | 4.3.3                   | Setup for Measurement               |  |  |  |  |
|     | 4.3.4                   | Query for Measurement Results       |  |  |  |  |
|     | 4.3.5                   | Query for Statuses                  |  |  |  |  |
|     | 4.3.6                   | File Data Access                    |  |  |  |  |
|     | 4.3.7                   | System Maintenance                  |  |  |  |  |
|     | 4.3.8                   | Network Configuration               |  |  |  |  |
|     | 4.3.9                   | Other Setup                         |  |  |  |  |
| 4.4 | Comm                    | and Details                         |  |  |  |  |
|     | 4.4.1                   | Description of Message Explanations |  |  |  |  |
|     | 4.4.2                   | Measurement Condition Setup         |  |  |  |  |
|     | 4.4.3                   | Settings for Measurement            |  |  |  |  |
|     | 4.4.4                   | Querying Measurement Results        |  |  |  |  |
|     | 4.4.5                   | Queries for statuses                |  |  |  |  |
|     | 4.4.6                   | Settings for Data File              |  |  |  |  |
|     | 4.4.7                   | System Maintenance                  |  |  |  |  |
|     | 4.4.8                   | Network Configuration               |  |  |  |  |
|     | 4.4.9                   | Other Settings                      |  |  |  |  |
| 4.5 | Error (                 | Code                                |  |  |  |  |

# 4.1 Command Format

The transmission format is classified as follows.

#### For text data:

| Command<br>Name                | Data Part    | TRM        |           |
|--------------------------------|--------------|------------|-----------|
| <ul> <li>Command Na</li> </ul> | ame: The con | ntrol comr | nand or o |

- Command Name: The control command or query command is entered.
- Data Part: Setting parameters of commands and values obtained from the Card OTDR are entered.
- TRM: When transmitting commands, the terminator (CR + LF) is added.

When receiving responses, the terminator (CR + LF) is added.

#### For binary data (control command):

| Command | Data size | Data part (binary) |
|---------|-----------|--------------------|
| Name    | (binary)  |                    |

- Command Name: The control command is entered.
- Data Size: The byte length (big endian format) of the data part is indicated with 4 bytes.
- Data Part: The terminator is not added.

#### For binary data (response):

| Data Size | Data Part (binary) |
|-----------|--------------------|
| (binary)  |                    |

- Data Size: The byte length (big endian format) of the data part is indicated with 4 bytes.
- Data Part: The terminator is not added.

# 4.2 Transmission Procedures

(1) When the command is processed normally

When the control command is transmitted to the Card OTDR, processing the command normally returns ANS0. After it is received, the PC program (called the control program) transmits the following command.

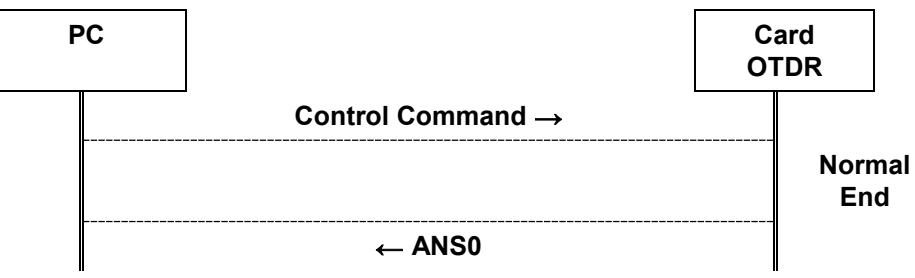

For the query command, a response is returned.

After the response is received, the control program transmits the next command.

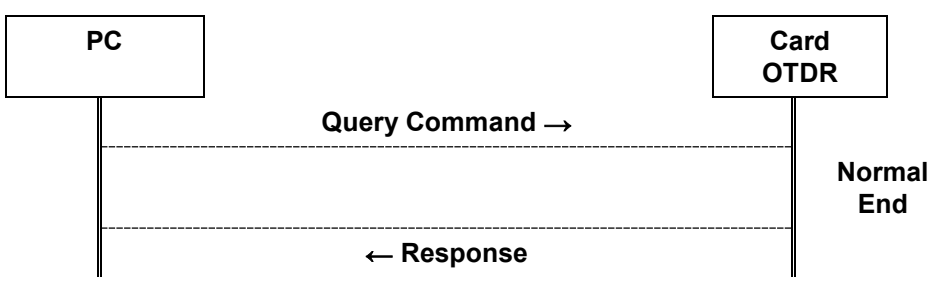

Note:

If the control program transmits the next command before the Card OTDR returns the response, the Card OTDR discards the command received by the time of response transmission (does not return the response for the command that has been received).

(2) When the command is not processed normally

When the Card OTDR cannot execute the received command, the negative response (ANS\*\*\*) is returned. Enter an error code to \*\*\*.

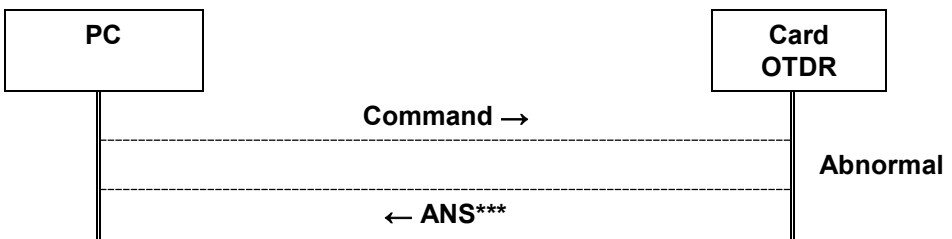

(3) When there is no response

When the command from the control program stops for 30 seconds during transmission, the Card OTDR returns the error (ANS 143) as timeout.

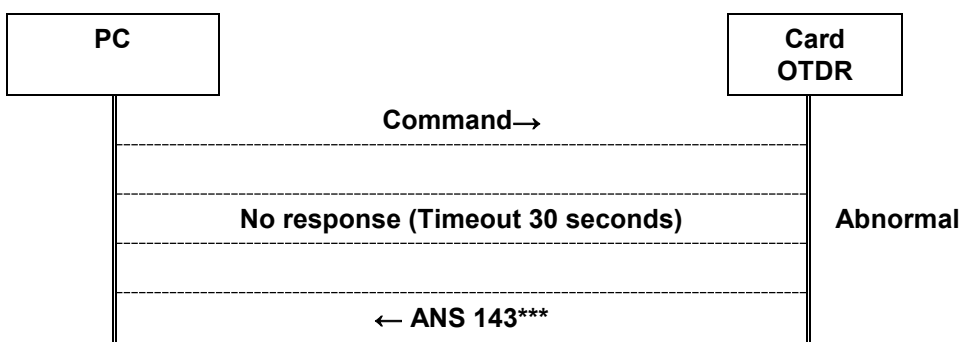

# 4.3 Command List

Outline of each command is described in the following tables. Refer to 4.4 for the details of each command.

# 4.3.1 Alphabetical order

| Control Query<br>Command Command |          | Function                                   |
|----------------------------------|----------|--------------------------------------------|
| Α                                |          | ·                                          |
| ALA                              | ALA?     | Averaging Mode Setup                       |
| APR                              | APR?     | Approximate Line Method Setup              |
| ATA                              | ATA?     | Attenuator Setup in Auto Mode              |
| ATT                              | ATT?     | Attenuator Setup                           |
| _                                | ATV?     | Query for available Attenuator             |
| _                                | AUT?     | Query for the result of Auto<br>Search     |
| —                                | AVE?     | Query for Average Mode                     |
| AVG                              | AVG?     | Average Setup                              |
| В                                |          |                                            |
| _                                | BSL?     | Query for Backscatter Coefficient<br>Level |
| С                                | ·        |                                            |
| CAL                              | CAL?     | Backscatter Level Calibration<br>Setup     |
| CONNTM                           | CONNTM?  | Timeout Interval Setup                     |
| D                                | ·        |                                            |
| _                                | DAT?     | Query for Waveform Data                    |
| DATE2                            | DATE2?   | Date & Time Setup                          |
| DSA                              | DSA?     | Distance Range Mode Setup                  |
| DSR                              | DSR?     | Distance Range Setup                       |
| DWNLD                            | DWNLD?   | Software Download                          |
| E                                |          |                                            |
| _                                | ERR?     | Query for Error Status                     |
| ENH                              | ENH?     | High Dynamic Range Mode Setup              |
|                                  | EVN2?    | Query for Event Analysis Result            |
| G                                | 1        |                                            |
| _                                | GETFILE? | Data File Acquisition of Waveform          |
| H                                | 1        |                                            |
| HDFG                             | HDFG?    | Data Flag Setup                            |

#### Table 4.3.1-1 Command List

4

| Ocartas         | 0        |                                                  |
|-----------------|----------|--------------------------------------------------|
| Command Command |          | Function                                         |
| Ι               |          |                                                  |
| INI             | _        | Initialization                                   |
| IOR             | IOR?     | IOR Setup                                        |
| L               |          |                                                  |
| LD              | LD?      | OTDR Measurement Start/Stop                      |
| _               | LOS2?    | Query for Insertion Loss<br>Measurement Results  |
| M               |          |                                                  |
| MES             | MES?     | Mode Setup                                       |
| _               | MINF?    | Query for the Equipment Profile                  |
| -               | MKDR?    | Query for Total Insertion Loss<br>Analysis Range |
| N               | NIDTO    |                                                  |
| NET             | NET?     | Network Configuration                            |
| NETNEG          | NETNEG?  | Ethernet Speed Setup                             |
| 0<br>OFS        | OFS?     | Polotivo Distance Sotup                          |
| P               | 015:     | Relative Distance Setup                          |
| PLA             | PLA?     | Pulse Width Mode Setup                           |
| PLS             | PLS?     | Pulse Width Setup                                |
| R               |          |                                                  |
| _               | REFLCT?  | Query for Return Loss                            |
| RES             | RES?     | Sampling Auto Setup                              |
| RST             | -        | Reset Execution                                  |
| S               |          |                                                  |
| SETFILE         | _        | Waveform Data File Transfer                      |
| SLFTST          | SLFTST?  | Self-diagnosis                                   |
| _               | SMPINF?  | Query for Sampling Conditions                    |
| SMTH            | SMTH?    | Smoothing Setup                                  |
| _               | SPLICE?  | Query for Splice Loss<br>Measurement             |
| SRLV            | SRLV?    | File Data Format Setup                           |
| SSMP            | SSMP?    | Partial Sampling Mode Setup                      |
| _               | SSMPINF? | Query for Partial Sampling Value                 |
| – STS?          |          | Query for the Equipment Status<br>(OTDR)         |

#### Table 4.3.1-1 Command List (Cont'd)

### 4.3 Command List

| Control<br>Command | Query<br>Command | Function                       |
|--------------------|------------------|--------------------------------|
| Т                  |                  |                                |
| THF                | THF?             | Fiber-end Threshold Setup      |
| THR2               | THR2?            | Reflection Threshold Setup     |
| THS                | THS?             | Slice Loss Threshold Setup     |
| _                  | TLOS?            | Query for Total Loss           |
| W                  |                  |                                |
| _                  | WAV?             | Query for Waveform Data Status |
| WLS                | WLS?             | Wavelengths Setup              |

### Table 4.3.1-1 Command List (Cont'd)

4

### 4.3.2 Setup Measurement Condition

CNT: Control command QUR: Query command RSP: Response for query command

Function No Message Remarks CNT WLS w w: Wavelength: 1 = 1µm WLS? {[0] | 1} QUR 0: Current Wavelength [ ] can be Wavelengths omitted, 1: All 1 WLS w Setup n: Wavelength RSP WLS n, w1, w2, w1, ..., wn: Wavelength wn CNT DSA Distance 0: Manual Setup DSA?  $\mathbf{2}$ Range Mode QUR 1: Automatic Setup Setup  $DSA \{0 | 1\}$ RSP CNT DSR d d: Distance Range 1 = 1 m DSR? Distance QUR Available range depends on pulse width 3 and sampling mode range RSP DSR d CNT PLA 0: Manual Setup Pulse Width 4 QUR PLA? Mode Setup 1: Automatic Setup RSP PLA {0 | 1} CNT PLS p p: Pulse width 1 = 1 ns Pulse width PLS? QUR  $\mathbf{5}$ Available pulse width depends on Setup distance range. RSP PLS p CNT ENH  $\{0 \mid 1\}$ High m: Mode 0: Standard 2: High Dynamic ENH? QUR Dynamic 6 Range Range Mode ENH m RSP Setup CNT IOR i i: IOR 1=1 7 IOR: **IOR Setup** QUR 1.000000 to 1.999999 RSP IOR i CNT ALA m, [v] m: Mode 0: Manual by number 1: Manual by time 2: Auto ALA? QUR V= Set value 1=1 Number of time/ 1 Average second 8 Mode Setup ] can be omitted. ſ RSP ALA m, Vn, Vt Vn: Number Vt: Time CNTRES  $\{0 | 1 | 3\}$ 0: Coarse Sampling QUR RES? 1: Medium 9 Mode Setup RSP RES {0 | 1 | 3} 3: Fine

 Table 4.3.2-1
 Commands for Measurement Conditions

| No | Function                 | Message |               | Remarks                                |
|----|--------------------------|---------|---------------|----------------------------------------|
|    |                          | CNT     | SSMP s,r,q    | s: Sampling start 1.00=1.00 m          |
|    |                          | QUR     | SSMP?         | r: Resolution 1.00=1.00 m              |
| 10 | Partial<br>Sampling Mode | RSP     | SSMP s,r,q    | p: Number of point                     |
| 10 | Sampring Mode<br>Setup   |         |               | 0:5001 pt                              |
|    | T. T.                    |         |               | 1: 20001 or 25001 pt                   |
|    |                          |         |               | 2:100001 or 125001 pt                  |
|    | Query for                | CNT     |               | n: Sampling point                      |
| 11 | Sampling Point           | QUR     | SMPINF?       | r: Besolution 1 00=1 00 m              |
|    | and Resolution           | RSP     | SMPINF p,r    |                                        |
|    | Query for                | CNT     |               | s: Sampling start distance 1.00=1.00 m |
| 12 | Partial                  | QUR     | SSMPINF?      | r: Resolution 1.00=1.00 m              |
|    | Status                   | RSP     | SSMPINF s,r,p | p: Number of points                    |
|    | A                        | CNT     | АТА           | O: Marcard Catal                       |
| 13 | Attenuation              | QUR     | ATA?          | 0. Manual Setup                        |
|    | Auto Setup               | RSP     | ATA {0   1}   | 1. Automatic Setup                     |
|    | <b>A</b>                 | CNT     | ATT a         |                                        |
| 14 | Attenuator<br>Setup      | QUR     | ATT?          | a Attenuation $I = I dB$               |
|    |                          | RSP     | ATT a         | in Full trace mode                     |
|    | Query for                | CNT     |               |                                        |
| 15 | available                | QUR     | ATV? p        | P. Pulse wiath                         |
|    | Attenuation              | RSP     | ATV a1,a2,an  | al, •••, an Attenuation                |
|    | Query for                | CNT     |               | h: Backscatter coefficient level       |
| 16 | Backscatter              | QUR     | BSL?          | at current pulse width                 |
|    | Coefficient              | RSP     | BSL b         | 1 = -1  dB                             |
|    | Backscatter              | CNT     | CAL n         |                                        |
| 17 | Level                    | QUR     | CAL?          | n: $-9.99$ to $+9.99$                  |
| 11 | Calibration<br>Setup     | RSP     | CAL n         |                                        |
|    | Fiber-end                | CNT     | THF s         | $(T_{1}, \dots, t_{n}) = 1$            |
| 18 | Threshold                | QUR     | THF?          | s. Threshold, $I = I dB$               |
|    | Setup                    | RSP     | THF s         | 1 to 99 dB, (1 dB step)                |
|    | Reflection               | CNT     | THR2          |                                        |
| 19 | Threshold                | QUR     | THR2?         | s. Threshold, $I=I dB$                 |
|    | Setup                    | RSP     | THR2 s        | -60 to -20 dB (0.1 dB step)            |
|    | Slice Loss               | CNT     | THS s         |                                        |
| 20 | Threshold<br>Setup       | QUR     | THS?          | s. Inreshold, $I = I dB$               |
|    |                          | RSP     | THS s         | 0.01 to 9.99 aB (0.01 dB step)         |

 Table 4.3.2-1
 Commands for Measurement Conditions (Cont'd)

4

# 4.3.3 Setup for Measurement

## Table 4.3.3-1 Setup for Measurement

| No                  | Function                    | Message        |                        | Remarks                                                 |
|---------------------|-----------------------------|----------------|------------------------|---------------------------------------------------------|
|                     |                             | CNT            | AVG {0   1}            | 0: Paal time maagurament                                |
| 1                   | Average Setup               | QUR            | AVG?                   | 1: Average Measurement                                  |
|                     |                             | RSP            | AVG {0   1}            | 1. Average measurement                                  |
|                     | Linear                      | CNT            | APR {0   1}            | 0. 9D4                                                  |
| 2                   | Approximation               | QUR            | APR?                   | 0. 2FA<br>1. L C A                                      |
|                     | Method Setup                | RSP            | APR {0   1}            | I. LSA                                                  |
|                     | CNT                         | LD {0   1   2} | 0: Measurement stopped |                                                         |
| 3                   | 3 Measurement<br>Start/Stop | QUR            | LD?                    | (In progress)                                           |
|                     |                             | RSP            | LD {0   1   2}         | 2: Start partial sampling measurement<br>( In progress) |
|                     |                             | CNT            | MES {0   1}            |                                                         |
| 4                   | Mode Setup                  | QUR            | MES?                   | 0. Marker mode                                          |
|                     |                             | RSP            | MES {0   1}            | 1. Event table mode                                     |
|                     |                             | CNT            | OFS 1                  |                                                         |
| 5 Relative Distance | Relative Distance           | QUR            | OFS?                   | l: Relative distance (zero point) $1 = 1 m$             |
|                     | serup                       | RSP            | OFS 1                  |                                                         |
|                     | 6 Smoothing ON/Off          | CNT            | SMTH {0   1}           | 0: Smoothing OFF                                        |
| 6                   |                             | QUR            | SMTH?                  | 0. Smoothing OF F                                       |
| betup               | RSP                         | SMTH {0   1}   | 1. Smoothing ON        |                                                         |

# 4.3.4 Query for Measurement Results

### Table 4.3.4-1 Commands for Querying Measurement Results

| No | Function                                   | Message         |                                | Remarks                             |
|----|--------------------------------------------|-----------------|--------------------------------|-------------------------------------|
|    |                                            | CNT             |                                | e: Event position                   |
|    |                                            | QUR             | SPLICE?                        | x1: Position X1                     |
| 1  | Query for                                  |                 | e,x1,x2,x3,x4                  | x2: Position X2                     |
| 1  | Insertion Loss<br>Measurement              |                 |                                | x3: Position X3                     |
|    | Measurement                                | RSP             | SPLICE:<br>a x 1 x 2 x 3 x 4 y | x4: Position X4                     |
|    |                                            | C,A1,A2,A0,A4,V | v: Event loss                  |                                     |
|    | Query for Return                           | CNT             |                                | e: Event position                   |
| 2  | Loss Measurement                           | QUR             | REFLCT? e,p                    | p: Peak position                    |
|    | Result                                     | RSP             | REFLCT e,p,v                   | v: Return loss                      |
|    | Query for Loss                             | CNT             |                                | x1: Marker position X1              |
| 3  | Measurement                                | QUR             | LOS2? x1,x2                    | x2: Marker position X2              |
|    | Result                                     | RSP             | LOS2 x1,x2,v                   | v: Loss                             |
|    |                                            | CNT             |                                | e: Number of Event                  |
| 4  | Query for the                              | QUR             | AUT?                           | d: Fiber length                     |
| 4  | Search                                     | DCD             |                                | l: Total Loss                       |
|    | bearen                                     | nor             | AUT e,d,1,r                    | r: Total Return loss                |
|    | Query for Event<br>5 Measurement<br>Result | CNT             |                                | e: Event number                     |
|    |                                            | QUR             | EVN2? e                        | d: Distance                         |
| 5  |                                            |                 | EVN2 e,d,s,r,l,t               | s: Slice loss                       |
| 0  |                                            | RSP             |                                | r: Return loss                      |
|    |                                            |                 |                                | l: Total Loss                       |
|    |                                            |                 |                                | t: Events, types reported           |
|    | Query for Total                            | CNT             |                                | x1: Marker Position X1              |
| 6  | Loss                                       | QUR             | TLOS? x1,x2                    | x2: Marker Position X2              |
|    |                                            | RSP             | TLOS x1,x2,t                   | t: Total Loss                       |
|    |                                            | CNT             |                                | s: Data start distance [ ] can be   |
|    |                                            | QUR             | DAT? [s,e,[k]]                 | omitted.                            |
|    |                                            |                 |                                | e: Data end distance [ ] can be     |
| 7  | Query for<br>Weyeform Data                 |                 |                                | b: Data designation rate [ ] can be |
|    | waveloriii Data                            | RSP             | ds,d                           | omitted                             |
|    |                                            |                 |                                | ds: Data length                     |
|    |                                            |                 |                                | d: Data                             |
|    |                                            | CNT             |                                | m: Average mode 0: Manual.          |
| -  | Querv for Average                          | QUR             | AVE?                           | 1: Auto                             |
| 8  | Result                                     | RSP             | AVE m.k.b                      | k: number                           |
|    |                                            | 1001            | 11 + 12 111,11,~               | b: time                             |
|    | Query for Total                            | CNT             |                                |                                     |
| 9  | Loss Analysis                              | QUR             | MKDR?                          | s. Start point                      |
|    | Range                                      | RSP             | MKDR s,e                       | e. End point                        |

# 4.3.5 Query for Statuses

Table 4.3.5-1 Command for Querying Statuses

| No                               | Function                               | Message                 |                | Remarks                           |
|----------------------------------|----------------------------------------|-------------------------|----------------|-----------------------------------|
|                                  |                                        | CNT                     |                | 1: In pre-process of measurement  |
| 1                                | Query for the                          | QUR                     | STS?           | 2: Under measurement              |
| T                                | OTDR Status                            | DCD                     | CTTC (1191914) | 3: In post-process of measurement |
|                                  |                                        | RSP S1S {1   2   3   4} | 4: Stopped     |                                   |
|                                  | Query for<br>2 Waveform Data<br>Status | CNT                     |                | 0: No monoforme data              |
| 2                                |                                        | QUR                     | WAV?           | 1: Waveform data is available     |
|                                  |                                        | RSP                     | WAV {0   1}    | 1. wavelorni data is available    |
|                                  | 3 Query for Error                      | CNT                     |                |                                   |
| 3 Query for Error<br>Information |                                        | QUR                     | ERR?           | e: Error number (ANS0 to ANS255)  |
|                                  | RSP                                    | ERR e                   |                |                                   |

# 4.3.6 File Data Access

 Table 4.3.6-1
 Command for File Data Access

| No | Function                  |     | Message              | Remarks                                 |
|----|---------------------------|-----|----------------------|-----------------------------------------|
|    | 0 0 D                     | CNT |                      | a: Data sina                            |
| 1  | Query for Data            | QUR | GETFILE?             | s. Data size                            |
|    | гпе                       | RSP | s,d                  | d. File data                            |
|    |                           | CNT | SETFILE s,d          |                                         |
| 2  | File Data<br>Transmission | QUR |                      | s: File size<br>d: File data            |
|    |                           | RSP |                      |                                         |
|    | File Data Format<br>Setup | CNT | SRLV {1   2   3}     | 1: Key event data block only            |
| 3  |                           | QUR | SRLV?                | 2: Data point block only                |
|    |                           | RSP | SRLV {1   2   3}     | 3: Both key event and data point blocks |
|    |                           | CNT | HDFG {0   1   2}     | 0: BC                                   |
| 4  | Data Flag Setup           | QUR | HDFG?                | 1: RC                                   |
|    |                           | RSP | HDFG $\{0   1   2\}$ | 2: OT                                   |

# 4.3.7 System Maintenance

#### Table 4.3.7-1 Command for System Maintenance

| No | Function                        | Message    |                                          | Remarks                                                 |
|----|---------------------------------|------------|------------------------------------------|---------------------------------------------------------|
| 1  | Date & Time<br>Setup            | CNT<br>QUR | DATE2<br>y,m,d,h,mm,s,<br>diff<br>DATE2? | y: year m: month d: day<br>h: hour mm: minute s: second |
|    |                                 | KSP        | y,m,d,h,mm,s,<br>diff                    | and time anterence from 010                             |
|    |                                 | CNT        | SLFTST                                   | l: optical level                                        |
|    |                                 | QUR        | SLFTST?                                  | w: warming up                                           |
| 9  | Solf-Diagnostics                | RSP        | SLFTST                                   | p: power voltage                                        |
| 2  | Sen-Diagnostics                 |            | l,w,p,t                                  | t: internal temperature                                 |
|    |                                 |            |                                          | 0: Normal                                               |
|    |                                 |            |                                          | 1 or more: Failure                                      |
|    | Query for System<br>Information | CNT        |                                          | m: maker n: model name                                  |
| 3  |                                 | QUR        | MINF?                                    | c: comment s: serial number                             |
| 0  |                                 | RSP        | MINF                                     | mac: mac address v: software version                    |
|    |                                 |            | m,n,c,s,mac,v                            |                                                         |
|    |                                 | CNT        | DWNLD s,d                                | s: File size                                            |
|    |                                 |            |                                          | d: File data                                            |
|    |                                 | QUR        | DWNLD?                                   |                                                         |
| 4  | Software Update                 | RSP        | DWNLD                                    | 0: Software is not received.                            |
|    |                                 |            | $\{0   1   2   3\}$                      | 1: Software is being updated.                           |
|    |                                 |            |                                          | 2: Software update is completed.                        |
|    |                                 |            |                                          | 3: Software update is failed.                           |

# 4.3.8 Network Configuration

 Table 4.3.8-1
 Command for Network Configuration

| No | Function                 | Message |             | Remarks                        |
|----|--------------------------|---------|-------------|--------------------------------|
|    |                          | CNT     | CONNTM t    |                                |
| 1  | Timeout Interval         | QUR     | CONNTM?     | t: Timeout interval $1 = 1$ s  |
|    | Setup                    | RSP     | CONNTM t    |                                |
|    |                          | CNT     | NET i,p,m,g | : ID address n' nort number    |
| 2  | Network<br>Configuration | QUR     | NET?        | m. Notmool a. Cotomou          |
|    |                          | RSP     | NET i,p,m,g | m. Netmask g. Gateway          |
|    | Ethernet Speed<br>Setup  | CNT     | NETNEG t,f  | t: Communication speed         |
| 3  |                          | QUR     | NETNEG?     | (10 or 100 or AUTO)            |
|    |                          | RSP     | NETNEG t,f  | f: Flow control F:Full H: Half |
|    |                          | CNT     | ATO t       |                                |
| 4  | for Alarm Sotup          | QUR     | ATO?        | t: Timeout interval 1 = 1 s    |
|    | for Alarm Setup          | RSP     | ATO t       |                                |

# 4.3.9 Other Setup

| No | Function       | Message |     | Remarks                            |  |  |
|----|----------------|---------|-----|------------------------------------|--|--|
|    |                | CNT     | RST |                                    |  |  |
| 1  | Reset          | QUR     |     | Resets the Card OTDR.              |  |  |
|    |                | RSP     |     |                                    |  |  |
| 2  | Initialization | CNT     | INI |                                    |  |  |
|    |                | QUR     |     | Sets measurement conditions to the |  |  |
|    |                | RSP     |     |                                    |  |  |

Table 4.3.9-1 Command for Other Setup

# 4.4 Command Details

# 4.4.1 Description of Message Explanations

### Command Syntax

"\_" between the header and the arguments of the command means a space.

#### Effective argument range

Entered value in dB will be rounded off to four decimal places.

It will also be converted to a discrete value, for example in 0.1 dB steps, according to the definition of each command.

The distance argument entry in IOR calibration mode works as follows. The entered value is inversely converted to a law distance and rounded by current physical data resolution. After acceptable range verification (IOR=1.5), it will be used as an argument of the command.

# 4.4.2 Measurement Condition Setup

### (1) Averaging Mode Setup

| Command     | ALA                                                                                |                                                                                                    |  |  |
|-------------|------------------------------------------------------------------------------------|----------------------------------------------------------------------------------------------------|--|--|
| Description | Set the number of times for averaging or number of seconds used in measurement.    |                                                                                                    |  |  |
|             | ALA_ <mode>,[<argument>]</argument></mode>                                         |                                                                                                    |  |  |
| Control     | Mode                                                                               | 0: Times<br>1: Seconds<br>2: Auto<br>For switching to Auto Times (Seconds), set to Times                               |  |  |
|             |                                                                                    | (Seconds) first, and then set to Auto.                                                                                 |  |  |
|             | ~ .                                                                                | Times: 1 to 9999 times                                                                                                 |  |  |
|             | Set value                                                                          | Seconds: 1 to 9999 seconds                                                                                             |  |  |
|             |                                                                                    | Auto: none                                                                                                    |  |  |
| Query       | ALA?                                                                               |                                                                                                    |  |  |
|             | ALA_ <mode>,&lt;</mode>                                                            | Set times >,< Set seconds >                                                                                            |  |  |
| Response    | Mode                                                                               | 0: Times<br>1: seconds<br>2: Auto                                                                                      |  |  |
|             | Set number                                                                         | 1 to 9999 times                                                                                                    |  |  |
|             | Set number                                                                         | 1 to 9999 seconds                                                                                                    |  |  |
| Remarks     | When the mode<br>returned.<br>When the mode<br>ALA 2,***,***.<br>[] can be omitted | is Auto, the value set with the auto setting will be<br>is Auto and in case of no waveform, the response will be<br>d. |  |  |

### (2) Attenuator Setup in Auto Mode

| Command                                       | ATA              |                                                                                                    |  |  |
|-----------------------------------------------|------------------|----------------------------------------------------------------------------------------------------|--|--|
| Description                                   | Set Attenuator i | Set Attenuator in Auto mode.                                                                                       |  |  |
| Control                                       | АТА              |                                                                                                    |  |  |
| Query                                         | ATA?             |                                                                                                    |  |  |
|                                               | ATA_{0   1}      |                                                                                                    |  |  |
| Response                                      | 0                | Manual Setup                                                                                                    |  |  |
|                                               | 1                | Automatic Setup                                                                                                    |  |  |
| Remarks When Puls<br>Also, when<br>be erased. |                  | th is in Auto mode, Attenuator will be set to Auto mode.<br>nuator is changed to Auto mode, the waveform data will |  |  |

### (3) Attenuator Setup

| Command     | ATT                                                                                                    |                                                                                                    |  |
|-------------|----------------------------------------------------------------------------------------------------|----------------------------------------------------------------------------------------------------|--|
| Description | Sets Attenuation.                                                                                                    |                                                                                                    |  |
|             | ATT_ <attenuati< td=""><td>on&gt;</td></attenuati<>                                                                                                    | on>                                                                                                    |  |
| Control     | Attenuation                                                                                                    | Number rounded down to three decimal places<br>Unit: dB<br>Available attenuation range depends on Pulse width.<br>Available attenuation rang can be obtained using |  |
|             |                                                                                                    | When Pulse width setting is in Auto mode, Attenuator will be set to Auto mode automatically.                                                                       |  |
| Query       | ATT?                                                                                                    |                                                                                                    |  |
|             | ATT_ <attenuati< td=""><td>on&gt;</td></attenuati<>                                                                                                    | on>                                                                                                    |  |
|             |                                                                                                    | Numeric value<br>Unit : dB                                                                                                    |  |
| Response    | Attenuation                                                                                                    | When Attenuator is in Auto mode, the response will be "ATT ***".                                                                                                   |  |
|             |                                                                                                    | When Pulse width is in Auto mode, the response will be "ANS103".                                                                                                   |  |
|             | When Pulse wid                                                                                                    | th is in Auto mode, Attenuator will be set to Auto mode.                                                                                                    |  |
|             | When Attenuation is changed, Auto mode will be released.                                                                                                    |                                                                                                    |  |
| Remarks     | When the setup value is changed with the command, the waveform data<br>will be erased. However, when Attenuator is set to Auto mode, the<br>waveform data will be erased even without setup value change. |                                                                                                    |  |
|             | Also, if measure<br>it will restart aft                                                                                                    | ment is being executed, the measurement will stop, and ter the command processing has been executed.                                                               |  |

### (4) Query for Available Attenuator

| Command     | ATV                                                                                   |                                                                      |  |  |
|-------------|---------------------------------------------------------------------------------------|----------------------------------------------------------------------|--|--|
| Description | Queries availabl                                                                      | Queries available Attenuation values under the specific Pulse width. |  |  |
| Control     |                                                                                       |                                                                      |  |  |
|             | ATV?_ <pulse width=""></pulse>                                                        |                                                                      |  |  |
| Query       | Pulse width                                                                           | Numeric value<br>Unit: ns                                            |  |  |
|             | ATV_ <attenuation< td=""><td>on&gt;,[<attenuation>]</attenuation></td></attenuation<> | on>,[ <attenuation>]</attenuation>                                   |  |  |
| Response    | Attenuation                                                                           | Number of three decimal places<br>Unit: dB                           |  |  |
| Remarks     |                                                                                       |                                                                      |  |  |

### (5) Query for Backscatter Coefficient Level

| Command     | BSL                                                                  |                                                                                                    |  |
|-------------|----------------------------------------------------------------------|----------------------------------------------------------------------------------------------------|--|
| Description | Queries Backscatter coefficient level under the present Pulse width. |                                                                                                    |  |
| Control     |                                                                      |                                                                                                    |  |
| Query       | BSL?                                                                 |                                                                                                    |  |
|             | BSL_ <backscatter coefficient="" level=""></backscatter>             |                                                                                                    |  |
| Response    | Backscatter<br>coefficient level                                     | Numeric value<br>Unit: dB 1=-1 dB<br>When Pulse width is in Auto mode or in case of no<br>waveform data, the response will be BSL ***. |  |
| Remarks     |                                                                      |                                                                                                    |  |

### (6) Backscatter Level Calibration Setup

| Command     | CAL                                                        |                                                                                                    |  |
|-------------|------------------------------------------------------------|----------------------------------------------------------------------------------------------------|--|
| Description | Sets the coefficie                                         | ent value to calibrate Backscatter level.                                                                                                    |  |
|             | CAL_ <coefficien< td=""><td>t value&gt;</td></coefficien<> | t value>                                                                                                    |  |
| Control     | Coefficient<br>value                                       | Number rounded down to three decimal places<br>Unit: dB<br>Acceptable coefficient range: -9.99 to +9.99<br>In case of waveform data, changing the setup value<br>with CAL command will re-execute auto search.<br>When the setup range is exceeded (including integer<br>or negative numbers), the response will be ANS41.<br>When the parameter data format is incorrect, the<br>response will be ANS42. |  |
| Query       | CAL?                                                       |                                                                                                    |  |
| D           | CAL_ <coefficien< td=""><td>t value&gt;</td></coefficien<> | t value>                                                                                                    |  |
| Kesponse    | Coefficient<br>value                                       | -9.99 to +9.99                                                                                                    |  |
| Remarks     |                                                            |                                                                                                    |  |

### (7) Distance Range Mode Setup

| Command     | DSA                                                                 |                 |  |
|-------------|---------------------------------------------------------------------|-----------------|--|
| Description | Sets the distance range control in Automatic Setup mode.            |                 |  |
| Control     | DSA                                                                 |                 |  |
| Query       | DSA?                                                                |                 |  |
|             | DSA_{0   1}                                                         |                 |  |
| Response    | 0                                                                   | Manual Setup    |  |
|             | 1                                                                   | Automatic Setup |  |
| Remarks     | Waveform data will be erased as the result of DSA command execution |                 |  |

### (8) Distance Range Setup

| Command     | DSB                                                   |                                                                                                    |  |
|-------------|-------------------------------------------------------|----------------------------------------------------------------------------------------------------|--|
| Command     |                                                       |                                                                                                    |  |
| Description | Sets the distance                                     | e range used at the measurement.                                                                                                    |  |
|             | DSR_< Distance                                        | Range >                                                                                                    |  |
| Control     | Distance<br>Range                                     | Value without IOR compensation. Unit: m<br>Available distance range per present sampling mode:<br>Medium: No less than 100 km<br>Coarse or Fine: No less than 1 km |  |
| Query       | DSR?                                                  |                                                                                                    |  |
|             | DSR_ <distance< td=""><td>Range &gt;</td></distance<> | Range >                                                                                                    |  |
| Response    | ponse Distance<br>Range                               | Value without IOR compensation. Unit: m<br>In case of no waveform data in Automatic distance<br>range mode, the response will be "DSR ***".                        |  |
| Remarks     | Automatic dista<br>DSR command e<br>The waveform d    | nce range Setup mode will be released as the result of<br>execution.<br>ata will be erased when Distance range is changed.                                         |  |

### (9) High Dynamic Range Mode Setup

| Command     | ENH                                                                            |                                                                                           |
|-------------|--------------------------------------------------------------------------------|-------------------------------------------------------------------------------------------|
| Description | Sata high dynamic range mode for measurements                                  |                                                                                           |
| Description | Sets high dynam                                                                | the range mode for measurements                                                           |
| Control     | ENH_{0   1}                                                                    |                                                                                           |
|             | 0                                                                              | Standard Mode                                                                             |
|             | 1                                                                              | High dynamic range mode<br>Available when the pulse width is between 50 ns to<br>2000 ns. |
| Query       | ENH?                                                                           |                                                                                           |
| Response    | 0                                                                              | Standard Mode                                                                             |
|             | 1                                                                              | High dynamic range mode                                                                   |
| Remarks     | The wave form data will be erased when the high dynamic range mode is changed. |                                                                                           |

### (10) IOR Setup

| Command     | IOR                                             |                      |
|-------------|-------------------------------------------------|----------------------|
| Description | Sets IOR for measurements.                      |                      |
| Control     | IOR_ <ior value=""></ior>                       |                      |
|             | IOR value                                       | 1.000000 to 1.999999 |
| Query       | IOR?                                            |                      |
| Response    | IOR?_ <ior td="" valu<=""><td>ie&gt;</td></ior> | ie>                  |
|             | IOR value                                       | 1.000000 to 1.999999 |
| Remarks     |                                                 |                      |

(11) Pulse Width Mode Setup

| Command     | PLA                                                                                                    |                 |  |
|-------------|----------------------------------------------------------------------------------------------------|-----------------|--|
| Description | Sets the pulse width to Automatic Setup mode.                                                                                   |                 |  |
| Control     | PLA                                                                                                    | PLA             |  |
| Query       | PLA?                                                                                                    |                 |  |
|             | PLA_{0   1}                                                                                                    |                 |  |
| Response    | 0                                                                                                    | Manual Setup    |  |
|             | 1                                                                                                    | Automatic Setup |  |
| Remarks     | Waveform data will be erased as the result of PLA command execution.<br>Attenuator control is also set in Automatic Setup mode. |                 |  |

### (12) Pulse Width Setup

| Command     | PLS                                                                                                    |                                                                                                    |  |
|-------------|----------------------------------------------------------------------------------------------------|----------------------------------------------------------------------------------------------------|--|
| Description | Sets the pulse w                                                                                                    | Sets the pulse width for measurements.                                                                                                    |  |
|             | PLS_ <pulse td="" wid<=""><td>th&gt;</td></pulse>                                                                                                    | th>                                                                                                    |  |
| Control     | Control Pulse width                                                                                                    | Numeric value<br>Unit: ns<br>The settable range varies with the distance range.<br>Refer to Appendix B "Relationship between Pulse<br>Width and Distance Range". |  |
| Query       | PLS?                                                                                                    |                                                                                                    |  |
|             | PLS_ <pulse width=""></pulse>                                                                                                    |                                                                                                    |  |
| Response    | Pulse width                                                                                                    | Numeric value<br>Unit: ns                                                                                                    |  |
|             | Automatic pulse width Setup mode will be released as the result of PLS command execution.                                                                       |                                                                                                    |  |
| Kemarks     | The wave form data will be erased when the pulse width is changed.<br>When the pulse width is Auto and in case of no waveform, the response<br>will be PLS ***. |                                                                                                    |  |

4.4 Command Details

### (13) Sampling Mode Setup

| r           |                                                                      |                                                                         |
|-------------|----------------------------------------------------------------------|-------------------------------------------------------------------------|
| Command     | RES                                                                  |                                                                         |
| Description | Sets Sampling Mode for measurements.                                 |                                                                         |
|             | RES_{0   1   3}                                                      |                                                                         |
|             | 0                                                                    | Coarse: 5001 points                                                     |
| Control     | 1                                                                    | Medium: 25001 points<br>Available when Distance range is 1 km or more.  |
|             | 3                                                                    | Fine: 125001 points<br>Available when Distance range is 100 km or more. |
| Query       | RES?                                                                 |                                                                         |
|             | RES_{0   1   3}                                                      |                                                                         |
| Decrement   | 0                                                                    | Coarse                                                                  |
| Kesponse    | 1                                                                    | Medium                                                                  |
|             | 3                                                                    | Fine                                                                    |
| Remarks     | The wave form data will be erased when the sampling mode is changed. |                                                                         |

### (14) Query for Sampling Point and Resolution

| Command     | SMPINF                                                                                                    |                                            |
|-------------|----------------------------------------------------------------------------------------------------|--------------------------------------------|
| Description | Queries sampling information.                                                                             |                                            |
| Control     |                                                                                                    |                                            |
| Query       | SMPINF?                                                                                                   |                                            |
| Response    | SMPINF_< number of points >, <modified resolution(m)=""></modified>                                       |                                            |
|             | Number of<br>points                                                                                       | Numeric value                              |
|             | Modified resolution                                                                                       | Value without IOR compensation.<br>Unit: m |
| Remarks     | When distance range is in Auto mode and in case of no waveform data, the response will be SMPINF ***,***. |                                            |

| Command     | SSMP                                                       |                                                                                                    |  |
|-------------|------------------------------------------------------------|----------------------------------------------------------------------------------------------------|--|
| Description | Sets the conditions for the partial sampling measurements. |                                                                                                    |  |
|             | SSMP_< start d                                             | SSMP_< start distance(m)>,< resolution(m)>,< number of points >                                                   |  |
|             | Start distance                                             | Set the sampling start distance.<br>Value rounded down to two decimal places with IOR<br>compensation.<br>Unit: m |  |
| Control     | Resolution                                                 | Value without IOR compensation.<br>Unit: m                                                                        |  |
|             | Number of points                                           | 0: 5001 points<br>1: 20001 points or 25001 points<br>2: 100001 points or 125001 points                            |  |
| Query       | SSMP?                                                      | SSMP?                                                                                                    |  |
|             | SSMP_< start d                                             | istance(m)>,< resolution(m)>,< number of points >                                                                 |  |
|             | Start distance                                             | Set the sampling start distance.<br>Value rounded down to two decimal places with IOR<br>compensation. Unit: m    |  |
| Response    | Resolution                                                 | Value without IOR compensation.<br>Unit: m                                                                        |  |
|             | Number of points                                           | 0: 5001 points<br>1: 20001 points or 25001 points<br>2: 100001 points or 125001 points                            |  |
|             | When distance of distance from the                         | offset is set with OFS command, the start distance is the ne distance offset.                                     |  |
|             | Example: When<br>distance offset a<br>1000 m.              | the position of start distance is set at 1000 m and<br>t 0 m, then absolute distance of the start distance is     |  |
|             | When distance of 1100 m.                                   | offset is 100 m, absolute distance of the start distance is                                                       |  |
| Remarks     | МW9087В                                                    | Partial Sampling Range=<br>Resolution×(Number of<br>1100 m                                                        |  |
|             |                                                            |                                                                                                    |  |
|             | Offset<br>100 m                                            | Sart distance<br>1000 m                                                                                           |  |

#### (15) Partial Sampling Measurement Condition Setup

### (16) Query for Partial Sampling Value

| Command     | SSMPINF                                                                                                    |                                                                                                    |
|-------------|----------------------------------------------------------------------------------------------------|----------------------------------------------------------------------------------------------------|
| Description | Queries set value for the partial sampling measurements.                                                                                                    |                                                                                                    |
| Control     |                                                                                                    |                                                                                                    |
| Query       | SSMPINF?                                                                                                    |                                                                                                    |
| Response    | SSMPINF_ <con<br><modified resolution<="" td=""><td>npensation start distance(m)&gt;,<br/>ntion(m)&gt;,&lt; Sampling point &gt;<br/>A number rounded down to two decimal places in the<br/>resolution of measurement data with IOR</td></modified></con<br> | npensation start distance(m)>,<br>ntion(m)>,< Sampling point ><br>A number rounded down to two decimal places in the<br>resolution of measurement data with IOR |
|             | start distance                                                                                                    | compensation.<br>Unit: m                                                                                                    |
|             | Resolution                                                                                                    | Value with IOR compensation.<br>Unit: m                                                                                                    |
|             | Sampling<br>point                                                                                                    | Numeric value                                                                                                    |
| Remarks     |                                                                                                    |                                                                                                    |

### (17) Fiber-end Threshold Setup

| Command     | THF                          |                                                                                                    |
|-------------|------------------------------|----------------------------------------------------------------------------------------------------|
| Description | Sets threshold.              |                                                                                                    |
|             | THF_ <threshold></threshold> |                                                                                                    |
| Control     | Threshold                    | Fiber -end threshold, integer in dB.<br>Available threshold value: Integer from 1 to 99 dB<br>In case of waveform data, changing the setup value<br>with THF command will re-execute auto search.<br>When the setup range is exceeded (including integer<br>or negative numbers), the response will be ANS41.<br>When the parameter data type is incorrect, the<br>response will be ANS42. |
| Query       | THF?                         |                                                                                                    |
| Response    | THF_ <threshold></threshold> |                                                                                                    |
|             | Threshold                    | 1 to 99 dB                                                                                                    |
| Remarks     |                              |                                                                                                    |

4

#### Command THR2 Description Sets Reflection threshold. THR2\_<threshold> Reflection threshold, value rounded down to one decimal place in dB. Available threshold value: -60.0 dB to -20.0 dB Control In case of waveform data, changing the setup value Threshold with THR2 command will re-execute auto search. Value When the setup range is exceeded (including integer or negative numbers), the response will be ANS41. When the parameter data type is incorrect, the response will be ANS42. THR2? Query THR2\_<threshold> Response Threshold -60.0 dB to -20.0 dB Value \_\_\_ Remarks

### (18) Reflection Threshold Setup

#### (19) Splice Loss Threshold Setup

| Command     | THS                          |                                                                                                    |
|-------------|------------------------------|----------------------------------------------------------------------------------------------------|
| Description | Sets Slice loss threshold.   |                                                                                                    |
|             | THS_ <threshold></threshold> |                                                                                                    |
| Control     | Threshold                    | Splice loss threshold, value rounded down to two<br>decimal places in dB.<br>Available threshold value: 0.01 dB to 9.99 dB<br>In case of waveform data, changing the setup value<br>with THS command will re-execute auto search.<br>When the setup range is exceeded (including integer<br>or negative numbers), the response will be ANS41.<br>When the parameter data type is incorrect, the<br>response will be ANS42. |
| Query       | THS?                         |                                                                                                    |
| Response    | THS_ <threshold></threshold> |                                                                                                    |
|             | Threshold                    | 0.01 dB to 9.99 dB                                                                                                    |
| Remarks     |                              |                                                                                                    |

### 4.4 Command Details

### (20) Wavelength Setup

| Command     | WLS                                                                                                    |                                                                                                    |
|-------------|----------------------------------------------------------------------------------------------------|----------------------------------------------------------------------------------------------------|
| Description | Sets the measurement wavelength.                                                                                                    |                                                                                                    |
|             | WLS_ <waveleng< td=""><td>gth&gt;</td></waveleng<>                                                                                        | gth>                                                                                                    |
| Control     | Wavelength                                                                                                    | Value rounded down to three decimal places<br>Unit: µm<br>The wavelength to be set varies with the optical units.<br>The settable wavelength will be obtained by the query<br>command, WLS? 1. |
|             | WLS?_{[0]   1}                                                                                                    |                                                                                                    |
| Query       | 0                                                                                                    | Queries currently set wavelength                                                                                                    |
|             | 1                                                                                                    | Queries all of the available wavelengths                                                                                                    |
| _           | In case of the argument = "0": WLS_ <wavelength></wavelength>                                                                             |                                                                                                    |
| Response    | In case of argument = "1": WLS_ <number n="" of="" wavelength="">,<wavelength 1="">,,<wavelength n=""></wavelength></wavelength></number> |                                                                                                    |
| Remarks     | [ ] can be omi<br>When WLS com                                                                                                    | tted.<br>mand is executed, the waveform data will be erased.                                                                                                    |

# 4.4.3 Settings for Measurement

### (1) Linear Approximation Method Setup

| Command     | APR                                             |                           |
|-------------|-------------------------------------------------|---------------------------|
| Description | Sets the approximate line method to 2PA or LSA. |                           |
|             | APR_{0 1}                                       |                           |
| Control     | 0                                               | 2PA (Two-point method)    |
|             | 1                                               | LSA (Least square method) |
| Query       | APR?                                            |                           |
|             | APR_{0   1}                                     |                           |
| Response    | 0                                               | 2PA                       |
|             | 1                                               | LSA                       |
| Remarks     |                                                 |                           |

### (2) Average Setup

| Command     | AVG                                                                                                    |                       |
|-------------|----------------------------------------------------------------------------------------------------|-----------------------|
| Description | Sets the real time measurement or average measurement.                                                                                                    |                       |
| Control     | AVG_{0   1}                                                                                                    |                       |
|             | 0                                                                                                    | Real Time Measurement |
|             | 1                                                                                                    | Average Measurement   |
| Query       | AVG?                                                                                                    |                       |
| Response    | AVG_{0   1}                                                                                                    |                       |
|             | 0                                                                                                    | Real Time Measurement |
|             | 1                                                                                                    | Average Measurement   |
| Remarks     | If the average measurement is being executed, the measurement will<br>stop, and it will restart after the command processing has been<br>executed. However, if the setup value is not changed, nothing will be<br>executed. |                       |
|             | •                                                                                                    |                                           |  |  |
|-------------|----------------------------------------------------------------------------------------------------|-------------------------------------------|--|--|
| Command     | LD                                                                                                    |                                           |  |  |
| Description | Start or stop th                                                                                                    | Start or stop the OTDR measurements.      |  |  |
|             | LD_{0   1   2}                                                                                                    |                                           |  |  |
| Control     | 0                                                                                                    | Stop measurement.                         |  |  |
| Control     | 1                                                                                                    | Start measurement.                        |  |  |
|             | 2                                                                                                    | Start Partial sampling measurement.       |  |  |
| Query       | LD?                                                                                                    | LD?                                       |  |  |
|             | LD_{0   1   2}                                                                                                    |                                           |  |  |
| Л           | 0                                                                                                    | Measurement stopped.                      |  |  |
| Response    | 1                                                                                                    | Measurement in progress                   |  |  |
|             | 2                                                                                                    | Partial sampling Measurement in progress. |  |  |
| Remarks     | If LD_1 is executed while the measurement is being executed, the<br>measured waveform will be erased, and the measurement will be<br>restarted from the beginning. When LD_2 is executed while the<br>measurement is being executed, an error is returned.<br>For the partial sampling measurement, if LD_2 is executed with<br>improper setup of the start distance and end distance, an error is<br>returned. |                                           |  |  |

## (3) OTDR Measurement Start/Stop

4

#### (4) Mode Setup

| Command     | MES                                                                   |                  |  |
|-------------|-----------------------------------------------------------------------|------------------|--|
| Description | Change Marker mode or Event table mode.                               |                  |  |
|             | MES_{0 1}                                                             |                  |  |
| Control     | 0                                                                     | Marker mode      |  |
|             | 1                                                                     | Event table mode |  |
| Query       | MES?                                                                  |                  |  |
|             | MES_{0   1}                                                           |                  |  |
| Response    | 0                                                                     | Marker mode      |  |
|             | 1                                                                     | Event table mode |  |
| Remarks     | When Marker mode is selected, an event is not detected automatically. |                  |  |

### (5) Relative Distance Setup

| Command     | OFS                                                                                                    |                                                                                                    |  |
|-------------|----------------------------------------------------------------------------------------------------|----------------------------------------------------------------------------------------------------|--|
| Description | Set relative dist                                                                                                    | ance as the relative zero point.                                                                                                    |  |
|             | OFS_< offset dis                                                                                                    | stance>                                                                                                    |  |
| Control     | Offset<br>distance                                                                                                    | Value rounded down to three decimal places. Unit: m<br>From 0.00 m to the current distance range<br>When distance range is in Auto mode and in case of<br>no waveform data, the response will be ANS60. |  |
| Query       | OFS?                                                                                                    |                                                                                                    |  |
|             | OFS_< offset distance >                                                                                                    |                                                                                                    |  |
| Response    | Offset<br>distance                                                                                                    | Value rounded down to three decimal places. Unit: m<br>When distance range is in Auto mode and in case of<br>no waveform data, the response will be OFS ***.                                            |  |
| Remarks     | The distance set by OFS is the IOR compensation value when the IOR<br>set value is exceeding 1.5, the higher value than the setting distance<br>range can be set.<br>When the distance range shorter than the relative distance value is set<br>by the DSR command, the response will be OFS 0.00. |                                                                                                    |  |

|             | Setup                                 |               |  |
|-------------|---------------------------------------|---------------|--|
| Command     | SMTH                                  |               |  |
| Description | Sets the smoothing processing ON/OFF. |               |  |
|             | SMTH_{0 1}                            |               |  |
| Control     | 0                                     | Smoothing OFF |  |
|             | 1                                     | Smoothing ON  |  |
| Query       | SMTH?                                 |               |  |
|             | SMTH_{0   1}                          |               |  |
| Response    | 0                                     | Smoothing OFF |  |
|             | 1                                     | Smoothing ON  |  |
| Remarks     |                                       |               |  |

(6) Smoothing On/Off Setup

# 4.4.4 Querying Measurement Results

### (1) Query for Auto Search Result

| Command     | AUT                                                                                                    |                                                                                                    |  |  |
|-------------|----------------------------------------------------------------------------------------------------|----------------------------------------------------------------------------------------------------|--|--|
| Description | Queries the auto search result.                                                                                                    |                                                                                                    |  |  |
| Control     |                                                                                                    |                                                                                                    |  |  |
| Query       | AUT?                                                                                                    |                                                                                                    |  |  |
|             | AUT_ <number events="" of="">,<fiber length="">,<end end="" loss="" to="">,&lt;<br/><total loss="" return=""></total></end></fiber></number> |                                                                                                    |  |  |
|             | Number of events                                                                                                    | 0 to 99                                                                                                    |  |  |
|             | Fiber length                                                                                                    | Value rounded down to three decimal places with<br>IOR compensation. Unit: m<br>When the measurement is unavailable, the<br>response will be ***.                                                                                               |  |  |
| Response    | Total loss                                                                                                    | Value rounded down to three decimal places.<br>Unit: dB<br>When the measurement is unavailable, the<br>response will be ***.                                                                                                    |  |  |
|             | Total return loss                                                                                                    | Value rounded down to two decimal places. Unit:<br>dB<br>When the measurement is unavailable, the<br>response will be ***.<br>The saturation information is added as the first<br>byte of the response data.<br><: Saturated<br>: Not saturated |  |  |
| Remarks     |                                                                                                    |                                                                                                    |  |  |

#### Query for Average Mode

| Command     | AVE                                                                                                |                                                                          |  |
|-------------|----------------------------------------------------------------------------------------------------|--------------------------------------------------------------------------|--|
| Description | Queries the numbe                                                                                  | er of averages (seconds).                                                |  |
| Control     |                                                                                                    |                                                                          |  |
| Query       | AVE?                                                                                               |                                                                          |  |
|             | AVE_ <average mode="">,<number average="" of="">,<time average="" of=""></time></number></average> |                                                                          |  |
|             | Average mode                                                                                       | 0: Manual Setup                                                          |  |
|             |                                                                                                    | 1: Automatic Setup                                                       |  |
|             | Number of<br>average                                                                               | Numeric value                                                            |  |
| Deenenee    |                                                                                                    | Unit: number                                                             |  |
| Kesponse    |                                                                                                    | In case of no waveform or real time measurement, the response will be 0. |  |
|             | Time of average                                                                                    | Numeric value                                                            |  |
|             |                                                                                                    | Unit: second                                                             |  |
|             |                                                                                                    | In case of no waveform or real time measurement, the response will be 0. |  |
| Remarks     |                                                                                                    |                                                                          |  |

| Command     | DAT                                                                                                    |                                                                                                    |  |
|-------------|----------------------------------------------------------------------------------------------------|----------------------------------------------------------------------------------------------------|--|
| Description | Queries waveform data.                                                                                                    |                                                                                                    |  |
| Control     |                                                                                                    |                                                                                                    |  |
|             | DAT?_[ <data start<br="">[,<decimation rate<="" td=""><td>distance&gt;,<data distance="" end=""><br/>&gt;]]</data></td></decimation></data> | distance>, <data distance="" end=""><br/>&gt;]]</data>                                                          |  |
|             |                                                                                                    | Value rounded down to three decimal places with IOR compensation.                                               |  |
|             | Data start                                                                                                    | Unit: m                                                                                                    |  |
|             | distance                                                                                                    | Value from the sampling start distance to sampling end distance.                                                |  |
|             |                                                                                                    | If omitted, the sampling start position is specified.                                                           |  |
| Query       |                                                                                                    | Value rounded down to three decimal places with IOR compensation.                                               |  |
|             | Data end                                                                                                    | Unit: m                                                                                                    |  |
|             | distance                                                                                                    | Value from the sampling start distance to sampling end distance.                                                |  |
|             |                                                                                                    | If omitted, the sampling end position is specified.                                                             |  |
|             |                                                                                                    | The number of points                                                                                            |  |
|             | Decimation rate                                                                                                    | The skip interval for output data is specified.                                                                 |  |
|             | Decimation rate                                                                                                    | 0 to 150000 (according to the current resolution)                                                               |  |
|             |                                                                                                    | 0 when omitted.                                                                                                 |  |
|             | <data length=""> <data></data></data>                                                                                                    |                                                                                                    |  |
|             | Data length                                                                                                    | Number of output data points in 32-bit binary format.                                                           |  |
|             |                                                                                                    | One item of the data is indicated with 16 bits.                                                                 |  |
| Response    |                                                                                                    | The data is divided into upper 8 bits and lower 8 bits,<br>and first upper ones are output, and then lower ones |  |
|             |                                                                                                    | are output.<br>1 = 0.001  JP                                                                                    |  |
|             | Data                                                                                                    | 1 – 0.001 ab                                                                                                    |  |
|             |                                                                                                    | If the data end distance is shorter than the start                                                              |  |
|             |                                                                                                    | distance, 1 point of data which corresponds to the data start distance will be output.                          |  |
|             |                                                                                                    | Example: For DAT? 100,0, data of 100 m (1 point) will be output.                                                |  |

### (3) Query for Waveform Data

(Cont'd)

|         | There are three typical usage are as follows;                              |  |  |  |
|---------|----------------------------------------------------------------------------|--|--|--|
|         | - DAT? :When measured data is to be output as it is                        |  |  |  |
|         | – DAT? 100,2000 :When only a part of measured data is to be output         |  |  |  |
|         | – DAT? 100,2000,5: When partially swept measured data is to be output      |  |  |  |
|         | In case of no waveform data, the response will be ANS15.                   |  |  |  |
|         | Arguments in [ ] can be omitted.                                           |  |  |  |
| Romarks |                                                                            |  |  |  |
| Remarks | Example of the response: When outputting the data of 5001 points, 37.580   |  |  |  |
|         | dB on 1st data.                                                            |  |  |  |
|         | Data length: 5001 points → 5001 (Dec) = 00001389 (Hex)                     |  |  |  |
|         | 1st data: 37.580 dB $\rightarrow$ 37.580 x 1000 = 37580 (Dec) = 92CC (Hex) |  |  |  |
|         |                                                                            |  |  |  |
|         | 00h 00h 13h 89h,92h CCh (second and subsequent data)                       |  |  |  |
|         | Data length 1st data                                                       |  |  |  |

**Command Reference** 

| Command     | EVN2                                                                                                    |                                                                                                    |                           |                                                               |                                    |
|-------------|----------------------------------------------------------------------------------------------------|----------------------------------------------------------------------------------------------------|---------------------------|---------------------------------------------------------------|------------------------------------|
| Description | Queries Event table.                                                                                                    |                                                                                                    |                           |                                                               |                                    |
| Control     |                                                                                                    |                                                                                                    |                           |                                                               |                                    |
|             | EVN2?_ <event r<="" td=""><td>number&gt;</td><td></td><td></td><td></td></event>                                           | number>                                                                                                    |                           |                                                               |                                    |
| Query       | Event<br>number                                                                                                    | Number to ide<br>1 to Number of                                                                                                    | ntify each ev<br>f events | ent on the even                                               | t table.                           |
|             | EVN2 <event number="">,<distance>.<event loss="">.</event></distance></event>                                              |                                                                                                    |                           |                                                               |                                    |
|             | <return loss="">,<t< td=""><td>otal loss&gt;,<event< td=""><td>type&gt;</td><td></td><td></td></event<></td></t<></return> | otal loss>, <event< td=""><td>type&gt;</td><td></td><td></td></event<>                                                                                                    | type>                     |                                                               |                                    |
|             | Event number                                                                                                    | Number of the event table.<br>1 to the number of events                                                                                                    |                           |                                                               |                                    |
|             | Distance                                                                                                    | Value rounded down to three decimal places with IOR<br>compensation.<br>Unit: m                                                                                                    |                           |                                                               |                                    |
|             | Splice loss                                                                                                    | Value rounded down to three decimal places.<br>Unit: dB<br>When the measurement is unavailable, the response<br>will be ***.                                                                                                    |                           |                                                               |                                    |
| Response    | Return loss                                                                                                    | Value rounded down to three decimal places.         Unit: dB         When the measurement is unavailable, the reswill be ***.         The following threshold status is added as the byte of the response data.         "_" means a space character.         Event       Saturat         detection       Saturat         ed       the         the       the         the       the         the       the         ed       the         threshold       the |                           | es.<br>e response<br>the first<br>Under the<br>threshold<br>( |                                    |
|             | Total loss                                                                                                    | Value rounded down to three decimal places.<br>Unit: dB<br>When the measurement is unavailable, the response<br>will be ***.                                                                                                    |                           |                                                               |                                    |
|             | Event type                                                                                                    | N: Non reflective event, R: Reflective event, E: Fiber<br>end, C:Grouped, S:Saturated reflective event<br>For descriptions of event types, refer to Section 3.6.3.<br>"Event evaluation "                                                                                                    |                           |                                                               | t, E: Fiber<br>ent<br>ction 3.6.3. |
| Remarks     |                                                                                                    |                                                                                                    |                           |                                                               |                                    |

(4) Query for Event Analysis Result

### (5) Query for Insertion Loss Measurement

| Command     | LOS2                                                                                                    |                                                                                                    |  |
|-------------|----------------------------------------------------------------------------------------------------|----------------------------------------------------------------------------------------------------|--|
| Description | Calculates the lo                                                                                                    | oss from the marker positions.                                                                           |  |
| Control     |                                                                                                    |                                                                                                    |  |
|             | LOS2? <position< td=""><td>X1&gt;,<position x2=""></position></td></position<>                                                | X1>, <position x2=""></position>                                                                         |  |
| Query       | Position X1                                                                                                    | Value rounded down to two decimal places with IOR                                                        |  |
|             | Position X2                                                                                                    | Unit: m<br>0.00 m to the setup value of distance range                                                   |  |
| Response    | LOS2? <calibrated position="" x1="">,<calibrated position="" x2="">,<insertion loss=""></insertion></calibrated></calibrated> |                                                                                                    |  |
|             | Calibrated<br>position X1                                                                                                    | Value of two decimal places rounded down to multiple<br>number of data resolution with IOR compensation. |  |
|             | Calibrated position X2                                                                                                    | When the relation of the positions of calibrated markers is not X1 < X2, the response will be ***.       |  |
|             | Insertion Loss                                                                                                    | Value rounded down to three decimal places.<br>Unit: dB                                                  |  |
|             |                                                                                                    | When the loss exceeds +99.999 dB or falls below –99.999 dB, the response will be ***.                    |  |
|             |                                                                                                    | Also when the relation of the positions of calibrated markers is not X1 < X2, the response will be ***.  |  |
| Remarks     |                                                                                                    |                                                                                                    |  |

4

| Command     | MKDR                                                |                                                                                                    |  |
|-------------|-----------------------------------------------------|----------------------------------------------------------------------------------------------------|--|
| Description | Queries the calculation range of total loss.        |                                                                                                    |  |
| Control     |                                                     |                                                                                                    |  |
| Query       | MKDR?                                               |                                                                                                    |  |
|             | MKDR_ <start point="">,<end point=""></end></start> |                                                                                                    |  |
| Response    | Start point                                         | 0 to number of data point<br>When the measurement is unavailable, the response<br>will be MKDR ***. |  |
|             | End point                                           | 0 to number of data point<br>When the measurement is unavailable, the response<br>will be MKDR ***. |  |
| Remarks     |                                                     | ·                                                                                                   |  |

(6) Query for Total Loss Analysis Range

| (7) |  |
|-----|--|
|-----|--|

### Query for Return Loss

| Command     | REFLCT                                                                          |                                                                                                    |
|-------------|---------------------------------------------------------------------------------|----------------------------------------------------------------------------------------------------|
| Description | Calculates the return loss from the marker positions.                           |                                                                                                    |
| Control     |                                                                                 |                                                                                                    |
|             | REFLCT?_ <event< td=""><td>position&gt;,<peak position=""></peak></td></event<> | position>, <peak position=""></peak>                                                                                                    |
| Query       | Event position                                                                  | Value rounded down to two decimal places with IOR compensation.                                                                                                    |
|             | Peak position                                                                   | Unit: m<br>0.00 m to the setup value of distance range                                                                                                    |
|             | REFLCT_< calibra<br><return loss=""></return>                                   | ted event position >, < calibrated peak position >,                                                                                                    |
| Response    | Calibrated event position                                                       | Value of two decimal places rounded down to multiple<br>number of data resolution with IOR compensation.                                                                                                    |
|             | Calibrated peak position                                                        | Unit: m<br>When the calibrated peak position is not higher than<br>the calibrated event position, the response will be ***                                                                                                    |
|             | Return loss                                                                     | Value rounded down to three decimal places.<br>Unit: dB<br>When the measurement is unavailable (when the<br>event position level is higher than the peak position<br>or the peak position is shorter than the event<br>position), the response will be ***.<br>The saturation information is added as the first byte<br>of the response data.<br><: Saturated<br>: Not saturated |
| Remarks     |                                                                                 |                                                                                                    |

4

| Command     | SPLICE                                                                                                    |                                                                                                    |
|-------------|----------------------------------------------------------------------------------------------------|----------------------------------------------------------------------------------------------------|
| Description | Calculates the splice loss from the marker positions.                                                                                                    |                                                                                                    |
| Control     |                                                                                                    |                                                                                                    |
|             | SPLICE?_ <event p<br=""><position x3="">,<pos< td=""><td>position&gt;,<position x1="">,<position x2="">,<br/>sition X4&gt;</position></position></td></pos<></position></event>                                                                                   | position>, <position x1="">,<position x2="">,<br/>sition X4&gt;</position></position>                                                           |
|             | Event position                                                                                                    |                                                                                                    |
| Query       | Position X1                                                                                                    | Value rounded down to two decimal places with IOR                                                                                               |
| quory       | Position X2                                                                                                    | compensation.<br>Unit: m                                                                                                    |
|             | Position X3                                                                                                    | 0.00 m to the setup value of distance range                                                                                                    |
|             | Position X4                                                                                                    |                                                                                                    |
|             | SPLICE_ <calibrated event="" position="">,<calibrated position="" x1="">,<calibrated position="" x2="">, <calibrated position="" x3="">,<calibrated position="" x4="">,<splice loss=""></splice></calibrated></calibrated></calibrated></calibrated></calibrated> |                                                                                                    |
|             | Calibrated event position                                                                                                    |                                                                                                    |
|             | Calibrated position X1                                                                                                    | Value of two decimal places rounded down to multip<br>number of data resolution with IOR compensation.                                          |
|             | Calibrated<br>position X2                                                                                                    | Unit: m<br>When the relationship of the positions of calibrated                                                                                 |
| Response    | Calibrated<br>position X3                                                                                                    | markers is not $X1 < X2 \le$ event position $< X3 < X4$ ,<br>the response will be ***.                                                          |
|             | Calibrated<br>position X4                                                                                                    |                                                                                                    |
|             | Splice loss                                                                                                    | Value rounded down to three decimal places. Unit:dB<br>When the loss exceeds +99.999 dB or falls below<br>-99.999 dB, the response will be ***. |
|             | F                                                                                                    | Also when the relation of the positions of calibrated markers is not $X1 < X2 \le$ event position $< X3 < X4$ , the response will be ***.       |
| Remarks     |                                                                                                    |                                                                                                    |

(8) Query for Splice Loss Measurement

## 4.4 Command Details

| 1 | a | ١ |
|---|---|---|
| ſ | J | , |

#### Request for Total Loss

| Command     | TLOS                                                                                                    |                                                                                                    |
|-------------|----------------------------------------------------------------------------------------------------|----------------------------------------------------------------------------------------------------|
| Description | Queries the total loss of marker section.                                                                            |                                                                                                    |
| Control     |                                                                                                    |                                                                                                    |
|             | TLOS?_ <position 2<="" td=""><td>X1&gt;,<position x2=""></position></td></position>                                  | X1>, <position x2=""></position>                                                                                          |
| Query       | Position X1                                                                                                    | Value rounded down to two decimal places with IOR                                                                         |
|             | Position X2                                                                                                    | 0.00 m to the setup value of distance range                                                                               |
| Response    | TRL_ <calibrated position="" x1="">,<calibrated position="" x2="">,<total loss=""></total></calibrated></calibrated> |                                                                                                    |
|             | Calibrated position X1                                                                                               | Value of two decimal places rounded down to multiple<br>number of data resolution with IOR compensation.                  |
|             | Calibrated position X2                                                                                               | Unit: m<br>When the relation of the positions of calibrated<br>markers is not X1 < X2, the response will be ***.          |
|             | Total loss                                                                                                    | Value rounded down to three decimal places. Unit: dB<br>When the measurement is unavailable, the response<br>will be ***. |
| Remarks     |                                                                                                    |                                                                                                    |

4

## 4.4.5 Queries for statuses

### (1) Query for Error Status

| Command     | ERR                                                                   |             |
|-------------|-----------------------------------------------------------------------|-------------|
| Description | Queries the error status of the command executed lastly.              |             |
| Control     |                                                                       |             |
| Query       | ERR?                                                                  |             |
| Response    | ERR_ <error code=""></error>                                          |             |
|             | Error code                                                            | ANS0 to 255 |
| Remarks     | For more information about the error code, refer to "4.5 Error Code". |             |

### (2) Query for the Equipment (OTDR) Status

| Command     | STS                                  |                                                                       |
|-------------|--------------------------------------|-----------------------------------------------------------------------|
| Description | Queries the equipment status (OTDR). |                                                                       |
| Control     |                                      |                                                                       |
| Query       | STS?                                 |                                                                       |
|             | STS_ <status></status>               |                                                                       |
|             | Status                               | 1: In pre-process of measurement                                      |
| Response    |                                      | 2: Under measurement                                                  |
|             |                                      | 3: In post-process of measurement (such as smoothing and auto search) |
|             |                                      | 4: Stopped                                                            |
| Remarks     |                                      |                                                                       |

4.4 Command Details

#### (3) Query for Waveform Data Status

|             | -                                 |                            |  |
|-------------|-----------------------------------|----------------------------|--|
| Command     | WAV                               |                            |  |
| Description | Queries the waveform data status. |                            |  |
| Control     |                                   |                            |  |
| Query       | WAV?                              |                            |  |
| Response    | WAV_{0   1}                       |                            |  |
|             | 0                                 | No waveform data           |  |
|             | 1                                 | Waveform data is available |  |
| Remarks     |                                   |                            |  |

# 4.4.6 Settings for Data File

### (1) Data File Acquisition of Waveform

| Command     | GETFILE                                                                                                    |                                                                                                  |
|-------------|----------------------------------------------------------------------------------------------------|--------------------------------------------------------------------------------------------------|
| Description | Acquires the waveform data file.                                                                                                    |                                                                                                  |
| Control     |                                                                                                    |                                                                                                  |
| Query       | GETFILE?                                                                                                    |                                                                                                  |
|             | <data size=""> <file data=""></file></data>                                                                                                    |                                                                                                  |
| Response    | Data size                                                                                                    | File size (Binary data of 4 bytes)<br>Upper bytes are output first, and then the lower<br>bytes. |
|             | File data                                                                                                    | Binary data in SR4731 format                                                                     |
| Remarks     | Example) For the 1000 bites waveform file data(1000=000003E8h):<br>00h 00h 03h E8h (hereafter, file data)<br>File size<br>Write the received binary data to the file, except the first 4-bytes (data<br>size). If saved with the .sor file extension, this can be loaded by Trace<br>View software. |                                                                                                  |

## (2) Data Flag Setup

| Command     | HDFG             |                   |
|-------------|------------------|-------------------|
| Description | Sets data flag.  |                   |
|             | HDFG_{0   1   2} |                   |
| Control     | 0                | BC (Installation) |
| Control     | 1                | RC (Repair)       |
|             | 2                | OT (Others)       |
| Query       | HDFG?            |                   |
|             | HDFG_{0   1   2} |                   |
| Decrease    | 0                | BC (Installation) |
| Response    | 1                | RC (Repair)       |
|             | 2                | OT (Others)       |
| Remarks     |                  |                   |

## (3) Waveform Data File Transfer

| Command     | SETFILE                                                                                                    |                                                                                                    |
|-------------|----------------------------------------------------------------------------------------------------|----------------------------------------------------------------------------------------------------|
| Description | Transfers a Waveform data file to the Card OTDR.                                                                                                    |                                                                                                    |
| Control     | SETFILE <file size=""> <file data=""></file></file>                                                                                                    |                                                                                                    |
|             | File size                                                                                                    | File size (Binary data of 4 bytes)<br>Upper bytes are set first, and then the lower bytes.<br>800 to 400 Kbytes (409600 bytes) |
|             | File data                                                                                                    | Binary data of waveform file to be written                                                                                     |
| Query       |                                                                                                    |                                                                                                    |
| Response    |                                                                                                    |                                                                                                    |
| Remarks     | Example) When transferring the 1000 bytes waveform<br>file(1000=000003E8h):<br>53h 45h 54h 46h 49h 4Ch 45h 00h 00h 03h E8h (hereafter, file data)<br>S E T F I L E File size |                                                                                                    |

## (4) File Data Format Setup

| Command     | SRLV                                           |                                                                 |
|-------------|------------------------------------------------|-----------------------------------------------------------------|
| Description | Sets the recording level of SR-4731 data file. |                                                                 |
|             | SRLV {1   2   3}                               |                                                                 |
|             | 1                                              | Event data only (Key event data block)                          |
| Control     | 2                                              | Measurement condition and waveform data only (Data point block) |
|             | 3                                              | Event data, measurement condition, and waveform data            |
| Query       | SRLV?                                          |                                                                 |
|             | SRLV {1   2   3}                               |                                                                 |
|             | 1                                              | Event data only (Key event data block)                          |
| Response    | 2                                              | Measurement condition and waveform data only (Data point block) |
|             | 3                                              | Event data, measurement condition, and waveform data            |
| Remarks     |                                                |                                                                 |

# 4.4.7 System Maintenance

### (1) Date & Time Setup

| Command     | DATE2                                                                                                    |                       |
|-------------|----------------------------------------------------------------------------------------------------|-----------------------|
| Description | Sets the current Date & Time and the time difference from UTC.                                                                       |                       |
|             | DATE2_ <year>,<month>,<day>,<hour>,<minute>,<second>,<time<br>difference&gt;</time<br></second></minute></hour></day></month></year> |                       |
|             | Year                                                                                                    | 2000 to 2036          |
|             | Month                                                                                                    | 1 to 12               |
| Control     | Day                                                                                                    | 1 to 31               |
| Control     | Hour                                                                                                    | 0 to 23               |
|             | Minute                                                                                                    | 0 to 59               |
|             | Second                                                                                                    | 0 to 59               |
|             | Time<br>difference                                                                                                    | -12 to +12 (0.5 step) |
| Query       | DATE2?                                                                                                    |                       |
|             | DATE2_ <year>,<month>,<day>,<hour>,<minute>,<second>,<time<br>difference&gt;</time<br></second></minute></hour></day></month></year> |                       |
|             | Year                                                                                                    | 2000 to 2036          |
|             | Month                                                                                                    | 1 to 12               |
| Dognongo    | Day                                                                                                    | 1 to 31               |
| Response    | Time                                                                                                    | 0 to 23               |
|             | Minute                                                                                                    | 0 to 59               |
|             | Second                                                                                                    | 0 to 59               |
|             | Time<br>difference                                                                                                    | -12 to +12 (0.5 step) |
| Remarks     |                                                                                                    |                       |

#### (2) Software Download

| Command     | DWNLD                                                                                                    |                                                                                                    |
|-------------|----------------------------------------------------------------------------------------------------|----------------------------------------------------------------------------------------------------|
| Description | Updates the software of the equipment by downloading operation                                                        |                                                                                                    |
|             | DWNLD <file size=""><file data=""></file></file>                                                                      |                                                                                                    |
| Control     | data                                                                                                    | Data file in binary format.<br>The size of the file is located in the first 4 bytes of the<br>data. |
| Query       | DWNLD?                                                                                                    |                                                                                                    |
|             | DWNLD_{0 1 2 3}                                                                                                    |                                                                                                    |
| Response    | 0                                                                                                    | Software is not received.                                                                           |
|             | 1                                                                                                    | Software is being updated.                                                                          |
|             | 2                                                                                                    | Software update is completed.                                                                       |
|             | 3                                                                                                    | Software update is failed.                                                                          |
|             | Example) When sending the byte file(256=00000100h):<br>44h 57h 4Eh 4Ch 44h 00h 00h 01h 00h (hereafter, file data)     |                                                                                                    |
| Remarks     | D W N L                                                                                                    | D File size                                                                                         |
|             | Do not unplug the LAN cable and turn off the power while updating the software. This may cause the software failures. |                                                                                                    |

4

| Command     | MINF                                                                                                    |                                           |
|-------------|----------------------------------------------------------------------------------------------------|-------------------------------------------|
| Description | Queries for the profile of the equipment.                                                                                                    |                                           |
| Control     |                                                                                                    |                                           |
| Query       | MINF?                                                                                                    |                                           |
|             | MINF_ <maker>,<model name="">,<individual information="">,<br/><serial number="">,<mac address="">,<software version=""></software></mac></serial></individual></model></maker> |                                           |
|             | Maker                                                                                                    | Anritsu                                   |
|             | Model name                                                                                                    | MW9087B                                   |
| Response    | Information                                                                                                    | Product information: Example) "1650nm"    |
|             | Serial<br>number                                                                                                    | Serial number: Example) "SN620000000"     |
|             | MAC Address                                                                                                    | MAC address: Example) "00-00-91-12-34-56" |
|             | Software<br>Version                                                                                                    | Software version: Example) "1.00"         |
| Remarks     |                                                                                                    |                                           |

(3) Query for the Equipment Profile

#### (4) Self-diagnosis

| Command     | SLFTST                                                                                                    |                                                               |
|-------------|----------------------------------------------------------------------------------------------------|---------------------------------------------------------------|
| Description | Executes Self-diagnosis.                                                                                                    |                                                               |
| Control     | SLFTST                                                                                                    |                                                               |
| Query       | SLFTST?                                                                                                    |                                                               |
| Response    | SLFTST_ <optical level="">, <warming up="">, <power voltage="">, <internal temperature=""><br/>SLFTST*** returns when self-test is not being executed.</internal></power></warming></optical> |                                                               |
| -           | Diagnosis<br>report                                                                                                    | 0: Normal or measurement enabled<br>1: Abnormal or warming up |
| Remarks     | ANS76 returns when other command is received during self-test.                                                                                                    |                                                               |

When performing the SLFTST command, the optical pulse is output.

When the fiber is connected to the communication device, remove the fiber before performing the SLFTST command. The receiving part of the communication device may be damaged depending on the optical pulse output from the Card OTDR.

# 4.4.8 Network Configuration

### (1) Timeout Interval Setup

| Command     | CONNTM                                                                                                    |                           |
|-------------|----------------------------------------------------------------------------------------------------|---------------------------|
| Description | Sets timeout interval for TCP/IP connection.                                                                                            |                           |
|             | CONNTM_ <timeout interval=""></timeout>                                                                                                 |                           |
| Control     | Timeout<br>interval                                                                                                    | 1 to 7200 (1 second step) |
| Query       | CONNTM?                                                                                                    |                           |
|             | CONNTM_ <timeout interval=""></timeout>                                                                                                 |                           |
| Response    | Timeout<br>interval                                                                                                    | 1 to 7200                 |
|             | The set value will be reflected after restarting the equipment.                                                                         |                           |
| Remarks     | If the timeout interval, which was set in the state of no reception of the command, passes, the connection will be forcibly terminated. |                           |

#### (2) Network Configuration

| Command     | NET                                                                                                    |                            |
|-------------|----------------------------------------------------------------------------------------------------|----------------------------|
| Description | Configures the network for remote control.                                                                                              |                            |
|             | NET_< IP address>, < Port number >, <netmask>,<gateway></gateway></netmask>                                                             |                            |
|             | IP address                                                                                                    | 0.0.0.0 to 255.255.255.255 |
| Control     | Port number                                                                                                    | 1024 to 65535              |
|             | Netmask                                                                                                    | 0.0.0.0 to 255.255.255.255 |
|             | Gateway                                                                                                    | 0.0.0.0 to 255.255.255.255 |
| Query       | NET?                                                                                                    |                            |
|             | NET_< IP address>, < Port number >, <netmask>,<gateway></gateway></netmask>                                                             |                            |
| Response    | IP address                                                                                                    | 0.0.0.0 to 255.255.255.255 |
|             | Port number                                                                                                    | 1024 to 65535              |
|             | Netmask                                                                                                    | 0.0.0.0 to 255.255.255.255 |
|             | Gateway                                                                                                    | 0.0.0.0 to 255.255.255.255 |
| Remarks     | The gateway assigned to 0.0.0.0 or 255.255.255.255 is not effective.<br>The set value will be reflected after restarting the equipment. |                            |

### (3) Ethernet Speed Setup

| Command     | NETNEG                                                                     |                                                                                                    |  |
|-------------|----------------------------------------------------------------------------|----------------------------------------------------------------------------------------------------|--|
| Description | Sets the communication speed of Ethernet link.                             |                                                                                                    |  |
|             | NETNEG _ <communication speed="">,<flow control=""></flow></communication> |                                                                                                    |  |
| Control     | Communicati<br>on speed                                                    | 10: 10 Mbps<br>100: 100 Mbps<br>AUTO: Auto negotiation                                                              |  |
|             | Flow Control                                                               | F: Full Duplex<br>H: Half Duplex                                                                                    |  |
| Query       | NETNEG?                                                                    |                                                                                                    |  |
|             | NETNEG _ <communication speed="">,<flow control=""></flow></communication> |                                                                                                    |  |
| Response    | Communicati<br>on speed                                                    | 10: 10 Mbps<br>100: 100 Mbps<br>AUTO: Auto negotiation                                                              |  |
|             | Flow Control                                                               | F: Full Duplex<br>H: Half Duplex<br>When the communication speed is set to AUTO, the<br>flow control is set to ***. |  |
| Remarks     | The set value will be reflected after restarting the equipment.            |                                                                                                    |  |

### (4) Timeout Interval for Alarm Setup

| Command     | АТО                                   |                          |
|-------------|---------------------------------------|--------------------------|
| Description | Sets timeout interval for Alarm.      |                          |
|             | ATO_ <timeout interval=""></timeout>  |                          |
| Control     | Timeout<br>interval                   | 0 to 360 (1 second step) |
| Query       | ATO?                                  |                          |
| D           | ATO_ <timeout interval=""></timeout>  |                          |
| Response    | Timeout<br>interval                   | 0 to 360                 |
| Remarks     | When setting 0, Alarm does not occur. |                          |

# 4.4.9 Other Settings

### (1) Initialization

| Command     | INI                                                                                            |
|-------------|------------------------------------------------------------------------------------------------|
| Description | Sets measurement conditions to the factory defaults.                                           |
| Control     | INI                                                                                            |
| Query       |                                                                                                |
| Response    |                                                                                                |
| Remarks     | Refer to Appendix C "Factory Shipment Defaults" for the values to be affected by this command. |

### (2) Reset Execution

| Command     | RST                     |
|-------------|-------------------------|
| Description | Restarts the Card OTDR. |
| Control     | RST                     |
| Query       |                         |
| Response    |                         |
| Remarks     |                         |

# 4.5 Error Code

#### Table 4.5-1 Error Code

| ltem            | Description                                                                                           | Error Code |
|-----------------|----------------------------------------------------------------------------------------------------|------------|
| 0               | The command which cannot be executed when a waveform does not exist was received.                     | ANS15      |
| Query error     | The command which cannot be executed when an event does not exist was received.                       | ANS16      |
| Command error   | The command which does not conform to the format was received.                                        | ANS20      |
|                 | The number of parameters is incorrect.                                                                | ANS40      |
| Execution error | The setup range is exceeded (including integer or negative numbers).                                  | ANS41      |
|                 | The data type of the parameter is incorrect.<br>(e.g. specified real value at command using integers) | ANS42      |
|                 | The command which cannot be executed depending on the OTDR status was received.                       | ANS60      |
|                 | The command which cannot be executed in the OTDR mode was received.                                   | ANS61      |
|                 | Hardware is warming up.                                                                               | ANS71      |
| Status error    | Hardware is out of the temperature range.                                                             | ANS72      |
|                 | The command which cannot be executed during self-diagnosis was received.                              | ANS76      |
|                 | The condition which cannot be measured with the partial sampling was set.                             | ANS77      |
|                 | Self-diagnosis was failed.                                                                            | ANS78      |
|                 | The device cannot be used because it is unsupported.                                                  | ANS81      |
| Setting error   | Unsettable distance range, pulse width, or wave length was specified.                                 | ANS82      |

| Item             | Description                                                                                        | Error Code |
|------------------|----------------------------------------------------------------------------------------------------|------------|
|                  | The distance range which is unsettable in combination with the pulse width was specified.          | ANS101     |
|                  | The value which is unsettable in combination with the distance range was specified.                | ANS102     |
|                  | ATT which is unsettable in combination with the pulse width was specified.                         | ANS103     |
| TT (11)          | The distance range which is unsettable in combination with the sampling mode was specified.        | ANS104     |
| Unsettable error | The current pulse width cannot be set to the high dynamic range.                                   | ANS105     |
|                  | The pulse width which cannot be set in combination with the high dynamic range mode was specified. | ANS106     |
|                  | The command which cannot be used when a waveform does not exist was received.                      | ANS115     |
|                  | The command which cannot be used when an event does not exist was received.                        | ANS116     |
| No response      | The response has been terminated for 30 seconds while receiving the command.                       | ANS143     |
| Media error      | The file with unauthorized contents was specified with SETFILE.                                    | ANS167     |
|                  | The file by other companies or for other units was specified with SETFILE.                         | ANS168     |
| Others           | Other errors occurred.                                                                             | ANS255     |

| Table 4.5-1 Error Code (Cont d | Table 4.5-1 | Error Code | (Cont'd) |
|--------------------------------|-------------|------------|----------|
|--------------------------------|-------------|------------|----------|

# 

Required Equipment for Performance Test...... 5-3

Dynamic range ......5-8

Distance measurement accuracy ...... 5-11

Loss Measurement Accuracy (Linearity) ...... 5-13

5.1

5.2

5.3 5.4 5.1.1 5.1.2

5.1.3

5.1.4

5.1.5 5.1.6

This chapter describes the performance test, maintenance, storage and disposal procedures.

5

## 5.1 Performance Test

The following 5 items should be tested to check the performance of the Card OTDR.

- Optical output and wavelength for optical pulse test
- Pulse width
- Dynamic range (One-way back-scattered light dynamic range test)
- Distance measurement accuracy
- Loss measurement accuracy (Linearity)

Refer to Appendix E "Performance Test Result Form" for recording the performance test results.

Before the test, clean the optical connector. The test procedure explained here starts from the state where the power supply is ON and the Card OTDR is running.

## 5.1.1 Required Equipment for Performance Test

The following table lists the required equipment for the performance test.

| Item                              | Required Performance                          | Recommended Model<br>(Model Name) |
|-----------------------------------|-----------------------------------------------|-----------------------------------|
| Optical<br>spectrum<br>analyzer   | Wavelength:600 nm to 1650 nm                  | MS9740A                           |
|                                   | Level: $-65 \text{ dBm}$ to $+20 \text{ dBm}$ | (Anritsu)                         |
|                                   | Wavelength stability: ±0.3 nm                 |                                   |
| Optical<br>variable<br>attenuator | Wavelength: 1200 nm to 1650 nm                | 8163B+81570A                      |
|                                   | Input loss: 3 dB or less                      | (Agilent Technologies)            |
|                                   | Attenuation: 0 dB to 30 dB                    |                                   |
|                                   | Resolution: 0.1 dB or less                    |                                   |
| O/E converter                     | Wavelength: 1100 nm to 1650 nm                | P6703B                            |
|                                   | Uplink/Downlink:                              | (Tektronix)                       |
|                                   | 500 ps or less                                |                                   |
|                                   | Compatible fiber: Single-mode                 |                                   |
| Oscilloscope                      | Band frequency:                               | TDS5104B                          |
|                                   | DC GHz to 1 GHz                               | (Tektronix)                       |
| Single mode<br>Optical fiber      | Fiber length: 2 km per piece                  |                                   |
|                                   | 20 km or more per piece                       |                                   |
|                                   | 40 km to 50 km per piece                      |                                   |
|                                   | 800 m per piece                               |                                   |
|                                   | 300 m to 400 m per piece                      |                                   |
|                                   | 2 m to 3 m in two pieces                      |                                   |
| Optical                           | Shape: 1×2                                    |                                   |
| coupler                           | Branch ratio: 50%:50%                         |                                   |
|                                   | Excess loss: 1 dB or less                     |                                   |

 Table 5.1.1-1
 Required Equipment for Performance Test

#### Chapter 5 Performance Test and Maintenance

| ltem                                              | Required Performance                                                                                         | Recommended Model<br>(Model Name)      |
|---------------------------------------------------|----------------------------------------------------------------------------------------------------|----------------------------------------|
| Light source<br>(DFB-LD)                          | Wavelength: 1550 nm<br>Laser type: DFB-LD<br>Output: -5 dBm or more                                          | 8163B+81940A<br>(Agilent Technologies) |
| Optical power<br>meter<br>(Wavelength<br>1550 nm) | Wavelength: 1550 nm<br>Level: -50 to +10 dBm<br>Level stability: ±0.2 dB                                     | 8163B+81634B<br>(Agilent Technologies) |
| Light source                                      | Wavelength:1550±20 nm<br>Level: -10 to 0 dBm<br>Level stability: ±0.1 dB<br>Compatible fiber:<br>Single-mode | CMA5 (Anritsu)                         |
| Optical coupler<br>(10:1)                         | Shape: 1×2<br>Branch ratio: 10%:90%<br>Excess loss: 1 dB or less                                             |                                        |

 Table 5.1.1-1
 Required Equipment for Performance Test

## 5.1.2 Wavelength Accuracy

Confirm whether the wavelength of the measurement light is satisfied with the specifications.

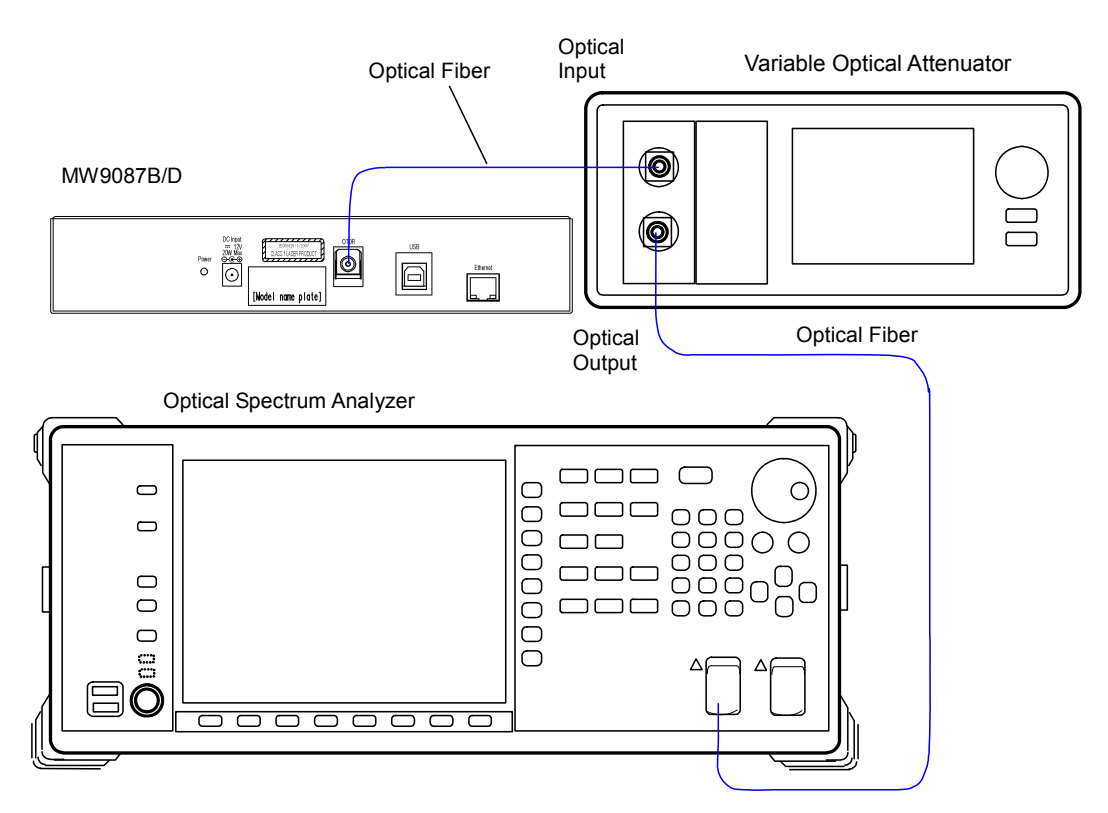

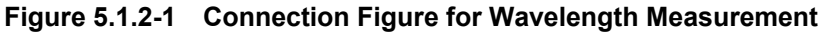

<Test procedure >

- 1. Setup and connect as shown in Figure 5.1.2-1.
- Set the optical spectrum analyzer as follows. Span: 50 nm Res: 0.05 nm VBW: 1 kHz Sampling Point: 2001 Analysis: RMS K = 1, S. Level: 20 dB
- 3. Set the wavelength of the main frame to the Center of the optical spectrum analyzer.
- 4. Set the distance range to 25 km using the DSA 0 or DSR 25000 command.
- 5. Set the pulse width to  $1\mu$ s using the PLA 0 or PLS 1000 command.
- 6. Set to the real time measurement using the AVG 0 command.
- 7. Output the optical pulse when starting the measurement by LD 1 command.
- 8. Measure the spectrum of the optical pulse for the mainframe using the optical spectrum analyzer.
- 9. If the waveform level measured by the optical spectrum analyzer is saturated, adjust the attenuation of the variable optical attenuator.
- 10. Record the center wavelength measured with the optical spectrum analyzer.

### 5.1.3 Pulse width

Check whether the optical pulse width for the measurement is satisfied with the specifications.

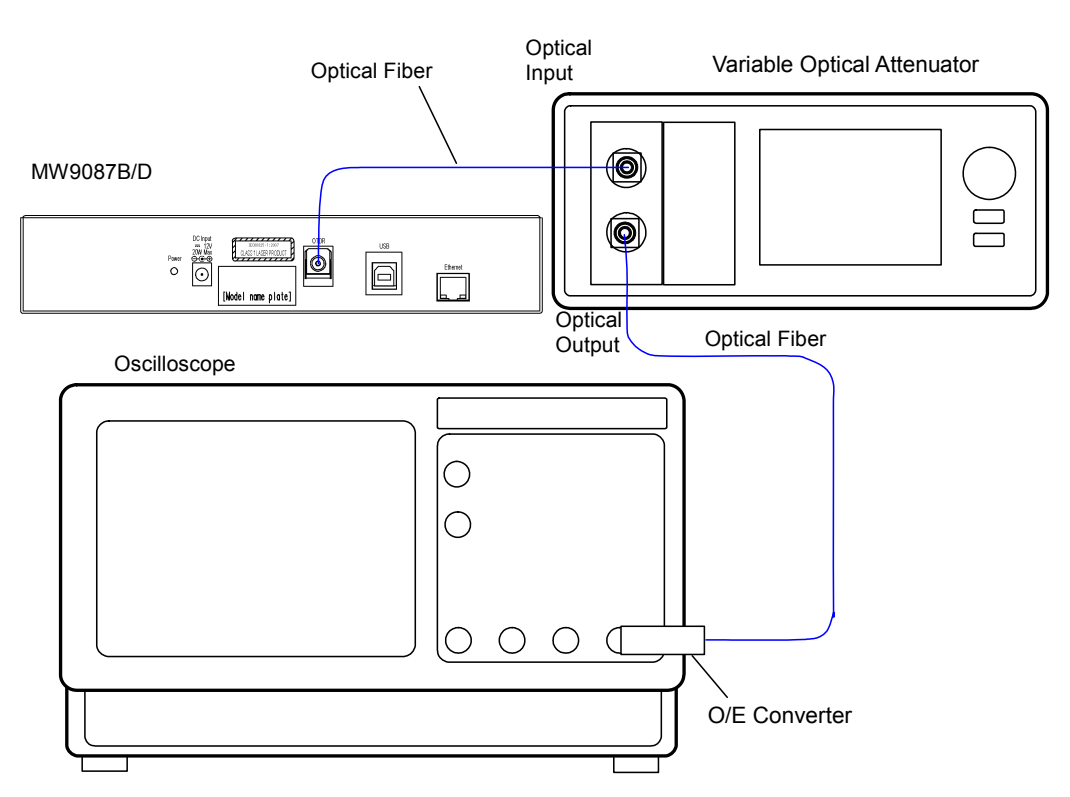

Figure 5.1.3-1 Pulse Width Measurement Setup

<Test procedure>

- 1. Connect the mainframe to the measurement equipment as shown in Figure 5.1.3-1.
- 2. Set the distance range to 100 km using the DSA 0 or DSR 100000 command.
- 3. Set the pulse width to 10 ns using the PLA 0 or PLS 10 command.
- 4. Set to the real time measurement using the AVG 0 command.
- 5. Output the optical pulse when starting the measurement by the LD 1 command.
- 6. Adjust the oscilloscope trigger level, amplitude, and time base scale to display the waveform in the oscilloscope. Adjust the optical variable attenuator to prevent the waveform monitor from becoming saturated.

- Monitor the waveform with the oscilloscope and measure the pulse width at half the amplitude of the peak level as shown in Figure 5.1.3-2 and record the results.
- 8. Change the pulse width at the step 2 and repeat the steps 4 thru 6.

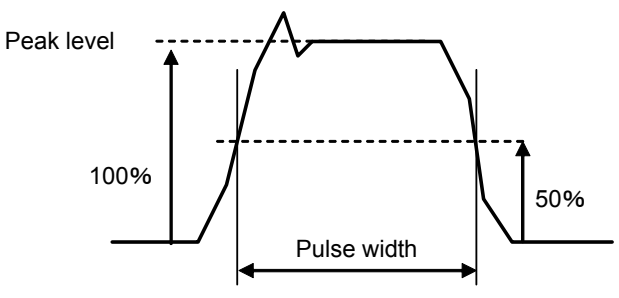

Figure 5.1.3-2 Waveform Measurement Points

9. Change the pulse width from 20 ns to 20  $\mu$ s at the step 2 and repeat steps 4 to 6.

### 5.1.4 Dynamic range

Check whether the dynamic range (One-way back-scattered light dynamic range) is satisfied with the specifications. The measurement method varies with the model.

<Test Procedures for MW9087B>

For the dynamic range measurement for MW9087B, the background light is entered with the use of the light source.

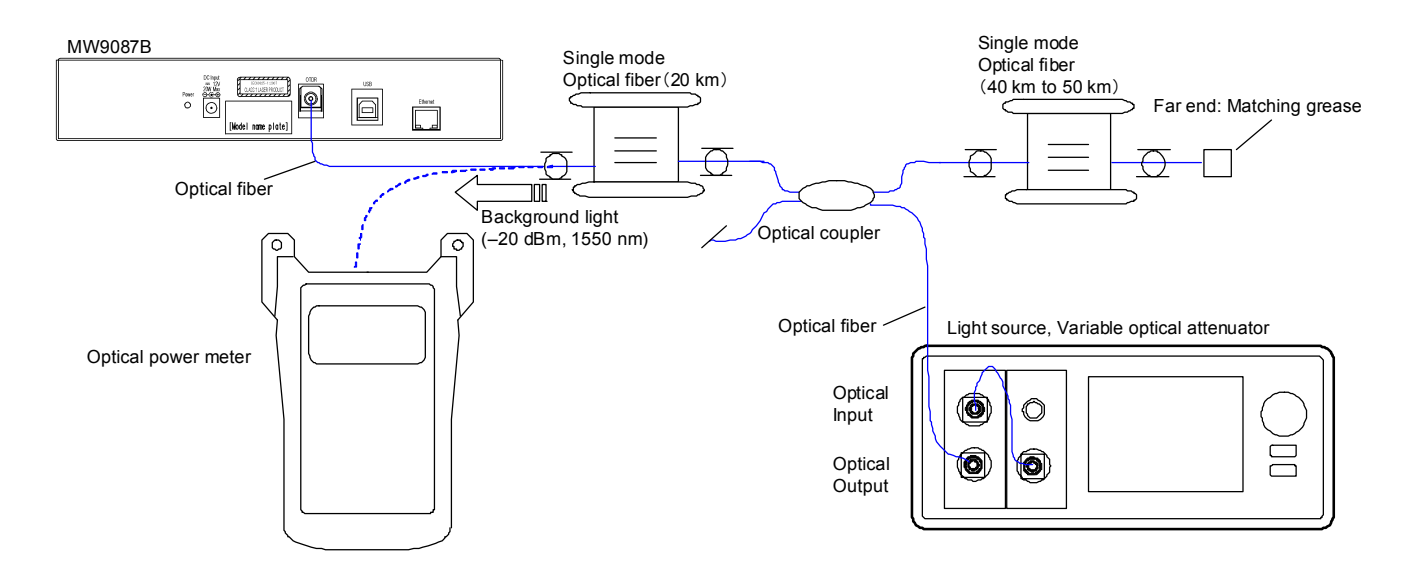

Figure 5.1.4-1 Dynamic Range Measurement Setup (MW9087B)

- 1. Connect the optical source, variable optical attenuator, Optical coupler, single mode optical fiber, and optical power as shown in Figure 5.1.4-1.
- 2. Set the wavelength of the optical power meter to 1550 nm.
- 3. Turn on the optical source.
- 4. Adjust the attenuation of the variable optical attenuator so that the optical power meter displays -19±0.1 dBm.
- 5. Disconnect the optical fiber connected to the optical power meter and connect to the Card OTDR.
- 6. Set to the average measurement using the AVG1 command.
- 7. Set the averaging time to 180 seconds using the ALA 1,180 command.
- 8. Set the sampling to Coarse using the RES 0 command.
- 9. Set the pulse width to 100 ns using the PLA 0 or PLS 100 command.

- 10. Output the optical pulse when starting the measurement using the LD 1 command.
- 11. After the measurement is finished, obtain the waveform data using the GETFILE? command.
- 12. Display the waveform data using the waveform analysis software.
- 13. Move the cursor A to the position of the optical output connector (Refer to Figure 5.1.4-2), move the cursor B to the noise peak position, and then record 2-pt Loss.
- 14. Add 2.6 dB to the value recorded at the step 13. Record the measurement results.
- 15. Set the pulse width to  $10\mu s$  using the PLS 10000 command at the step 9 and repeat steps 10 to 14.

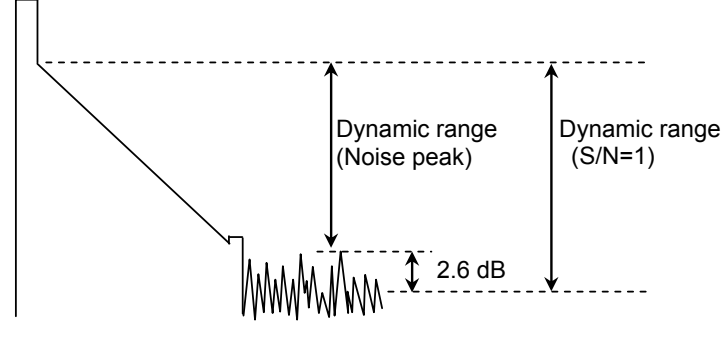

Figure 5.1.4-2 Waveform Measurement Position

<Test Procedures for MW9087D>

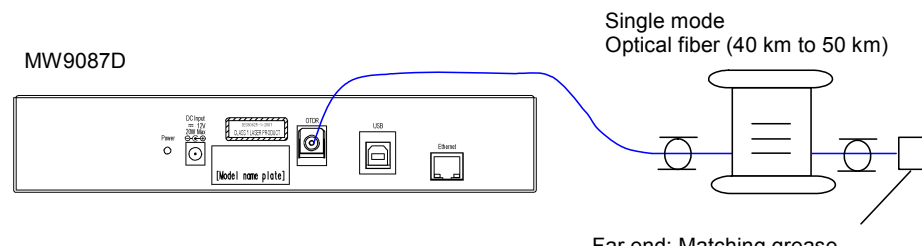

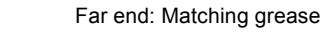

Figure 5.1.4-3 Dynamic Range Measurement Setup (MW9087D)

<Test Procedures>

- 1. Connect the measurement equipment to the mainframe as shown in Figure 5.1.4-3.
- 2. Set the average measurement using the AVG 1 command.
- 3. Set the averaging time to 180 seconds using the ALA 1,180 command.
- 4. Set the sampling to Coarse using the RES 0 command.
- 5. Set the pulse width to 100 ns using the PLA 0 or PLS 100 command.

- 6. Output the optical pulse when starting the measurement using the LD 1 command.
- 7. After the measurement is finished, obtain the waveform data using the GETFILE? command.
- 8. Display the waveform data using the waveform analysis software.
- 9. Move the cursor A to the position of the optical output connector (Refer to Figure 5.1.4-2), move the cursor B to the noise peak position, and then record 2-pt Loss.
- 10. Add 2.6 dB to the value recorded at the step 10. Record the measurement results.
- 11. Set the pulse width to  $10\mu s$  using the PLS 10000 command at the step 5 and repeat steps 6 to 10.
## 5.1.5 Distance measurement accuracy

Measure the optical fiber whose length and index of refraction are known, then perform a horizontal axis (i.e., measurement distance) accuracy test. This is not required for other ranges when this test is performed at a certain distance range.

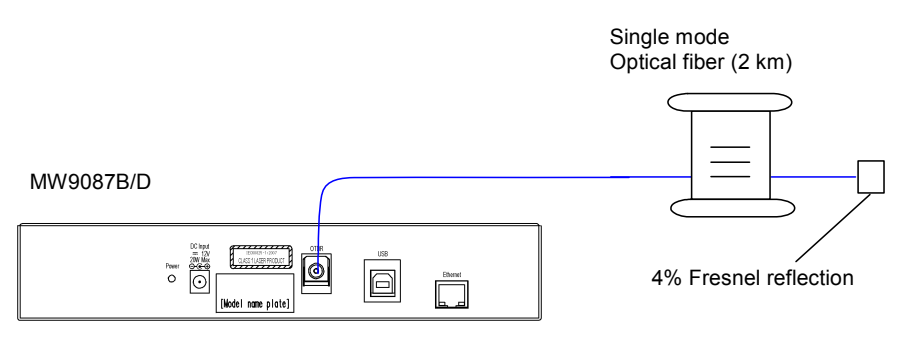

Figure 5.1.5-1 Accuracy Measurement for Distance Measurement

<Test Procedures>

- 1. Connect the measurement equipment to the mainframe as shown in Figure 5.1.5-1.
- 2. Set the average measurement using the AVG 1 command.
- 3. Set the distance range to 5 km using the DSA 0 or DSR 5000 command.
- 4. Set the pulse width to 10 ns using the PLA 0 or PLS 10 command.
- 5. Set the averaging time to 180 seconds using the ALA 1,180 command.
- 6. Set the optical fiber's index of refraction using the IOR command.
- 7. Output the optical pulse using the LD 1 command.
- 8. After the measurement is finished, obtain the waveform data using the GETFILE? command.
- 9. Display the waveform data using the waveform analysis software.
- 10. Move the cursor to the Fresnel reflection position (Refer to Figure 5.1.5-2).
- 11. Set the horizontal axis scale to 0.005 km/div centering around the cursor position.
- 12. Place the cursor on the rising point of the Fresnel reflection accurately, and read the absolute distance. Record the measurement results.

5

**Performance Test and Maintenance** 

Chapter 5 Performance Test and Maintenance

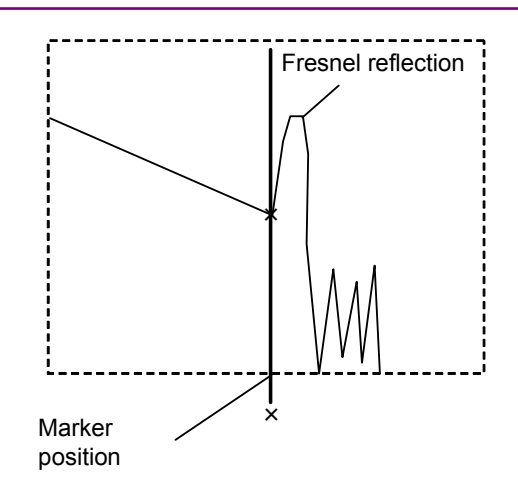

Figure 5.1.5-2 Waveform Measurement Position

## 5.1.6 Loss Measurement Accuracy (Linearity)

Check the accuracy of the vertical axis (level measurement).

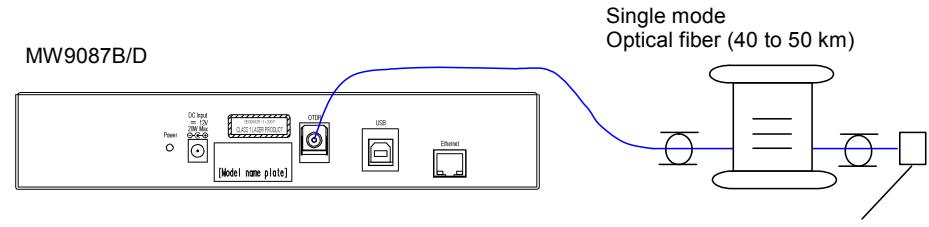

Far end: Matching list covering

Figure 5.1.6-1 Linearity Measurement Setup

<Test Procedures for One Fiber Setup>

- 1. Connect the measurement equipment to the mainframe as shown in Figure 5.1.6-1.
- 2. Set the average measurement using the AVG 1 command.
- 3. Set the averaging time to 180 seconds using the ALA 1,180 command.
- 4. Set the sampling to Coarse using the RES 0 command.
- 5. Set the pulse width to 100 ns using the PLA 0 or PLS 100 command.
- 6. Output the optical pulse when starting the measurement using the LD 1 command.
- 7. After the measurement is finished, obtain the waveform data using the GETFILE? command.
- 8. Display the waveform data using the waveform analysis software.
- 9. Move the cursor A to the 0 km position.
- 10. Move the cursor B to the 4 km position, and record the dB/km LSA.
- 11. Move the cursor A to the 2 km position.
- 12. Move the cursor B to the 6 km position, and record the dB/km LSA.
- Move the cursor A and B in 2 km increments until cursor B reaches the 30 km position, and record the dB/km LSA (Refer to Figure 5.1.6-2).
- 14. Calculate the averaging value recorded at the steps 10 thru 13.
- 15. Calculate the difference between the value calculated at the step 14 and the values recorded at the steps 10 thru 13, and multiply this value by four.

<Test Procedures for Multiple-Fiber Setup>

- 1. Execute the same operations as described for <Test Procedures for One Fiber Setup> up to step 9.
- 2. Move the cursor B to the 4 km position, and record the dB/km LSA.
- 3. With cursor B inside the splice point range, move cursor A and cursor B in 2 km increments and measure the dB/km LSA.
- 4. Calculate the averaging value recorded at the steps 2 thru 3.
- 5. Calculate the difference between the value calculated at the step 4 and the values recorded at the steps 2 thru 3, and multiply this value by four.
- 6. Move the cursor A to the position that is a multiple of 2 km further than the splice point.
- 7. Move the cursor B to a position 4 km distant from cursor A, and record the dB/km LSA.
- 8. With cursor B inside the splice point range, move cursor A and cursor B in 2 km increments and measure the dB/km LSA.
- 9. Calculate the average of the values recorded at the steps 7 thru 8.
- 10. Calculate the difference between the value calculated at the step 9 and the value recorded at the steps 7 thru 8, and multiply this value by four.
- 11. Move the cursor B to the position 4 km distant from cursor A, and record the dB/km LSA.
- 12. Repeat the steps 6 thru 10 until cursor B reaches the 30 km position.

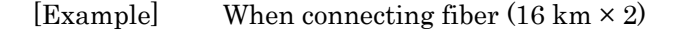

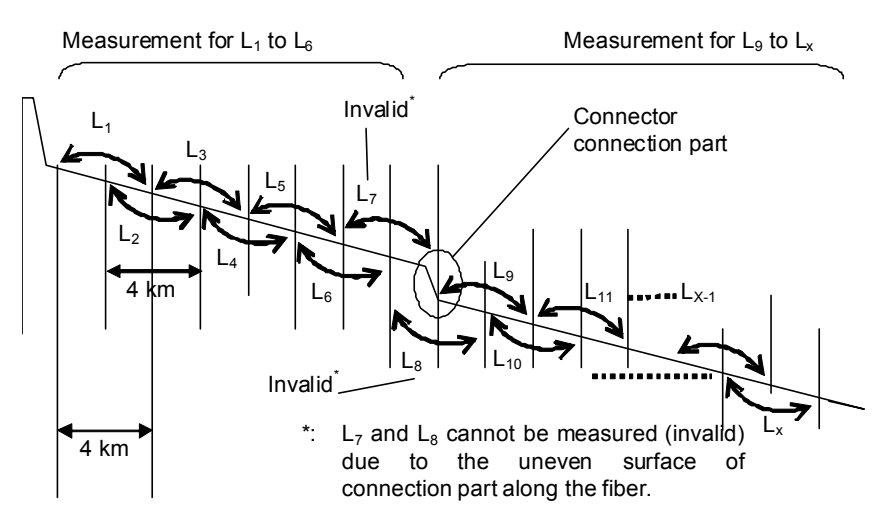

Figure 5.1.6-2 Loss Measurement Positions

```
\begin{array}{l} \mbox{Measurement for $L_1$ to $L_6$} \\ \mbox{Averaging value $L_{ave_1} = (L_1 + L_2 + L_3 + L_4 + L_5 + L_6)/6$} \\ \mbox{L}_{diff_1} = (L_1 - L_{ave_1}) \times 4 \\ \mbox{L}_{diff_2} = (L_2 - L_{ave_1}) \times 4 \\ \mbox{....} \\ \mbox{L}_{diff_6} = (L_6 - L_{ave_1}) \times 4 \\ \mbox{Measurement for $L_9$ to $L_x$} \\ \mbox{Averaging value $L_{ave_2} = (L_9 + L_{10} + L_{11} + \dots + L_x)/(x - 9 + 1)$} \\ \mbox{L}_{diff_9} = (L_9 - L_{ave_2}) \times 4 \\ \mbox{L}_{diff_10} = (L_{10} - L_{ave_2}) \times 4 \\ \mbox{....} \\ \mbox{L}_{diff_1x} = (L_x - L_{ave_2}) \times 4 \\ \mbox{....} \\ \mbox{L}_{diff_n} \{L_{diff_1}, L_{diff_2}, \dots, L_{diff_6}, L_{diff_9}, \dots, L_{diff_x}\} : Check it is \pm 0.1 or less. \end{array}
```

# 5.2 Updating Software

When the software version is upgraded, update the software for the main frame using the following procedures.

- Command1Check the software version of the mainframe.MINF2Send the software to the mainframe.DWNLD3Check the updating progress.DWNLD
- 4 Restart the mainframe after updating the RST software.

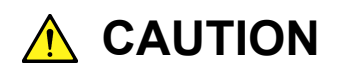

Do not turn off the power while updating the software. Otherwise, the Card OTDR may cause failure.

## 5.3 Cautions on Storage

Avoid storing the Card OTDR in these places:

- (1) Wipe off dust, fingerprint marks, stains, spots, etc. from the surface of the Card OTDR before storing it.
- (2) Places with temperatures and relative humidity in the following ranges: Temperature: lower than -20°C or higher than 60°C Humidity: 95% or more
- (3) Places that are exposed to direct sunlight and dusty places.
- (4) Damp places where condensation may occur on the MS9740A surface or places where the Card OTDR may be corroded by active gases
- (5) Places where the Card OTDR may be exposed to strong vibration and shock or be oxidized

#### Recommended storage conditions

The Card OTDR should be stored in a place that meets the ambient conditions above, plus the following conditions if it is not to be used for a long time:

- (1) Temperature: 5° to 30°C
- (2) Humidity: 40% to 75%
- (3) Slight daily change in temperature and humidity.

## 5.4 Transporting and Disposal

The following describes precautions for transporting and disposing of the Card OTDR.

#### Repackaging

Repack the Card OTDR in the packing material (box) in which it was delivered. If the packing materials have not been kept, repack it as indicated in step (3) and (4) below.

The repackaging procedure is as follows.

- (1) Clean the module surface with a dry cloth.
- (2) Check that the screws are tight.
- (3) Cover the projections and portions which can be easily deformed, and wrap this module in a polyester sheet.
- (4) Place the wrapped module into a corrugated paper box and seal the box with an adhesive tape. Then, insert this into a wooden box suitable for long-distance transportation.

#### Transporting

Avoiding vibrations as much as possible and meet the recommended storage conditions during transport.

#### Disposal

Follow the instructions of your local waste disposal office when finally disposing of the Card OTDR.

To prevent leakage of information stored in the internal memory of the Card OTDR, destroy the Card OTDR before disposing.

| ltem                                   |                   | Specifications                                                                     | Remarks                            |  |
|----------------------------------------|-------------------|------------------------------------------------------------------------------------|------------------------------------|--|
| Model name                             | MW9087B/D         | Card OTDR                                                                          |                                    |  |
| Configuration                          | Standard Ap       | Standard Application (Operation Manual)                                            |                                    |  |
| Wavelength *1                          | MW9087B           | 1645 to 1655 nm<br>Wavelength range at peak value [Spectrum<br>peak value] –20 dB) |                                    |  |
|                                        | MW9087D           | 1525 to 1575 nm                                                                    |                                    |  |
| Pulse peak power                       | MW9087B           | ≤ +15 dBm                                                                          |                                    |  |
|                                        | MW9087D           |                                                                                    |                                    |  |
| Measurement fiber                      | $10/125 \mu m SN$ | A fiber (ITU-T G.652)                                                              |                                    |  |
| Optical connector                      | •FC: Option0      | 37                                                                                 |                                    |  |
|                                        | •ST: Option0      | 38                                                                                 |                                    |  |
|                                        | •DIN: Option      | 1039                                                                               |                                    |  |
|                                        | •SC: Option0      | 40                                                                                 |                                    |  |
|                                        | •HMS-10/A:        | Option043                                                                          |                                    |  |
| Distance range                         | 1/2.5/5/10/25/    | 50/100/200/300 km                                                                  | IOR=1.500000                       |  |
| Pulse width                            | 3/10/20/50/10     | 0/200/500 ns 1/2/4/10/20 μs                                                        |                                    |  |
| Dynamic range *2                       |                   |                                                                                    | SNR=1, 25°C,                       |  |
|                                        | MW9087B           | $\geq 40 \text{ dB}$ (Typical value: 41 dB)                                        | Pulse width 20 µs                  |  |
|                                        | MW9087D           | $\geq$ 49 dB (Typical value: 50 dB)                                                |                                    |  |
| Dead zone                              | MW9087B           | $\leq 0.5 \text{ m}$                                                               | 25°C,                              |  |
| (Fresnel reflection)<br>* <sup>3</sup> | MW9087D           | ≤ 1.0 m                                                                            | IOR=1.500000,<br>Pulse width 3 ns, |  |
| Dead zone                              | MW9087B           | $\leq 6.5 \text{ m}$                                                               | 25°C,                              |  |
| (Backscatter light)<br>*4              | MW9087D           | $\leq 4.3 \text{ m}$                                                               | IOR=1.500000,<br>Pulse width 10 ns |  |
| Linearity                              | ±0.05 dB/dB       | or ±0.1 dB (Whichever greater)                                                     |                                    |  |
| (Loss                                  |                   |                                                                                    |                                    |  |
| measurement<br>accuracy)               |                   |                                                                                    |                                    |  |
| Sampling<br>resolution                 | 0.05 to 60 m      |                                                                                    | IOR=1.500000                       |  |
| Sampling points                        | Coarse: 5001      |                                                                                    | Either of the value                |  |
|                                        | Medium: 150       | 01, 20001 or 25001                                                                 | is automatically                   |  |
|                                        | Fine: 100001.     | , 125001 or 150001                                                                 | selected depending                 |  |
|                                        |                   |                                                                                    | on the distance<br>range.          |  |
| IOR setting                            | 1.000000 to 1     | .9999999 (0.000001 step)                                                           |                                    |  |
| Distance                               | ±1m±3×Meas        | urement distance×10 -5±Sampling resolution                                         |                                    |  |
| measurement                            | (Uncertainty      | with fiber's index of refraction is excluded.)                                     |                                    |  |
| accuracy                               |                   |                                                                                    |                                    |  |
| Loss minimum<br>unit                   | 0.001 dB          |                                                                                    |                                    |  |

### Table A-1 Specifications of MW9087 Series

## Appendix A Specifications

| Item                                | Specifications                                                                                                    | Remarks                                                                                          |
|-------------------------------------|----------------------------------------------------------------------------------------------------|--------------------------------------------------------------------------------------------------|
| Averaging time<br>[Averaging count] | 1 to 9999 times or 1 to 9999 seconds (settable range)                                                                                                    |                                                                                                  |
| Auto measurement<br>*5              | Measurement item: Total loss, Distance of each event,<br>Splice loss, Return loss, or Reflectance<br>Threshold: Splice loss 0.01 to 9.99 dB (0.01 dB step)<br>Reflectance -60 to -20 dB (0.1 dB step),<br>Far end 1 to 99 dB (1 dB step) |                                                                                                  |
|                                     | Number of detected events: Up to 99 events<br>Automatic setting: Distance range, pulse width, and<br>averaging count (period)                                                                                                    |                                                                                                  |
| Manual<br>measurement               | Measurement item: 2-point loss, 2-point LSA, dB/km loss,<br>splice loss, return loss, or level difference                                                                                                    |                                                                                                  |
| Other function                      | Partial sampling function<br>Remote control function<br>High dynamic range mode added (pulse width 50 ns to 2<br>μs)<br>Distance unit setup: m fixed                                                                                     |                                                                                                  |
| Interface                           | Ethernet: RJ45<br>Ethernet 10Base-T/100Base-TX<br>Auto negotiation supported<br>Ethernet Full Duplex/Half Duplex supported<br>USB 1.1: Type B×1 *6                                                                                       |                                                                                                  |
| Laser safety                        | MW9087B         IEC 60825-1: 2007 Class 1           MW9087D         IEC 60825-1: 2007 Class 1M                                                                                                    | 21CFR1040.10 and<br>1040.11 except for<br>deviations<br>pursuant to Laser<br>Notice No.50 (dated |
| Power                               | +12 Vdc+10%                                                                                                    | June 24, 2007)                                                                                   |
| Power<br>consumption                | $\leq 20 \text{ W}$                                                                                                    |                                                                                                  |
| Dimensions                          | 165(H)×50(W)×270(D) mm<br>(not including projection portion)                                                                                                    |                                                                                                  |
| Mass                                | $\leq 1.5 \text{ kg}$                                                                                                    |                                                                                                  |
| Temperature/Humi<br>dity            | Operating temperature and humidity: 0 to 50 °C, ≤95% (no condensation)                                                                                                    |                                                                                                  |
|                                     | Storage temperature and humidity: −20 to +60 °C, ≤95%                                                                                                    |                                                                                                  |

### Table A-1 Specifications of MW9087 Series (Cont'd)

- \*1 Pulse width:1 µs at 25°C
- \*2 Distance range: 100 km, Average: 180 seconds, 25°C. With background light, 1310/1550 mm –19 dBm Continuous light (MW9087B)
  Standard/High dynamic range mode added (pulse width 50 ns to 2

Standard/High dynamic range mode added (pulse width 50 ns to 2  $\mu$ s)

- \*3 *I*<sub>1</sub> in the right figure. Return loss: 40 dB
- \*4 *l*<sub>2</sub> in the right figure. Return loss: 55 dB

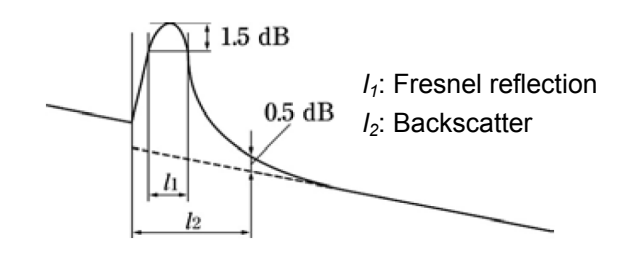

\*5 So that the

automatic measurement function is used for simplifying the measurement, any detected results are not guaranteed. The faulty values might be detected. Be sure to check the waveform data when the final judgement is made.

\*6 Interface for IP address setup. The specified driver installation is required for connection.

# Appendix B Relationship between Pulse Width Distance Range

| Distance      | Pulse Width (ns) |              |              |              |              |              |              |              |              |              |              |              |
|---------------|------------------|--------------|--------------|--------------|--------------|--------------|--------------|--------------|--------------|--------------|--------------|--------------|
| Range<br>(km) | 3                | 10           | 20           | 50           | 100          | 200          | 500          | 1000         | 2000         | 4000         | 10000        | 20000        |
| 1             | $\checkmark$     | $\checkmark$ | $\checkmark$ | $\checkmark$ | $\checkmark$ | _            | -            | —            | _            | -            | -            | _            |
| 2.5           | $\checkmark$     | $\checkmark$ | $\checkmark$ | $\checkmark$ | $\checkmark$ | _            | -            | _            | _            | -            | _            | _            |
| 5             | $\checkmark$     | $\checkmark$ | $\checkmark$ | $\checkmark$ | $\checkmark$ | $\checkmark$ | -            | _            | _            | -            | _            | _            |
| 10            | $\checkmark$     | $\checkmark$ | $\checkmark$ | $\checkmark$ | $\checkmark$ | $\checkmark$ | $\checkmark$ | _            | _            | -            | _            | _            |
| 25            | $\checkmark$     | $\checkmark$ | $\checkmark$ | $\checkmark$ | $\checkmark$ | $\checkmark$ | $\checkmark$ | $\checkmark$ | _            | -            | _            | _            |
| 50            | $\checkmark$     | $\checkmark$ | $\checkmark$ | $\checkmark$ | $\checkmark$ | $\checkmark$ | $\checkmark$ | $\checkmark$ | $\checkmark$ | $\checkmark$ | _            | _            |
| 100           | $\checkmark$     | $\checkmark$ | $\checkmark$ | $\checkmark$ | $\checkmark$ | $\checkmark$ | $\checkmark$ | $\checkmark$ | $\checkmark$ | $\checkmark$ | $\checkmark$ | $\checkmark$ |
| 200           | $\checkmark$     | $\checkmark$ | $\checkmark$ | $\checkmark$ | $\checkmark$ | $\checkmark$ | $\checkmark$ | $\checkmark$ | $\checkmark$ | $\checkmark$ | $\checkmark$ | $\checkmark$ |
| 300           | $\checkmark$     | $\checkmark$ | $\checkmark$ | $\checkmark$ | $\checkmark$ | $\checkmark$ | $\checkmark$ | $\checkmark$ | $\checkmark$ | $\checkmark$ | $\checkmark$ | $\checkmark$ |

#### Table B-1 Settable Pulse Width

 $\checkmark$ : Settable

 $\Rightarrow$  Not settable

The Card OTDR is set as follows at the factory default.

Items described in Table C-1 "Factory Shipment Defaults (Initialized Items)" are initialized when the remote command (INI command) is executed.

| ltem                                           | Command | Setting Value                                               |
|------------------------------------------------|---------|-------------------------------------------------------------|
| Averaging                                      | ALA     | Auto setting                                                |
| Averaging unit                                 | ALA     | times                                                       |
| Wavelength                                     | WLS     | First wavelength<br>(Shortest wavelength)                   |
| Distance range setting method                  | DSA     | Auto setting                                                |
| Distance range                                 | DSR     | Auto                                                        |
| Pulse width setting method                     | PLA     | Auto setting                                                |
| Pulse width                                    | PLS     | Auto                                                        |
| Attenuator                                     | ATA     | Auto setting                                                |
| Index of refraction (IOR)                      | IOR     | 1550 nm:1.466100<br>1650 nm:1.466500                        |
| Enhance mode                                   | ENH     | Standard                                                    |
| Sampling mode                                  | RES     | Standard                                                    |
| Partial sampling setting                       | SSMP    | Starting distance 0 m,<br>Resolution 0.05 m, 5001<br>points |
| Backscatter coefficient level correction value | CAL     | 0.00 dB                                                     |
| Average setting                                | AVG     | Average measurement                                         |
| Approximate line method setting                | APR     | Least square method                                         |
| Relative distance                              | OFS     | 0.00 m                                                      |
| Event automatic detection                      |         |                                                             |
| Splice loss threshold                          | THS     | 0.30 dB                                                     |
| Reflection threshold                           | THR2    | $-25.0~\mathrm{dB}$                                         |
| Fiber far end threshold                        | THF     | 5  dB                                                       |
| File                                           |         |                                                             |
| File format                                    | SRLV    | Event data,<br>measurement condition,<br>and waveform data  |
| Data flag                                      | HDFG    | BC (When installed)                                         |

Table C-1 Factory Shipment Defaults (Initialized Items)

Items described in Table C-2 "Factory Shipment Defaults (No Initialized Items)" are not initialized, even if the INI command is sent.

| Item                      | Command | Setting Value |
|---------------------------|---------|---------------|
| Network address           | NET     |               |
| Speed                     |         | 10M Full      |
| IP address                |         | 192.168.1.2   |
| Subnet mask               |         | 255.255.255.0 |
| Default gateway           |         | None          |
| Port number               |         | 2288          |
| Ethernet speed            | NETNEG  |               |
| Communication speed       |         | Auto          |
| Flow control              |         | Auto          |
| Time out                  | CONNTM  | 7200 seconds  |
| Serial port               | —       |               |
| Baud rate<br>(bit/second) |         | 115200 bps    |
| Data bit                  |         | 8 bits        |
| Parity                    |         | None          |
| Stop bit                  |         | 1 bit         |
| Flow control              |         | Hardware      |

Table C-2 Factory Shipment Defaults (No Initialized Items)

# Appendix D Command Compatibility

MW9087 series remote command compatibility with MW9077A/A1 OTDR module remote command is shown below.

- $\checkmark$ : Compatible
- $\triangle$ : Compatible, parameter to be changed
- -: Not compatible

| Table D-1 Command Compatibility |                  |                  |                                                                                                    |  |  |
|---------------------------------|------------------|------------------|----------------------------------------------------------------------------------------------------|--|--|
| Control<br>Command              | Query<br>Command | Compatibility    | Function/Change                                                                                                    |  |  |
| ALA                             | ALA?             | $\checkmark$     | Average Mode Setup                                                                                                    |  |  |
| APR                             | APR?             | $\checkmark$     | Approximate Line Method Setup                                                                                                    |  |  |
| ATA                             | ATA?             | $\checkmark$     | Attenuator Setup                                                                                                    |  |  |
| ATT                             | ATT?             | $\checkmark$     | Attenuator Setup                                                                                                    |  |  |
| _                               | ATV?             | $\checkmark$     | Query for Available Attenuator                                                                                                    |  |  |
| _                               | AUT?             | $\checkmark$     | Query for the Result of Auto Search                                                                                               |  |  |
| _                               | AVE?             | $\checkmark$     | Query for Average Mode                                                                                                    |  |  |
| AVG                             | AVG?             | $\checkmark$     | Average Setup                                                                                                    |  |  |
| BSL2                            | BSL2?            | _                | Query for Backscatter Coefficient<br>Level<br>Change to BSL? for Backscatter Level,<br>CAL? for Backscatter Coefficient<br>Level. |  |  |
| CONNTM                          | CONNTM?          | $\checkmark$     | Timeout Interval Setup                                                                                                    |  |  |
| _                               | DAT?             | Δ                | Query for Waveform Data<br>Format of number of data items of<br>response is changed.                                              |  |  |
| DATE2                           | DATE2?           | $\checkmark$     | Date & Time Setup                                                                                                    |  |  |
| DLMODE                          | DLMODE?          | _                | Start-up Mode Change<br>MW9087 does not have the function.                                                                        |  |  |
| DWNLD                           | DWNLD?           | $\checkmark$     | Software Download                                                                                                    |  |  |
| _                               | ERR?             | $\checkmark$     | Query for Error Status                                                                                                    |  |  |
| _                               | EVN2?            | $\checkmark$     | Query for Event Analysis Result                                                                                                   |  |  |
| _                               | GETFILE?         | $\checkmark$     | Data File Acquisition of Waveform                                                                                                 |  |  |
| INI                             | _                | $\checkmark$     | Initialization                                                                                                    |  |  |
| IOR                             | IOR?             | Δ                | Index of Refraction Setup<br>Setup range is changed to 1.00000 to<br>1.999999.                                                    |  |  |
| LD                              | LD?              | $\bigtriangleup$ | OTDR Measurement Start/Stop<br>Partial sampling measurement start<br>added to the parameter.                                      |  |  |
|                                 | LOS2?            | $\checkmark$     | Query for Insertion Loss Measurement                                                                                              |  |  |
| _                               | MINF?            | $\checkmark$     | Query for the Equipment Profile                                                                                                   |  |  |

MKDR?

\_

 $\checkmark$ 

Query for Total Loss Analysis Range

## Appendix D Command Compatibility

| Control<br>Command | Query<br>Command | Compatibility    | Function/Change                                                                 |
|--------------------|------------------|------------------|---------------------------------------------------------------------------------|
| NET                | NET?             | $\checkmark$     | Network Configuration                                                           |
| OFS                | OFS?             | $\checkmark$     | Relative Distance Setup                                                         |
| —                  | REFLCT?          | $\checkmark$     | Query for Return Loss                                                           |
| RST                | —                | $\checkmark$     | Reset Execution                                                                 |
| SETFILE            | _                | $\checkmark$     | File Data Write                                                                 |
| _                  | SLFTST?          | $\checkmark$     | Self-diagnosis                                                                  |
| _                  | SMPINF?          | $\checkmark$     | Query for Sampling Conditions                                                   |
| _                  | SPLICE?          | $\checkmark$     | Query for Splice Loss Measurement                                               |
| SRLV               | SRLV?            | $\checkmark$     | Assignment of File Data Format                                                  |
| _                  | STATUS?          | _                | Query for Status (OTDR)<br>Changed to STS?                                      |
| STP                | STP?             | _                | Measurement Condition Setup<br>Setup for DSR, ENH, PLS, and RES<br>individually |
| THF                | THF?             | $\checkmark$     | Fiber Specific Setup                                                            |
| THR2               | THR2?            | $\bigtriangleup$ | Return Loss Threshold Setup<br>Setup range is changed to –60 to –20.            |
| THS                | THS?             | $\checkmark$     | Splice Loss Threshold Setup                                                     |
| _                  | TLOS?            | $\checkmark$     | Query for Total Loss                                                            |
| _                  | WAV?             | $\checkmark$     | Query for Waveform Data Status                                                  |
| WLS                | WLS?             | $\checkmark$     | Wavelengths Setup                                                               |

Table D-1 Command Compatibility (Cont'd)

#### Table D-2 Command Added to MW9087 Series

| Control<br>Command | Query<br>Command | Function                                   |
|--------------------|------------------|--------------------------------------------|
| CAL                | CAL?             | Backscatter Level Calibration Setup        |
| DSA                | DSA?             | Distance Range Mode Setup                  |
| DSR                | DSR?             | Distance Range Setup                       |
| ENH                | ENH?             | Enhanced Mode Setup                        |
| HDFG               | HDFG?            | Assignment of the Data Flag of File Header |
| NETNEG             | NETNEG?          | Ethernet Speed Setup                       |
| PLA                | PLA?             | Pulse Width Mode Setup                     |
| PLS                | PLS?             | Pulse Width Setup                          |
| RES                | RES?             | Sampling Mode Setup                        |
| SMTH               | SMTH?            | Smoothing Setup                            |
| SSMP               | SSMP?            | Partial Sampling Mode Setup                |
| _                  | SSMPINF?         | Query of Partial Sampling Mode             |
|                    | STS?             | Query for the Equipment (OTDR) Status      |

Appendix E Performance Test Result Form

| Document number:               |               |
|--------------------------------|---------------|
| Test Location:                 |               |
| Date:                          |               |
| Test person in charge:         |               |
| Product name: MW9087 Card OTDR |               |
| Serial number:                 |               |
| Software version:              |               |
|                                |               |
| Option:                        |               |
| Power voltage: V               |               |
| Ambient temperature            | <u>°C</u>     |
| Relative humidity %            |               |
| Instruments used: Model name   | Serial number |
| Model name                     | Serial number |
| Model name                     | Serial number |
| Model name                     | Serial number |
| Remarks                        |               |
|                                |               |

## Appendix E Performance Test Result Form

|                                                |              | 1                                                                       | 1      | 1                                                                  |                                        |
|------------------------------------------------|--------------|-------------------------------------------------------------------------|--------|--------------------------------------------------------------------|----------------------------------------|
| Test l                                         | tem          | Specifications                                                          | Result | Remar                                                              | rks                                    |
| Wavelength                                     | 1650 nm      | 1645 to 1655 nm                                                         |        | Pulse wid<br>µs, wavele<br>range of 2<br>or lower th<br>the peak w | th: 1<br>ength<br>0 dB<br>han<br>value |
| Pulse width                                    | 10 ns        | 10 ns                                                                   |        | $\pm 35\%$                                                         |                                        |
|                                                | 20 ns        | 20 ns                                                                   |        | $\pm 35\%$                                                         |                                        |
|                                                | 50 ns        | 50 ns                                                                   |        | $\pm 25\%$                                                         |                                        |
|                                                | 100 ns       | 100 ns                                                                  |        | ±0%                                                                | (Re                                    |
|                                                | 200 ns       | 200 ns                                                                  |        | ±10%                                                               | fer                                    |
|                                                | 500 ns       | 500 ns                                                                  |        | ±10%                                                               | enc                                    |
|                                                | $1 \ \mu s$  | 1 μs                                                                    |        | ±10%                                                               | e va                                   |
|                                                | $2~\mu  m s$ | $2~\mu s$                                                               |        | ±10%                                                               | alu                                    |
|                                                | $4 \ \mu s$  | 4 μs                                                                    |        | ±10%                                                               | e)                                     |
|                                                | 10 µs        | 10 µs                                                                   |        | ±10%                                                               |                                        |
|                                                | $20 \ \mu s$ | 20 µs                                                                   |        | ±10%                                                               |                                        |
| Dynamic<br>range                               | MW9087B      | 40 dB *                                                                 |        | S/N=1                                                              |                                        |
| Distance<br>measurement<br>accuracy            |              | ±1 m ±3×Measurement<br>distance<br>×10 <sup>-5</sup> ±Marker resolution |        |                                                                    |                                        |
| Loss<br>measurement<br>accuracy<br>(linearity) |              | ±0.05 dB/dB or ±0.1 dB<br>(Whichever greater)                           |        |                                                                    |                                        |

 Table E-1
 MW9087B Performance Test Recording Table

\*: Pulse width: 20 µs, Distance range: 100 km, Averaging time: 180 seconds

| Test I                                         | tem     | Specifications                                                          | Result | Remarks    |     |
|------------------------------------------------|---------|-------------------------------------------------------------------------|--------|------------|-----|
| Wavelength                                     | 1550 nm | 1525 to 1575 nm                                                         |        |            |     |
| Peak value                                     |         | +15 dBm or less                                                         |        |            |     |
| Pulse width                                    | 10 ns   | 10 ns                                                                   |        | ±35%       |     |
|                                                | 20 ns   | 20 ns                                                                   |        | $\pm 35\%$ |     |
|                                                | 50 ns   | 50 ns                                                                   |        | ±25%       |     |
|                                                | 100 ns  | 100 ns                                                                  |        | ±20%       | (Re |
|                                                | 200 ns  | 200 ns                                                                  |        | ±10%       | fer |
|                                                | 500 ns  | 500 ns                                                                  |        | ±10%       | enc |
|                                                | 1 μs    | 1 μs                                                                    |        | ±10%       | e v |
|                                                | 2 μs    | 2 μs                                                                    |        | ±10%       | alu |
|                                                | 4 μs    | 4 μs                                                                    |        | ±10%       | e)  |
|                                                | 10 μs   | 10 μs                                                                   |        | ±10%       |     |
|                                                | 20 μs   | 20 μs                                                                   |        | ±10%       |     |
| Dynamic                                        | MW9087D | 49 dB *                                                                 |        | S/N=1      | •   |
| range                                          |         |                                                                         |        |            |     |
| Distance<br>measurement<br>accuracy            |         | ±1 m ±3×Measurement<br>distance<br>×10 <sup>-5</sup> ±Marker resolution |        |            |     |
| Loss<br>measurement<br>accuracy<br>(linearity) |         | ±0.05 dB/dB or<br>±0.1 dB<br>(Whichever greater)                        |        |            |     |

## Appendix E Performance Test Result Form

 Table E-2
 MW9087D Test Recording Table

\*: Pulse width: 20 µs, Distance range: 100 km, Averaging time: 180 seconds

Appendix Appendix E